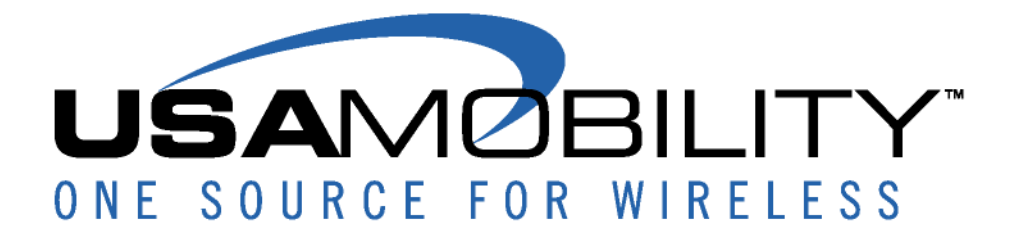

# My Account Client User Guide

April 2014

# **Table of Contents**

| Registering for My Account          | 3              |
|-------------------------------------|----------------|
| Logging into My Account             | 3              |
| Create a User ID and Password       | 5              |
| Expired Password                    | 6              |
| Reset Password                      | 7              |
| My Account Main Menu                | 9              |
| Device Search                       | 11             |
| Manage My Devices                   | 12             |
| Add a Device:                       | 12             |
| Exchange Device:                    | 18             |
| Even Exchange                       | 20             |
| Ungrade Exchange                    | 25             |
| Spare Exchange                      | 29             |
| Activate a Replacement              | 32             |
| Manage Spares                       | 34             |
| View Devices:                       | 41             |
| Fdit Device Info                    | 43             |
| Modify Features                     | 45             |
| Alias Maintenance                   | <del>4</del> 5 |
| Massage Routing                     |                |
| Message Carbon Conv/Message Forward |                |
| Multi Massangar Group               |                |
| Create New Group                    | 55             |
| Medify Evisting Crown               | 55             |
| Add Crown Members                   |                |
| Add Group Members                   |                |
| Under Group Members                 |                |
| Update Group Name                   | 60             |
| Delete a Group                      | 61             |
| Note about ARMM                     | 63             |
| Create New Group:                   | 63             |
| Update Group Name:                  | 63             |
| Mobile Connect                      | 65             |
| Network Performance                 | 69             |
| My References                       | 70             |
| My Send a Message                   | 70             |
| Address Book                        | 71             |
| Message Groups                      | 73             |
| My Preferences                      | 77             |
| Send a Message                      | 79             |
| Message Status                      | 86             |
| My Billing Details                  | 87             |
| Account Actions                     | 87             |
| Make a Payment                      | 87             |
| Invoices – View/Print/Download      | 91             |
| Requesting E-Files                  | 93             |
| Review Payment History              | 98             |
| Account Maintenance                 | 98             |
| Ask a Question                      | .100           |

# My Account Client User Guide

# Introduction

My Account is a free, web based account management software program that allows USA Mobility clients access to their wireless account. Clients are able to perform a wide variety of transactions including electronic invoicing, online payments, device exchanges/upgrades/downgrades, add-ons as well as modifying device features.

<u>NOTE</u> – no modifications can currently be made to device groups or members of groups except as allowed to Multi-Messenger Groups explained in detail <u>here</u>. Please contact Customer Support for assistance with group devices. Once you've logged in, if there is a span of inactivity for more than 30 minutes, you will be automatically logged out and any unsaved changes will be lost.

# **Registering for My Account**

Depending on your USA Mobility account structure, you <u>may</u> be able to independently establish your account via the web site (<u>http://www.usamobility.com/myaccount/</u>) or you may require customer service support. Please contact Customer Support with any questions or concerns. (Typically our larger clients and medical community will require Customer Support assistance to be set up and you will receive an email with your user name and password once your access has been established.)

You may register for a separate My Send a Message online account at any time regardless of account structure or account type. Since My Send a Message access is included in My Account, it is not necessary for My Account wireless account administrators to establish a separate My Send a Message user login.

# Logging into My Account

Visit <u>http://www.usamobility.com/my\_account/</u> to display the My Account Introduction screen and click on the **Login here** button in the upper left hand corner. You can also bookmark the login page in your Internet browser for simpler access in the future.

### MY ACCOUNT

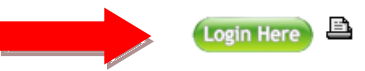

#### The faster, more convenient way to manage your wireless messaging account.

Welcome to USA Mobility's "My Account".

The faster, more convenient way to manage your wireless messaging account. You can now enjoy the freedom of servicing your account at your own leisure. Access your account, statements, previous payments, update your information, and much more.

- → LEARN ABOUT MY ACCOUNT FEATURES AND BENEFITS
- → CONTINUE TO "MY ACCOUNT LOGIN"
- → VIEW MY ACCOUNT CLIENT USER GUIDE
- → PHASE 1 REDESIGN RESOURCE GUIDE

#### My Account Training

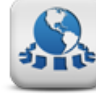

USA Mobility hosts complimentary My Account training webinars for customers. The webinars help My Account users to maximize their My Account service and experience. To schedule a personalized My Account training webinar, please CLICK HERE.

The following screen will display and you will be prompted to log into the system with your User ID and Password. Once all requested information has been typed into the applicable fields click *Log In to My Account*. A successful log in will display the *Main menu* options screen.

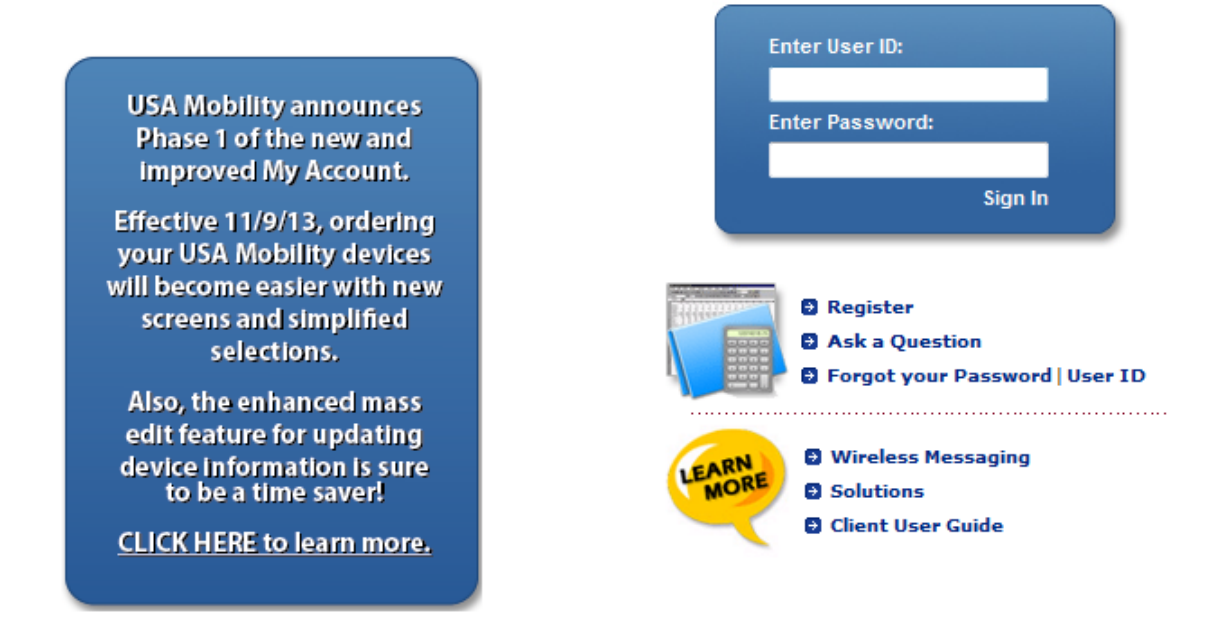

# **Create a User ID and Password**

First time users accessing My Account to set up an account must select the link to 'Register'.

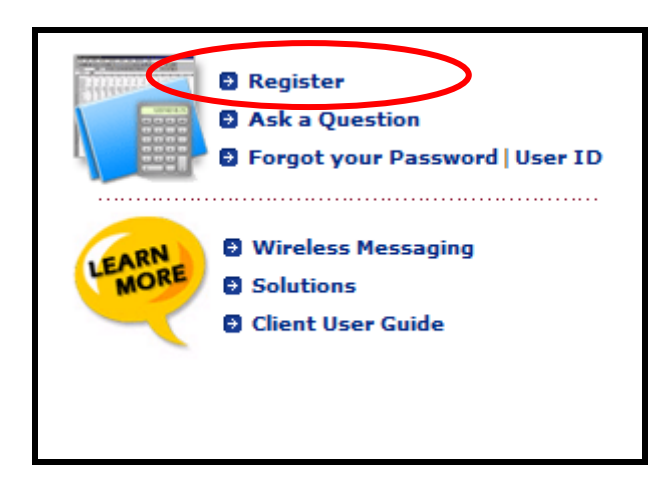

At this time, only individual and small business customers will have the functionality to enroll in **My Account**. All other **USA Mobility** customers are required to contact the customer service number listed on their invoice for registration assistance.

Customers that require customer service registration assistance will receive a MY ACCOUNT email with a system-generated generic password along with additional login details in which they will need to reset their password.

The Login Information screen will be displayed as seen below.

| Enter your account and user information                                        | below.                                                                                                    |
|--------------------------------------------------------------------------------|----------------------------------------------------------------------------------------------------|
| Account Number:                                                                | First 7-digits of your ACCOUNT NO. as it appears on your invoice.                                                                                        |
| Billing Zip:                                                                   | 5-digit billing zip code as it appears on your invoice.                                                                                                  |
| User ID:                                                                       | New User ID for accessing your online account.<br>(5 character minimum, 30 character max.)                                                               |
| User Name:                                                                     | Name associated with your User ID.                                                                                                    |
| Phone Number: ( ) -                                                            | Ext: Contact number associated with User.                                                                                                    |
| Password:                                                                      | Password for accessing your online account.<br>(7 character minimum, 8 character max.)                                                                   |
| Confirm Password:                                                              | Re-enter the password for verification.                                                                                                    |
| Email Address:                                                                 | Primary e-mail address assoicated with your User ID.                                                                                                    |
| Your account continues to be govern<br>The use of the My Account functionality | ed by the terms and conditions agreed upon at the time of account setup.<br>does nothing to negate this. Click here to view Sales and Service Agreement. |
| 1) CREATE MY ACCOUNT<br>with My Send a Message                                 | - OR - 2) CREATE MY SEND A MESSAGE ONLY without My Account                                                                                               |
| CANCEL SETUP                                                                   | Which one do I choose?                                                                                                    |

The user must enter all information in the requested fields. All fields within the **Login Information** screen are mandatory to create a successful User Id / Password for **My Account** or **My Send a Message** access.

There are special requirements set in place for User ID and Password fields.

- \* Follow the prompt as outlined in the red font to set up the User ID.
- \* Place the cursor over the icon as seen above for password information and click on the icon to display the *My Account Password Requirements* information screen as illustrated below.

| 🏉 My                 | Account - More Information - Windows Internet Explorer                                                                                                    | × |
|----------------------|----------------------------------------------------------------------------------------------------|---|
| My Ac                | count Password Requirements:                                                                                                    | * |
| 1.<br>2.<br>3.<br>4. | Minimum length of 7, Maximum length of 8<br>Must be a combination of Numeric and Alpha Characters<br>Your Password is not case sensitive<br>Your My Account Password will expire on a recurring basis, at which time you will be prompted to create a<br>new password. Your new password must be different from your previous last 4 passwords. |   |
|                      | Close Window                                                                                                    |   |
|                      |                                                                                                    | Ŧ |

Click "Close Window" once password requirements have been read and continue with completing all field information.

Once all fields are complete, select option 1 or 2 to complete account access setup based on the access required:

- Select **Option 1 My Account with My Send a Message** if the user will manage the wireless account via My Account. My Send a Message access is included with My Account.
- Select Option 2 Create My Send a Message Only if the user will ONLY utilize the My Send a Message application. My Account access is NOT included with the My Send a Message user login. <u>Click here</u> for the My Send a Message User Instructions found in this guide.

If successful, a confirmation screen will display with a prompt to log in to My Account.

| Your account has been established. |  |
|------------------------------------|--|
| Login to My Account                |  |

Registered users must enter their *User ID* and *Password* and then click on the login button or press the 'Enter' key. A successful log in will display the Main menu options screen.

# **Expired Password**

With the implementation of the new password requirements starting on December 13<sup>th</sup> of 2009 for **My Account**, all users having a previous *User ID* and *Password* will receive the prompt to change their password in the event their password does not already contain the new requirements.

The following screen will display with the prompt that the password has expired and a new password must be created.

### All fields will require an entry.

| Your Pass         | vord has expired. Please enter a new password below.                |
|-------------------|---------------------------------------------------------------------|
| Account Number:   | 224940                                                              |
| User Id:          | rumar                                                               |
| Name:             | RUDY MARASCO                                                        |
| Password:         |                                                                     |
| Confirm Password: |                                                                     |
| Phone:            | (972) 801 - 8600 Ext: 0000000 ** We may contact you at this number. |
| Your email:       | gerardo.cantu@uasamobility.com                                      |
|                   | Submit                                                              |

There are special requirements set in place for the **Password** field.

Place the cursor over the icon as seen above for password information and click on the icon to display the *My Account Password Requirements* information screen.

Click **Continue** to complete the account set up and if successful a confirmation screen will display as seen below with a prompt to log in to *My Account*.

Your Password has been updated.

Click here to log into My Account.

# **Reset Password**

In the event the user has not accessed **My Account** for a long period of time the **User ID** / **Password** will become disabled. This will require the user to reinstate their password information as seen in the following illustration.

All fields will require an entry.

| Your User ID has been disabled due to inactivity.<br>Please confirm your information to reinstate your User ID. |           |  |  |  |
|----------------------------------------------------------------------------------------------------|-----------|--|--|--|
| User ID:                                                                                                    | ma3235391 |  |  |  |
| MyAccount Email Address:                                                                                        |           |  |  |  |
| Password:                                                                                                    |           |  |  |  |
| Confirm Password:                                                                                               |           |  |  |  |
|                                                                                                    | Submit    |  |  |  |

There are special requirements set in place for the **Password** field.

Place the cursor over the icon as seen above for password information and click on the icon to display the *My Account Password Requirements* information screen.

\* Click "Close Window" once password requirements have been read and continue with confirming the password entered.

Click **Submit** to continue with reinstating the User ID / Password and if successful a confirmation screen will display as seen below with a prompt to log in to *My Account*.

Your User ID has been reinstated.

Click here to log into My Account.

# My Account Main Menu

The Main Menu will appear as illustrated in the sample below.

| LOG OUT                                                                   |                        |                        |                           |                                                                                                 |
|---------------------------------------------------------------------------|------------------------|------------------------|---------------------------|-------------------------------------------------------------------------------------------------|
| Main Menu                                                                 |                        |                        | Account Number:           | 205891 Name: EMP ACCOUNT TESTING ONLY!                                                          |
| Choose one search criteria and<br>populate the corresponding field below. |                        |                        |                           | MY BILLING DETAILS           Account#: 205891           Account Name: EMP ACCOUNT TESTING ONLY! |
| Capcode: Capcode                                                          |                        | MANAGE MY DEVICES      |                           | Name: SHEILA PHILLIPS                                                                           |
| Serial Number: Serial Number                                              | ADD A DEVICE           | MANAGE SPARES          | MESSAGE ROUTING           | Past Due Amount: \$0.00                                                                         |
| Holder Name     Holder Name                                               | EXCHANGE A DEVICE      | VIEW MY DEVICE(5)      | MESSAGE TRACKING          | Current Charges: \$0.00<br>Recent Activity: \$29.10                                             |
| Device Ref 1: Device Reference #1                                         | ACTIVATE A REPLACEMENT | ALIAS MAINTENANCE      | MOBILE CONNECT            | Total Balance: \$29.10<br>Last Payment: \$0.00                                                  |
| Device Ref 2: Device Reference #2                                         |                        |                        | NETWORK PERFORMANCE       | Account Actions                                                                                 |
|                                                                           |                        | MY REFERENCES          |                           | MAKE A PAYMENT     INVOLCES - VIEW/RRINT/DOWNLOAD                                               |
| SEARCH                                                                    | 2 WAY USER GUIDES      | 1 WAY TEXT USER GUIDES | 1 WAY NUMERIC USER GUIDES | REVIEW PAYMENT HISTORY                                                                          |
|                                                                           | READYCALL DEVICES      | VIEW COVERAGE MAPS     | ADDITIONAL LINK REQUIRED  | ACCOUNT MAINTENANCE     ASK A QUESTION                                                          |
|                                                                           |                        | My s                   | end a Message             |                                                                                                 |

*NOTE:* If you have multiple account numbers to access, you will see a list of the accounts as illustrated below. You can select an individual account by clicking on the account name or view your primary account by clicking on the "Click Here to View Your Primary Account" link in the upper left hand corner.

| You have logged<br>Access your Primary Acc | d into a Prima<br>count, search | ary account with related Secon<br>1 for a Secondary Account or se | dary accounts.<br>elect from the list below. |
|--------------------------------------------|---------------------------------|-------------------------------------------------------------------|----------------------------------------------|
| Account #: 205891                          |                                 | Nan                                                               | NE: MY ACCOUNT PARENT ACCOUNT                |
| Click here to access your Pri              | imary Accou                     | nt. <u>Click here</u> to se                                       | arch for a specific Account.                 |
|                                            |                                 | Account List                                                      |                                              |
| Γ                                          | Account #                       | DEPARTMENT NAME                                                   |                                              |
|                                            | 0205891                         | MY ACCOUNT PARENT<br>ACCOUNT                                      |                                              |
|                                            | 0397978                         | MY ACCOUNT CHILD ACCT #1                                          |                                              |
|                                            | 0545926                         | MY ACCOUNT CHILD ACCT #2                                          |                                              |
|                                            | 0545929                         | MY ACCOUNT CHILD ACCT #3                                          |                                              |
|                                            |                                 | Total Accounts: 4<br>Page 1 of 1                                  |                                              |

You also will have the ability to search for a specific account by using the "Click Here to Search for a Specific Account" link in the upper right hand corner. The following screen will display with search options to choose from for entry.

| Cho               | ose one of the search options below to find the Account you want to access.<br><u>Click here</u> to Return to the Account Selection Screen.                                                                                                    |
|-------------------|----------------------------------------------------------------------------------------------------|
| Account #: 205891 | Name: EMP ACCOUNT TESTING ONLY!                                                                                                    |
|                   | Image: Constraint of the second second secon |
|                   | O Holder Name                                                                                                    |
|                   | Capcode                                                                                                    |
|                   | Serial Number                                                                                                    |
|                   | © DEPARTMENT NAME                                                                                                    |
|                   | C Account Number                                                                                                    |
|                   | Click here for assistance with locating Capcode or Serial Number.                                                                                                    |
|                   | Search                                                                                                    |

- \* Only one search option can be utilized at one time.
- \* Click the applicable radio button for the desired search and after typing the information in the field click **Search** to continue.

### Main Menu

Consists of three main sections and depending on the permission granted to your login ID, you may see some or all of the options detailed below.

| in Menu                                                                   |                        |                        | CLICK HERE to select a    | different account                                                                   |
|---------------------------------------------------------------------------|------------------------|------------------------|---------------------------|-------------------------------------------------------------------------------------|
| Choose one search criteria and<br>populate the corresponding field below. |                        |                        |                           | MY BILLING DETAILS<br>Account#: 205891<br>Account Name: EMP ACCOUNT TESTIN<br>ONLY! |
| Capcode: Capcode                                                          |                        | MANAGE MY DEVICES      |                           | Name: SHEILA PHILLIPS                                                               |
| Serial Number: Serial Number                                              | ADD A DEVICE           | MANAGE SPARES          | MESSAGE ROUTING           | Past Due Amount: \$0.00                                                             |
| Holder Name: Holder Name                                                  | EXCHANGE A DEVICE      | VIEW MY DEVICE(5)      | MESSAGE TRACKING          | Recent Activity: \$29.10                                                            |
| Device Ref 1: Device Reference #1                                         | ACTIVATE A REPLACEMENT | ALIAS MAINTENANCE      | MOBILE CONNECT            | Last Payment: \$0.00                                                                |
| Device Ref 2: Device Reference #2                                         |                        |                        | NETWORK PERFORMANCE       | Account Actions                                                                     |
|                                                                           |                        | MY REFERENCES          |                           | MAKE A PAYMENT     INVOLCES - VIEW (PRINT / DOWNLOAD                                |
| SEARCH                                                                    | 2 WAY USER GUIDES      | 1 WAY TEXT USER GUIDES | 1 WAY NUMERIC USER GUIDES | REVIEW PAYMENT HISTORY                                                              |
|                                                                           | READYCALL DEVICES      | VIEW COVERAGE MAPS     | ADDITIONAL LINK REQUIRED  | ACCOUNT MAINTENANCE     ASK A QUESTION                                              |
|                                                                           |                        |                        |                           |                                                                                     |

### **Device Search**

The left hand section of the main menu page provides a quick and easy way to jump right to the details for a specific device. You may search for a device using ONE of the search fields: *Device Number, PIN number, Capcode, Serial Number, Holder Name* or *Device Reference* field.

- Search by *device number* can be by area code, prefix, suffix, PIN or a combination of all four.
- Search by *Holder name* will display partial matches for records that BEGIN with the entered value.
- The *Capcode* search field will allow up to 10 digits in length.
- The *Serial Number* search field will allow up to 15 characters in length.
- The *Device Ref 1* search field will allow up to 20 characters in length.
- The *Device Ref 2* search field will allow up to 40 characters in length.

Click on the 'Search' link to display the results – if a single device is found, the device detail will display as shown below along with the available user options. Multiple results for the search will display in a list similar to the "View My Devices" screen.

| EVICE DETAILS                              |                                                                                                    | USER OPTIONS              |
|--------------------------------------------|----------------------------------------------------------------------------------------------------|---------------------------|
| (A) HOTOPOLA                               | HolderName: EMP KENNETH SMITH                                                                         | SEND A MESSAGE            |
| 811Guess who wop?                          | Device Number: ( 201 ) 495 - 0570                                                                     | EXCHANGE A DEVICE         |
| Grill. Let ne know<br>wif you'll be there. | PIN: 0000000                                                                                          |                           |
| TALKABOUT                                  | Svc Type: 2-Way Messaging                                                                             | · MODIFT FEATORES         |
|                                            | Coverage: NationWide Coverage                                                                         | MOBILE CONNECT            |
| CONTRACTOR OF                              | Capcode: 999999999                                                                                    | SEND A TEST PAGE          |
| 00000000000000000000000000000000000000     | Frequency: 940.0250MHz                                                                                | RESET VOICE MAIL PASSCODE |
|                                            | Model: Talkabout T900                                                                                 | > PEPPOGRAM DEVICE        |
| (Col) (analizant) (allertit)               | Email Domain:                                                                                         | - KERKOOKAN DEVICE        |
| DEVICE FEATURES                            | Features: , Advanced Read Receipt                                                                     | CANCEL DEVICE             |
|                                            | Monthly Rate: \$0.00                                                                                  |                           |
|                                            | Number of included calls/characters are based<br>upon the plan selected with your initial<br>purchase |                           |

# **Manage My Devices**

The center section of the main menu provides quick access to all of your device management options! Please note that options that have not been enabled for your account or login will appear as "grayed out" in this menu. Please contact customer support with any questions or concerns.

# Add a Device:

The first step is to select which service type/device model you would like for the new device that will be shipped to you pre-programmed with a telephone number. Depending on the specific product portfolio included in your contract with USA Mobility, you will able to select from some or all of the following: Advanced Messaging (aka, two way"), Text Messaging (aka, "alpha") or Numeric Messaging.

Once "Add a Device" is selected from the main menu, you will be offered a selection of messaging device products from a screen similar to the one in the example below. Select the radio button next to the device type you wish to order.

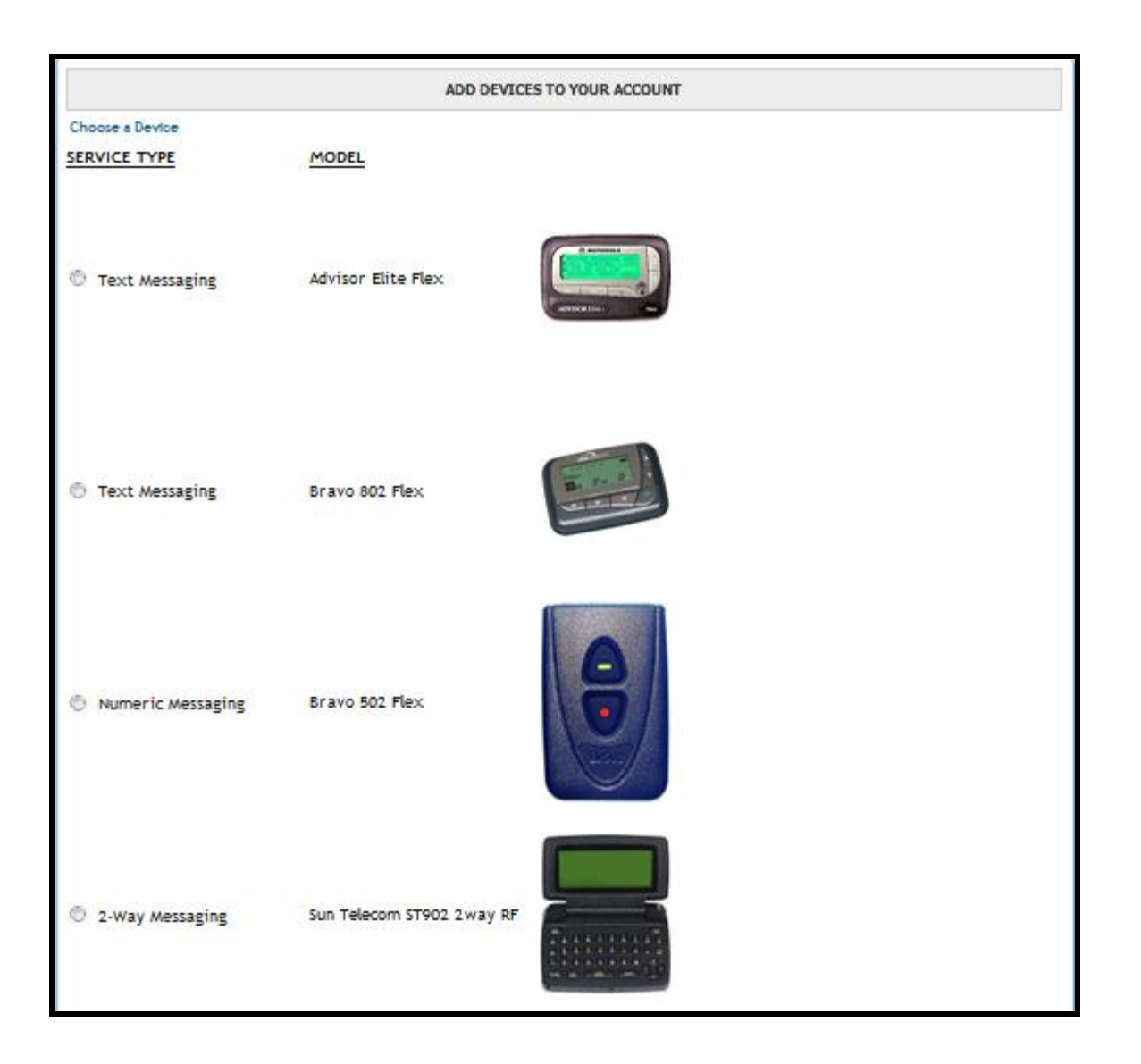

The next step as illustrated below is to indicate your choice to purchase or lease the new device(s) if allowed per your contract with USA Mobility. Select the appropriate option from the drop down menu.

|                 | ADD                | DEVICES TO YOUR ACCOUNT |        |
|-----------------|--------------------|-------------------------|--------|
| Choose a Device |                    |                         | 4      |
| SERVICE TYPE    | MODEL              | OWNERSHIP               |        |
| Text Messaging  | Advisor Elite Flex | Select                  |        |
|                 |                    | Select 40<br>Purchase   |        |
|                 |                    | MONDOR ZAN-             |        |
|                 |                    | Monthly Charges:        | \$0.00 |

If the Purchase option is selected, the device cost will display directly above the Monthly Charges.

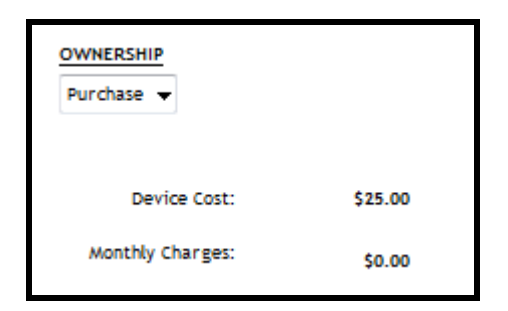

Once the ownership option is selected, the screen display will guide you through selection of the package(s) options available for the selected device.

**NOTE:** If coverage area selection is permitted, the coverage area MUST be selected before other package options will display.

| Choose a Device                |                                                                                         |                                                            |         | ø       |
|--------------------------------|-----------------------------------------------------------------------------------------|------------------------------------------------------------|---------|---------|
| SERVICE TYPE<br>Text Messaging | MODEL<br>Advisor Elite Flex                                                             | OWNERSHIP<br>Lease                                         |         |         |
|                                |                                                                                         | Monthly Charges:                                           | 60.00   |         |
| Coverage                       |                                                                                         |                                                            |         | ø       |
|                                | New York Tri-State                                                                      | No Additional Charge                                       |         |         |
|                                | Upstate / Western NY                                                                    | No Additional Charge                                       |         |         |
|                                | New York Statewide                                                                      | No Additional Charge                                       |         |         |
| Contract Type                  |                                                                                         | Device Cost                                                |         |         |
| Monthly                        |                                                                                         | Monthly Charges: \$                                        | 0.00    |         |
| Domain                         |                                                                                         | QTY:                                                       | 1 UF    | PDATE   |
| usamobility.net 💌              |                                                                                         | Total Charges: \$                                          | 0.00    |         |
|                                |                                                                                         | This amount does not include taxes, surcharges, or shippir | g fees. |         |
| Add/Edit Device Refere         | e <mark>nce</mark><br>News, Weather, Sports, etc. are available for this device at no e | extra charge. 💿 Yes 🔘 No                                   |         |         |
|                                |                                                                                         |                                                            | co      | ONTINUE |

Once coverage area is selected, additional package options will display as shown below. If multiple package options are allowed per your contract with USA Mobility, the options will display as available for selection in this screen. Options for selection may include one or more of the following: Coverage, Usage Plan, Optional Features, Device Maintenance and/or Pager Number type. Items that display the "edit" icon to the far right may be modified. In the example below, the user may modify the coverage and device maintenance options only.

|                    |                           | A                        |
|--------------------|---------------------------|--------------------------|
| Coverage           | Upstate / Western NY      | No Additional Charge 🯼 🎸 |
| Usage Plan         | 5000 Messages Per Month   | No Additional Charge     |
| Optional Features  | Canned Greeting/30sec     | No Additional Charge     |
| Device Maintenance |                           | <b>A</b>                 |
|                    | Device Protection ??      | No Additional Charge     |
|                    | Without Device Protection | No Additional Charge     |
|                    |                           |                          |

Once the package selections are complete, the display will include selection for Pager Number type for the new device(s). Number selection may be limited to a preferred calling area number, toll free number and/or PIN depending on your contract with USA Mobility and number availability for your selected device and package options.

| Coverage           | New York Tri-State        | No Additional Charge 🛛 🍕 | \$ |
|--------------------|---------------------------|--------------------------|----|
| Usage Plan         | 5000 Messages Per Month   | No Additional Charge     |    |
| Optional Features  | Canned Greeting/30sec     | No Additional Charge     |    |
| Device Maintenance | Without Device Protection | No Additional Charge     |    |
| Pager Number Type  |                           |                          | \$ |
|                    | Preferred Calling Area    | No Additional Charge     |    |
|                    | Personal Toll-Free        | No Additional Charge     |    |
|                    |                           |                          |    |

• Selection of Preferred Calling Area will then prompt you to enter a preferred area code.

|  | Pager Number Type | Preferred Calling Area, Area Code: | No Additional Charge | Ś |
|--|-------------------|------------------------------------|----------------------|---|
|--|-------------------|------------------------------------|----------------------|---|

The display will then change to a drop down menu of available area code and prefix combinations for the entered area code. In this example: 215 area code has 4 prefixes available. Select the area code/prefix combination from the drop down menu to continue. If no numbers are available for the entered area code, you will be prompted to select another area code.

| Preferred Calling Area, Area & Prefix: |         |
|----------------------------------------|---------|
|                                        | 215-265 |
|                                        | 215-363 |
|                                        | 215-577 |
|                                        | 215-900 |
|                                        |         |

• Selection of a Personal Toll-Free will display a drop down menu of available toll free area codes as shown below. Note: Prefix selection is not available for personal toll-free numbers.

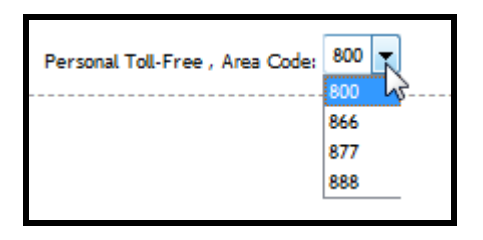

In the last section of the screen, indicate the QTY of units to be ordered in the field on the right hand side as shown below in RED. Enter the quantity and click the UPDATE link. The Device Cost, Monthly Charges and Total Charges values will update to reflect the total units on the order.

| Contract Type                                                                                                  |   | Device Cost      | \$25.00 |          |
|----------------------------------------------------------------------------------------------------|---|------------------|---------|----------|
| Select                                                                                                    | - | Monthly Charges: | \$0.00  |          |
| Domain                                                                                                    |   | QTY:             | 1       | UPDATE   |
| usamobility.net 👻                                                                                              |   | Total Charges:   | \$25.00 |          |
| Add/Edit Device Reference         This amount does not include taxes, surcharges, or shipping fees.            |   |                  |         |          |
| Information Services: News, Weather, Sports, etc. are available for this device at no extra charge. 💿 Yes 🔘 No |   |                  |         |          |
|                                                                                                    |   |                  |         | CONTINUE |
|                                                                                                    |   |                  |         |          |

The following options <u>may</u> be available for selection in this section:

- **Contract Type** if your account has established cost center or departmental billing, a drop down menu of available cost centers/departments will display as shown above. If no selection is made, an error message indicating contract selection is required will display when trying to submit the order.
- **Domain** Select preferred domain for text messaging devices from drop down menu or leave as is for default domain of 'usamobility.net'.
- Add/Edit Device Reference includes holder name and/or device reference fields 1 and 2 for accounts that elect to utilize these reference fields. If quantity ordered is greater than 1, separate reference fields will display for each device as shown below:

| DEVICE REFERENCE               | × |
|--------------------------------|---|
| Device Reference for Device #1 |   |
| Holder Name: :                 | = |
| Device Reference 1: :          |   |
| Device Reference 2: :          |   |
|                                |   |
| Device Reference for Device #2 | 1 |
| Holder Name: :                 |   |
| Device Reference 1: :          |   |
| Device Reference 2: :          |   |
|                                |   |

• Information Services – available for text messaging and two way devices only.

Click CONTINUE at the bottom right corner. The Shipping/Payment Information fields will display to allow selection of a saved shipping address or to enter a new address and to enter a payment method if one is required at the time of order. If your account has an existing credit card on file, you will be offered the Quick Pay option.

| Shipping Information<br>Select(Mouse over for detail) | Payment Type<br>Card<br>Number:<br>Exp: 1 → / 2013 →<br>Card<br>Type:<br>Billing<br>Street<br>Address: | CVV: | 0 |
|-------------------------------------------------------|----------------------------------------------------------------------------------------------------|------|---|
|                                                       | City, State:                                                                                           | Zip: | - |

Once the Shipping address and payment information (if required) has been entered, click the SUBMIT ORDER link at the bottom right corner. You will be prompted to Continue:

| CONTINUE?                     |   |
|-------------------------------|---|
| Your order will be submitted. |   |
| Submit Order?                 |   |
| NO YES                        | 6 |

Click **YES** to submit the order. A confirmation screen will display with the Order # as shown below:

| Thank-you, your Order has been submitted - Order# 10222101                                                                                                    |                                                |                  |                  |  |
|----------------------------------------------------------------------------------------------------|------------------------------------------------|------------------|------------------|--|
| SERVICE TYPE                                                                                                    | MODEL                                          | OWNERSHIP        |                  |  |
| Text messaging                                                                                                    | xt Messaging Advisor Elite Flex                |                  |                  |  |
|                                                                                                    | MONTORETHEN                                    | Device Cost:     | \$25.00          |  |
|                                                                                                    |                                                | Monthly Charges: | \$0.00           |  |
| Coverage                                                                                                    | New York Tri-State                             | No A             | dditional Charge |  |
| Usage Plan                                                                                                    | 5000 Messages Per Month                        | No A             | dditional Charge |  |
| Optional Features                                                                                                    | Canned Greeting/30sec                          | No A             | dditional Charge |  |
| Device Maintenance                                                                                                    | Without Device Maintenance                     | No A             | dditional Charge |  |
| Pager Number Type                                                                                                    | Preferred Calling Area, Area & Prefix: 215-265 | No A             | dditional Charge |  |
| Contract Type                                                                                                    |                                                | Device Cost      | \$50.00          |  |
| Monthly                                                                                                    |                                                | Monthly Charges: | \$0.00           |  |
| Domain                                                                                                    |                                                | QTY:             | 2                |  |
| usamobility.net                                                                                                    |                                                | Total Charges:   | \$50.00          |  |
| This amount does not include taxes, surcharges, or shipping fees.<br>Information Services: News, Weather, Sports, etc. are available for this device at no extra charge. (Yes) |                                                |                  |                  |  |
| Shipping Information                                                                                                    |                                                |                  |                  |  |
| SHEILA TEST ORDER                                                                                                    |                                                |                  |                  |  |
| 3000 TECHNOLOGY DR STE 20                                                                                                    | 0                                              |                  |                  |  |
| PLANO                                                                                                    | , TX Zip: 75074 - 7488                         |                  |                  |  |

Your order will processed/shipped within two business days depending on when it was ordered and if we have the device you've requested in stock. You will also receive an email confirmation of the order submission and another email when the order has been shipped that contains the UPS delivery tracking number.

## **Exchange Device:**

There are three types of exchanges that can be done via My Account – even exchange, upgrade exchange and spare exchange. From the Manage Devices menu, select Exchange Device and a list of your devices will appear.

**<u>NOTE</u>**: If message forwarding is activated on a device, the forwarding <u>must</u> be removed prior to ordering shipment of a replacement device. If exchange to a spare will retain the same pager number, forwarding will be retained on the new device. If the exchange involves a number change, forwarding will be removed upon activation of the new device.

**<u>NOTE</u>**: AMC Select only service (no paging device) is not eligible for device exchange and will not display in the Exchange Device list for selection. AMC Select w/Device service is eligible for EVEN Order Exchange or LIKE Spare Exchange only but <u>phone number selection is NOT allowed</u>. Mobile Connect service must be removed in order to process a pager number change.

| Sel                                                                  | Select the device you wish to exchange from the list below.<br><u>Click here</u> to search for a specific device. |          |               |                  |  |
|----------------------------------------------------------------------|----------------------------------------------------------------------------------------------------|----------|---------------|------------------|--|
| Account #: 681373                                                    |                                                                                                    |          |               | Name: JOHN RORKE |  |
| Device Number                                                        | PIN                                                                                                    | Capcode  | Serial Number | Holder Name      |  |
| (337) 219-1062<br>(225) 005-0000<br>(337) 219-1141<br>(225) 005-0047 |                                                                                                    | 41821362 | M0041821362   | JOHN RORKE       |  |
| (225) 005-0042                                                       |                                                                                                    | 41821377 | M0041821377   | JOHN DOE         |  |
| (225) 005-0043                                                       |                                                                                                    | 41821380 | M0041821380   | JOHN DOE         |  |
| (225) 005-0044                                                       |                                                                                                    | 41821383 | M0041821383   | JOHN DOE         |  |
| (225) 005-0013                                                       |                                                                                                    | 41821386 | M0041821386   | ADD ON           |  |
| (225) 660-0080                                                       |                                                                                                    | 41821389 | M0041821389   | JOHN RORKE       |  |
| (337) 219-1001                                                       |                                                                                                    | 41821398 | M0041821398   | ADD ON           |  |
| (337) 219-1075                                                       |                                                                                                    | 41821401 | M0041821401   | ADD ON           |  |
| (225) 005-0040                                                       |                                                                                                    | 41821725 | M0041821725   | ACTIVATE SPARE.  |  |
| (225) 005-0003                                                       |                                                                                                    | 41821728 | M0041821728   | JOHN RORKE       |  |
|                                                                      | Total devices in service: 32<br>Page 1 of 4 <u>Next</u>                                                           |          |               |                  |  |
|                                                                      | Back to Manage Devices                                                                                            |          |               |                  |  |

Sort By Device Number

Clicking on **Device Number** will sort all device numbers by area code.

Sort By Capcode

Clicking on **Capcode** will sort all capcodes for the devices in numerical order.

Sort By Serial Number

Clicking on Serial Number will sort all serial numbers for the devices in numerical order.

Sort By Holder Name.

Clicking on Holder Name will sort all Holder names in alphabetical order

You can select a specific device by clicking on the device telephone number to display a screen as illustrated below.

| ſ                                               | etails for the device you w   | ish to exchange are listed below.                                   |
|-------------------------------------------------|-------------------------------|---------------------------------------------------------------------|
| Account #: 205891                               |                               | Name: EMP ACCOUNT TESTING ONLY!                                     |
| Advisor Elite - Text                            | Holder Name:                  | EMP ACCOUNT TESTING ONLY!                                           |
| · MOTOMOLA                                      | Device #:                     | ( 201 ) 495 - 0570                                                  |
| A LIS AN AND AND AND A                          | PIN #:                        |                                                                     |
| Provide and and and and and and and and and and | Capcode:                      | 004990379                                                           |
| HOVISOREILE-                                    | Frequency:                    | 929.6125 MHz                                                        |
| Click for Device Details                        | Model Description:            | Advisor Elite - Text                                                |
| Send a Page                                     | Service Type:                 | Text Messaging                                                      |
|                                                 | Coverage:                     | Local Coverage                                                      |
|                                                 | Email Domain:                 | @                                                                   |
|                                                 | Monthly Rate:                 | \$0.00                                                              |
|                                                 | Number of included Calls/Char | acters are based upon the plan selected with your initial purchase. |
|                                                 | Fe                            | eatures                                                             |
| Feature: One Way 5000/.25                       |                               |                                                                     |
|                                                 | Previous Screen               | Continue                                                            |

Once you have confirmed the device is correct, click on Continue to progress to the next screen.

### **Even Exchange**

The next step is to determine which type of exchange you need. If you select the first or second category of exchange/swap, USA Mobility will ship the new replacement device to you. Remember to ship back the old, broken, out-of- service device to USA Mobility so that we may update your account records. If your organization participates in our spare device program, you would select the last option and be able to utilize spare devices from your stock to replace old, broken or out of service devices.

Finally, you'll need to select the reason for the exchange transaction from the drop down menu illustrated below.

|                          | Which type of exchange would you like to process?                                                                                                    |  |  |  |
|--------------------------|----------------------------------------------------------------------------------------------------|--|--|--|
| Acc                      | Account #: 681373 Name: JOHN RORKE                                                                                                    |  |  |  |
| C                        | <b>Even Exchange</b><br>Select this option if your current device is lost or malfunctioning and you want to order a similar replacement device. Your replacement device will provide the same functionality, however, it may be necessary to fulfill your order with a comparable model.                                |  |  |  |
| 0                        | O Upgrade Exchange<br>Select this option if you want to order a replacement device that is different from your current device or your current<br>service. You will be provided selection options for service types, coverages and pricing packages.                                                                     |  |  |  |
| 0                        | C Spare Exchange<br>Select this option if you want to transfer existing service from your current device to a spare device. If your spare device is<br>different from the device that is being replaced, you may be prompted to make selections pertaining to available coverage,<br>phone number, and service options. |  |  |  |
| Previous Screen Continue |                                                                                                    |  |  |  |
|                          |                                                                                                    |  |  |  |

Depending on the specifics of your contract with USA Mobility, the exchange categories displayed above may vary.

Select 'Even Exchange' and then click 'Continue'. The following window will be displayed:

| Select the Appropriate Exchange Reason. |                                                                                |  |  |  |
|-----------------------------------------|--------------------------------------------------------------------------------|--|--|--|
| Account #: 205891                       | Name: EMP ACCOUNT TESTING ONLY!                                                |  |  |  |
| Device #: (201) 495-0570                | PIN #:                                                                         |  |  |  |
| Holder Name:                            | EMP ACCOUNT TESTING ONLY!                                                      |  |  |  |
| Exchange Reason:                        | Select a reason                                                                |  |  |  |
| Previous Screen                         | Change Device Model Device Malfunction                                         |  |  |  |
|                                         | External Device Damage<br>Lost/Stolen Device<br>Not Receiving Or Sending Pages |  |  |  |

The user must select an exchange reason from the drop down menu.

| Select the Appropriate Exchange Reason. |                    |  |  |  |
|-----------------------------------------|--------------------|--|--|--|
| Account #: 681373                       | Name: JOHN RORKE   |  |  |  |
| Device #: (337) 219-1075                | PIN #:             |  |  |  |
| Holder Name:                            | ADD ON             |  |  |  |
| Exchange Reason:                        | Lost/Stolen Device |  |  |  |
| Previous Screen                         | Continue           |  |  |  |
|                                         |                    |  |  |  |

Click Continue to process the exchange.

- \* Users with credit card information on file will have the option to select Quick Pay or Pay by Credit Card.
- \* Users that do not have credit card information on file will only have the option to pay by credit card.

The **Payment method** screen will display as seen in the sample below Select 'Quick Pay' or 'Pay by Credit Card' as applicable to submit payment.

|   | Advance purchase of your replacement device is required. Please select a payment method. |                                                                  |         |  |  |
|---|------------------------------------------------------------------------------------------|------------------------------------------------------------------|---------|--|--|
| ŀ | Account #: 681373 Name: JOHN RORKE                                                       |                                                                  |         |  |  |
|   | Bravo 502                                                                                | Device Cost - to be charged to credit card                       | \$39.00 |  |  |
|   | Payment Amount                                                                           | This amount does not include recurring rate, taxes or misc. fees | \$39.00 |  |  |
|   | Cancel Exchange                                                                          | Quick Pay Pay by Credit Card                                     |         |  |  |
|   |                                                                                          |                                                                  |         |  |  |

• The below screen illustrates the quick pay option.

| Revi                              | ew your payment information below.                                                                       |
|-----------------------------------|----------------------------------------------------------------------------------------------------|
| Account #: 1235431                | Name: JOHN RORKE                                                                                         |
| Credit Card Number:               | xxxxxxxxxx1765 C.V.V. #:                                                                                 |
| Expiration Date:                  | 12 / 2010                                                                                                |
| Credit Card Type:                 | Mastercard                                                                                               |
| Payment Amount:                   | \$25.00                                                                                                  |
| Payment amount represents the co: | st of the device and does not include recurring service rate, taxes or misc. fees. vious Screen Continue |

Enter the applicable **C.V.V number** in the respective field and review credit card payment information. If all is correct click **Continue** to proceed. *NOTE:* When clicking on the information icon next to the CVV field the following window will display:

| CARD VERIFICATION VALUE                                                                                                    | ×                                                                                                    |
|----------------------------------------------------------------------------------------------------|----------------------------------------------------------------------------------------------------|
| Card Verification Value is a three or four digit number that is<br>unique to each card and only appears on the physical card; the<br>C.V.V.# cannot be obtained from statements or receipts.<br>This additional security feature is intended to protect customers by | Concernants assessed for the second assessed<br>Concernants Superstance<br>Autocontext Superstance<br>Autocontext Superstance |
| helping to ensure that the actual card is present at the time of<br>payment.                                                                                                    |                                                                                                    |
| The C.V.V. is found on the <b>back</b> of Visa, Mastercard and Discover cards.                                                                                                    | 3712 3 4 8 95006 - CVV#                                                                                                    |
| The C.V.V. is found on the front of the American Express cards.                                                                                                    | UC.F FROST                                                                                                    |

• If using the *Pay by Credit Card* option the below screen will display with a prompt to enter all applicable information for the credit card that will be used as the pay method.

| Complete your payment information below. |                                                                            |  |  |  |
|------------------------------------------|----------------------------------------------------------------------------|--|--|--|
| Account #: 1235431                       | Name: JOHN RORKE                                                           |  |  |  |
| Credit Card Number:                      | 5424180279791765 C.V.V. #: 998                                             |  |  |  |
| Expiration Date:                         | 10 💌 / 2012 💌                                                              |  |  |  |
| Credit Card Type:                        | Master Card                                                                |  |  |  |
| Billing Address:                         | 3000 technology drive Street Address Only                                  |  |  |  |
| Zip Code:                                | 75024 _                                                                    |  |  |  |
| Payment Amount:                          | \$25.00                                                                    |  |  |  |
| Payment amount represents the cost of th | e device and does not include recurring service rate, taxes or misc. fees. |  |  |  |
| Previous                                 | s Screen Continue                                                          |  |  |  |

If there are no charges for the swap you're requesting, you will be forwarded to the screen illustrated below to indicate where the new replacement device should be shipped and that will complete the exchange transaction.

| Select a physical shipping address from the list below.                               |                                                                                       |  |  |  |
|---------------------------------------------------------------------------------------|---------------------------------------------------------------------------------------|--|--|--|
| Account #: 681373                                                                     | Name: JOHN RORKE                                                                      |  |  |  |
| Ship To This Address<br>JOHN RORKE<br>2800 TECHNOLOGY<br>PLANO , TX 75074             | Ship To This Address<br>JOHN RORKE<br>3100 TECHNOLOGY<br>STE. 300<br>PLANO , TX 75074 |  |  |  |
| Ship To This Address<br>JOHN RORKE<br>3200 TECHNOLOGY<br>STE. 500<br>PLANO , TX 75074 | Ship To This Address<br>JOHN RORKE<br>3100 TECHNOLOGY DR STE 300<br>PLANO , TX 75074  |  |  |  |
| Device orders will not be shipped to a P.O.Box                                        |                                                                                       |  |  |  |
| Previous Screen Create New Address                                                    |                                                                                       |  |  |  |
|                                                                                       |                                                                                       |  |  |  |

The user must select the shipping address. Based on the account, the user will be able to create a new shipping address. Click **'Create New Address'** to create a new address. The following window will be displayed:

| Please enter new shipping address information below. |                          |                  |  |  |
|------------------------------------------------------|--------------------------|------------------|--|--|
| Account #: 681373                                    |                          | Name: JOHN RORKE |  |  |
|                                                      | New Shipping Information |                  |  |  |
| Contact Name:                                        |                          |                  |  |  |
| Phone Number:                                        | ()ext:                   |                  |  |  |
| Address 1:                                           |                          |                  |  |  |
| Address 2:                                           | I                        |                  |  |  |
| Address 3:                                           |                          |                  |  |  |
| City:                                                |                          |                  |  |  |
| State:                                               | AK -                     |                  |  |  |
| Zip:                                                 | -                        |                  |  |  |
|                                                      | Previous Screen Continue |                  |  |  |
|                                                      |                          |                  |  |  |

Enter the new shipping address and select **'Continue'**. The following window will be displayed for the user to review the exchange order information along with the credit card information used as the payment method.

| Please review your exchange order.                                                                                                    |                                                                     |                                                                                                    |  |  |
|----------------------------------------------------------------------------------------------------|---------------------------------------------------------------------|----------------------------------------------------------------------------------------------------|--|--|
| Account #: 681373 Name:                                                                                                    |                                                                     |                                                                                                    |  |  |
|                                                                                                    |                                                                     | Section 2015 Provide America Provide America P |  |  |
| Device#:                                                                                                    | ( 225 ) 005 - 0040                                                  |                                                                                                    |  |  |
| PIN #:                                                                                                    |                                                                     |                                                                                                    |  |  |
| Exchange Reason:                                                                                                    | Lost/Stolen Device                                                  |                                                                                                    |  |  |
| Device Cost:                                                                                                    | \$69,20 Amount to be charged to your credit card                    |                                                                                                    |  |  |
| Holder Name:                                                                                                    | ACTIVATE SPARE.                                                     |                                                                                                    |  |  |
| Device Reference 1:                                                                                                    | Device<br>Reference 2:                                              |                                                                                                    |  |  |
|                                                                                                    | Payment I                                                           | nformation                                                                                                    |  |  |
| Credit Card #:                                                                                                    | I #: XXXXXXXXXXXXXXX0026                                            |                                                                                                    |  |  |
| Expiration Date:                                                                                                    | te: 12/2012                                                         |                                                                                                    |  |  |
| Credit Card Type: Visa                                                                                                    |                                                                     |                                                                                                    |  |  |
|                                                                                                    | Shipping I                                                          | nformation                                                                                                    |  |  |
| Contact Name:                                                                                                    | JOHN RORKE                                                          |                                                                                                    |  |  |
| Phone Number:                                                                                                    | Phone Number: (972)801-0129 ext:                                    |                                                                                                    |  |  |
| Address 1:                                                                                                    | Address 1: 3100 TECHNOLOGY DR STE 300                               |                                                                                                    |  |  |
| Address 2:                                                                                                    |                                                                     |                                                                                                    |  |  |
| Address 3:                                                                                                    |                                                                     |                                                                                                    |  |  |
| City:                                                                                                    | PLANO                                                               |                                                                                                    |  |  |
| State:                                                                                                    | тх                                                                  |                                                                                                    |  |  |
| Zip:                                                                                                    | 75074-3708                                                          |                                                                                                    |  |  |
| Information Services: News, Weather, Sports, etc. are available for this device at no charge.<br>Do you want these services included on your device? O Yes O No |                                                                     |                                                                                                    |  |  |
| lf ship                                                                                                    | oping charges apply they will di<br>/our replacement device will be | splay on your final confirmation page.<br>shipped within 2 business days.                                                                                                    |  |  |
|                                                                                                    | Previous Screen                                                     | Submit Order                                                                                                    |  |  |
| Back to Manage Device                                                                                                    | 2                                                                   |                                                                                                    |  |  |

Depending on the device **service type**, a prompt will display at the bottom of the screen with the following message: 'Information Services: News, Weather, Sports, etc. are available for this device at no charge. Do you want these services included on your device?' Answer the prompt by clicking '**Yes**' or '**No**'.

| Your replacement device will be shipped within 2 business days. |                      |             |                                |                      |             |              |         |
|-----------------------------------------------------------------|----------------------|-------------|--------------------------------|----------------------|-------------|--------------|---------|
| Account #: 681373 Name: JOHN RORKE                              |                      |             |                                |                      |             |              |         |
|                                                                 | Your credit card was | s charged   | Your payme                     | nt confirmation #    | ١           | /our Order # |         |
|                                                                 | \$69.00              |             | Т                              | TAS788               |             | 10210239     |         |
|                                                                 | Ple                  | ease have t | his information avail          | able when contacting | Customer Ca | re.          |         |
|                                                                 |                      |             |                                |                      |             |              |         |
|                                                                 |                      |             | Orde                           | r Details            |             |              |         |
| Device #                                                        |                      | PIN #       | Current Monthly Rate New Month |                      | y Rate      |              |         |
|                                                                 | (225) 005-0040       |             |                                | \$20.40              | )           | \$20.4       | 0       |
|                                                                 | Holder Name:         | ACTIVATE    | ESPARE.                        | 4                    |             |              |         |
| Device Reference 1:                                             |                      |             | D<br>Referen                   | evice<br>ce 2:       |             |              |         |
| Summary of Charges                                              |                      |             |                                |                      |             |              |         |
| Device replacement charge                                       |                      |             |                                |                      |             |              | \$69.00 |
| Total Recurring Rate (old) \$                                   |                      |             | \$20.40                        | Total Recurrin       | g Rate (n   | ew)          | \$20.40 |
| Shipping & Handling                                             |                      |             |                                |                      | \$9.99      |              |         |

Click **'Submit Order'**. You will be notified of a successful exchange transaction with the following message:

Print the summary of the exchange transaction page to retain for your records.

## Upgrade Exchange

The second category of exchange is for an upgrade; typically this will include an increase in monthly airtime charges as well as a new device that will be shipped. During this upgrade exchange process you will be prompted to select the new type of service (numeric, alphanumeric or two-way) as well as the type of coverage (local, statewide, regional or nationwide), usage plan and/or optional features and device maintenance. You will also be prompted to either keep your current number during the exchange or to assign a new pager number for the new device.

 $\underline{NOTE}$  – Whether you've requested an even exchange or an upgrade exchange, when you receive the new device you will have the ability to activate the replacement on line via My Account as well. That option is discussed in the next section of this guide.

<u>NOTE</u> – Message Forwarding MUST be removed from the device prior to ordering. Message Carbon Copy may remain on the device during the exchange.

Select 'Upgrade Exchange' and then click 'Continue'. The following window will be displayed:

| Select the Appropriate Exchange Reason. |                                 |  |  |  |
|-----------------------------------------|---------------------------------|--|--|--|
| Account #: 205891                       | Name: EMP ACCOUNT TESTING ONLY! |  |  |  |
| Device #: (886) 200-3991                | PIN #:                          |  |  |  |
| Holder Name:                            | EMP ACCOUNT TESTING ONLY!       |  |  |  |
| Exchange Reason:                        | Change Device Model             |  |  |  |
| Previous Screen                         | Continue                        |  |  |  |

The user must select an exchange reason from the drop down menu and select Continue.

A selection of available messaging type/device models will display similar to the example below. Options displayed may vary depending on your contract with USA Mobility.

|                     | Order Replaceme            | ent Device (866) 200-3991 |
|---------------------|----------------------------|---------------------------|
| Choose a Device     |                            |                           |
| SERVICE TYPE        | MODEL                      |                           |
| Text Messaging      | Advisor Elite Flex         |                           |
| Text Messaging      | Bravo 802 Flex             |                           |
| 🕲 Numeric Messaging | Bravo 502 Flex             |                           |
| ② 2-Way Messaging   | Sun Telecom ST902 2 way RF |                           |

In this example, we'll upgrade from text messaging device to a two-way device. In the example screen above, the 2-way Messaging radio button was selected.

Depending on your contract with USA Mobility, you may be provided the option to purchase or lease the new device as shown below.

|                                 | Order Replaceme                    | ent Device (866) 200-3991 | L                     |        |
|---------------------------------|------------------------------------|---------------------------|-----------------------|--------|
| Choose a Device                 |                                    |                           |                       | «S     |
| SERVICE TYPE<br>2-Way Messaging | MODEL<br>Sun Telecom ST902 2way RF |                           | OWNERSHIP<br>Select + |        |
|                                 |                                    |                           | Monthly Charges:      | \$0.00 |
|                                 |                                    |                           |                       |        |

Otherwise, you will be directed to the device detail screen similar to the one below where you may be directed to select from available Coverage, Usage Plan, Optional Features, Device Maintenance options. You will be prompted to either keep the existing pager number for the device, or have a new pager number assigned.

|                                 | Order Repi                                   | acement Device (866) 200-3991   |                                    |                     |         |
|---------------------------------|----------------------------------------------|---------------------------------|------------------------------------|---------------------|---------|
| Choose a Device                 |                                              |                                 |                                    |                     | Ż       |
| SERVICE TYPE<br>2-Way Messaging | MODEL<br>Sun Telecom ST902 2way RF           |                                 | OWNERSHIP<br>Lease                 | \$0.00              |         |
| Coverage                        | Nationwide All Regions                       |                                 | No Ac                              | iditional Charge    |         |
| Usage Plan                      | Unlimited Characters/Disp                    |                                 | No Ac                              | iditional Charge    |         |
| Optional Features               | Canned Greeting/30seo                        |                                 | No Ac                              | iditional Charge    |         |
| Device Maintenance              | Device Protection                            |                                 | No Ad                              | lditional Charge    | ø,      |
| Pager Number Type               |                                              |                                 |                                    |                     | Ś       |
|                                 | Keep My Current Number                       |                                 | No Additional Char                 | ge -                |         |
|                                 | 🔅 Preferred Calling Area                     |                                 | No Additional Char                 | 3e                  |         |
|                                 | Personal Toll-Free                           |                                 | No Additional Chan                 | 3e                  |         |
|                                 |                                              |                                 | Device Cost                        |                     |         |
|                                 |                                              |                                 | Monthly Charges:                   | \$0.00              |         |
| Domain                          |                                              |                                 |                                    |                     |         |
| usamobility.net 🔹               |                                              |                                 | Total Charges:                     | \$0.00              |         |
| Add/Edb Davidas Batanasa        |                                              | This amount                     | does not include taxes, surcharges | , or shipping fees. |         |
| Information Condease New York   | ather factor at an available for the         | inter et au entre de une die V- | - 82 M-                            |                     |         |
| information services: News, We  | ather, sports, etc. are available for this ( | device at no extra charge. 🧶 Ye | S 🗇 140                            |                     |         |
|                                 |                                              |                                 |                                    | c                   | ONTINUE |

The last section of the screen may allow for additional selection/modification of Domain (for text messaging devices), Device Reference (holder and up to 2 device reference fields may be available as shown below) and Information Services for the new device.

| EVICE REFERENCE                            | 8 |
|--------------------------------------------|---|
| Device Reference for Device (866) 200-3991 |   |
| Holder Name: : DIP SHOLA TEST              |   |
| Device Reference 1: : RADIOLOGY            |   |
| Device Reference 2: : 44556729             | 1 |
|                                            |   |
| CANCEL   UPDATE                            |   |

Once all selections and device reference information has been completed, click CONTINUE to proceed to Shipping Information. You may select from any previous shipping addresses saved to your account from the drop down menu or you may add a new shipping address for this order.

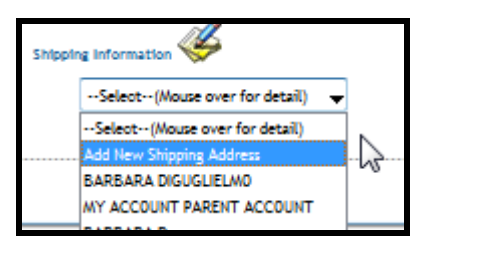

| Shipping Inform | nation 🎸  |
|-----------------|-----------|
| Contact:        |           |
| Phone Number:   | () - ext: |
| Address 1:      |           |
| Address 2:      |           |
| Address 3:      |           |
| City, State:    | Zip:      |

Once the Shipping address has been entered, click the SUBMIT ORDER link at the bottom right corner. You will be prompted to Continue:

| CONTINUE?                     |
|-------------------------------|
| Your order will be submitted. |
| Submit Order?                 |
| NO YES                        |

Click **YES** to submit the order. A confirmation screen will display with the Order # as shown below:

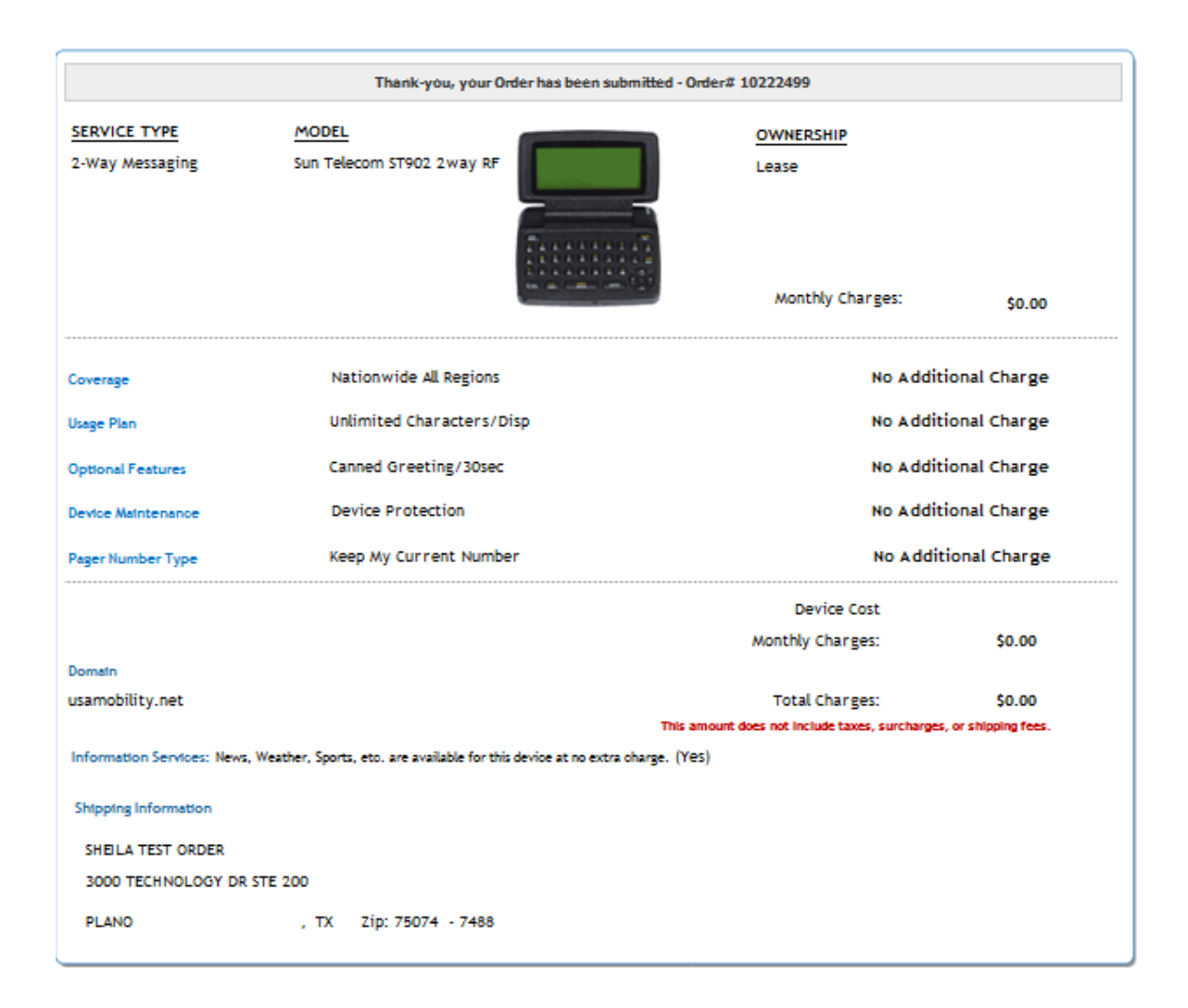

### **Spare Exchange**

The final category of exchange is using a spare device if your organization qualifies for and participates in the spare device program. Once you select the device telephone number to be exchanged, a list of your available spares will appear and to select one, click on its capcode or serial number as illustrated below.

Remember, when performing a spare exchange transaction, the new into service device will be sent a test page to complete the transaction so remember to put a battery into it and that it's in the "on" position.

|            | Select the capcode or | serial number from | your spare device to            | begin the exchange. | More Info                    |
|------------|-----------------------|--------------------|---------------------------------|---------------------|------------------------------|
| Account #: | 205891                |                    |                                 | Name: EMP ACC       | OUNT TESTING ONLY!           |
|            | Search by Capcode     | Li<br>O Ui         | ike Exchange<br>nlike Exchange  | Search by           | Serial #                     |
| Exchange   | Capcode               | Serial Number      | Service Type                    | Frequency (MHz)     | Model                        |
| ۲          | 2194010               | 56ABZW73J6         | Text Messaging                  | 929.6125            | Advisor Elite Flex           |
| ۲          | 5851261               | 56ABZS6RC6         | Text Messaging                  | 929.6125            | Advisor Elite Flex           |
| Θ          | 37294760              | ST291600023        | 2-Way Messaging                 | 940.0250            | Sun Telecom ST902<br>2way RF |
| <b>a</b>   |                       |                    |                                 |                     | Back to Top                  |
|            |                       | Total              | Spare Devices: 3<br>Page 1 of 1 |                     |                              |
|            |                       | Prev               | vious Screen                    |                     |                              |

Once the spare device has been selected, you will be prompted to select an exchange reason. Select from available reasons from the drop down menu. Click Continue.

| Select the Appropriat               | e Exchange Reason.                                                                                   |
|-------------------------------------|----------------------------------------------------------------------------------------------------|
| Account #: 205891                   | Name: EMP ACCOUNT TESTING ONLY!                                                                      |
| Device #: (973) 225-8016            | PIN #:                                                                                               |
| Holder Name:                        | EMP KATIE PIKE                                                                                       |
| Exchange Reason:<br>Previous Screen | Select a reason     Select a reason     Change Device Model                                          |
|                                     | Device Malfunction<br>External Device Damage<br>Lost/Stolen Device<br>Not Receiving Or Sending Pages |

The device detail screen similar to the one below will display where you may be directed to select from available Coverage, Usage Plan, Optional Features, and/or Device Maintenance options. You will be prompted to either keep the existing pager number for the device, or have a new pager number assigned.

|                                 | Swap (                                    | 973) 225-6016 to Spare [ | )evice                                     |                   |
|---------------------------------|-------------------------------------------|--------------------------|--------------------------------------------|-------------------|
| SERVICE TYPE<br>2-Way Messaging | <u>MODEL</u><br>Sun Telecom ST902 2way RF |                          | Monthly Charges:                           | \$0.00            |
| Coverage                        | Nationwide All Regions                    |                          | No Add                                     | itional Charge    |
| Usage Plan                      | 25000 Character Plan                      |                          |                                            | \$2.99 🎸          |
| Optional Features               | Canned Greeting/30sec                     |                          | No Add                                     | itional Charge    |
| Device Maintenance              | Device Protection                         |                          | No Add                                     | itional Charge 🧳  |
| Pager Number Type               |                                           |                          |                                            | <b>\$</b>         |
|                                 | Keep My Current Num                       | ber                      | No Additional Charge                       | •                 |
|                                 | Preferred Calling Area                    | a                        | No Additional Charge                       | 2                 |
|                                 | Personal Toll-Free                        |                          | No Additional Charge                       | 2                 |
| Domain                          |                                           |                          | Monthly Charges:                           | \$2.99            |
| usamobility.net 👻               |                                           |                          | Total Charges:                             | \$2.99            |
|                                 |                                           | This                     | amount does not include taxes, surcharges, | or shipping fees. |
| Add/Edit Device Reference       |                                           |                          |                                            |                   |
|                                 |                                           |                          |                                            | SUBMIT ORDER      |

The last section of the screen may allow for additional selection/modification of Domain (for text messaging devices), Device Reference (holder and up to 2 device reference fields may be available as shown below) and Information Services for the new device.

| DEVICE REFERENCE                           | х |
|--------------------------------------------|---|
| Device Reference for Device (973) 225-6016 |   |
| Holder Name: : EMP KATIE PIKE              |   |
| Device Reference 1: : RADIOLOGY            |   |
| Device Reference 2: : 4445469              |   |
|                                            |   |
| CANCEL   UPDATE                            |   |

Once all available selections have been made, click SUBMIT ORDER to continue. You will be prompted to confirm the exchange to the spare device:

| CONTINUE?                     |
|-------------------------------|
| Your order will be submitted. |
| Submit Order?                 |
| NO YES                        |

Select NO to remain on the Swap to Spare screen. Select YES to activate and send a test page to the device. The following confirmation screen will display the new pager phone number assigned to the device.

|                                 | Thank-you, your Spa                       | Device is now active - (973) 225-6016     |                          |
|---------------------------------|-------------------------------------------|-------------------------------------------|--------------------------|
| SERVICE TYPE<br>2-Way Messaging | <u>MODEL</u><br>Sun Telecom ST902 2way RF | Monthly Charges:                          | \$0.00                   |
| Coverage                        | Nationwide All Regions                    | No                                        | Additional Charge        |
| Usage Plan                      | 25000 Character Plan                      |                                           | \$2.99                   |
| Optional Features               | Canned Greeting/30sec                     | No                                        | Additional Charge        |
| Device Maintenance              | Device Protection                         | No                                        | Additional Charge        |
| Pager Number Type               | Keep My Current Number                    | No                                        | Additional Charge        |
|                                 |                                           | Monthly Charges:                          | \$2.99                   |
| Domain<br>usamobility.net       |                                           | Total Charges:                            | \$2.99                   |
|                                 |                                           | This amount does not include taxes, surch | arges, or shipping fees. |

### Activate a Replacement

This option is to complete an exchange transaction once you received the replacement device via UPS. This menu option is not for use to initiate an exchange – it's meant to activate the replacement device once you receive it. It will be sent to you un-programmed. You can contact Customer Support to process the exchange or you can select this My Account menu option and complete the exchange on line yourself.

Select the device telephone number that you ordered the exchange for by clicking on the number in the left column as illustrated below.

| Select the device you wish to activate from the list below.            |                        |                 |                 |  |
|------------------------------------------------------------------------|------------------------|-----------------|-----------------|--|
| Account #: 12345678                                                    |                        |                 | Name: Jim Smith |  |
| ()     .       Search By Number     Search By PIN                      |                        |                 | Search By Name  |  |
| Device Number                                                          | PIN                    | Capcode         | Holder Name     |  |
| (469) 884-2199<br>(469) 884-2199<br>(469) 884-2199                     | 126765451<br>178791543 | 0002569874      | Lance Ashton    |  |
| (800) 929-4556                                                         | 236547899              | 0002219874      | Boby Hayes      |  |
| (800) 929-4556                                                         | 129897043              | 0006969874      | Frank Sinatra   |  |
| (800) 929-4556                                                         | 12945671               | 0002568547      | Henry Arron     |  |
| (800) 929-0007                                                         | 1007007                | 0002569651      | Kim White       |  |
| (800) 929-4556                                                         | 7858745                | 0002562365      | Don Williams    |  |
| <b>Total devices pending activation:</b> 12<br>Page 1 of 2 <u>Next</u> |                        |                 |                 |  |
|                                                                        | Sort By Number         | Sort By Capcode |                 |  |
|                                                                        |                        |                 |                 |  |

The next window to appear will prompt you to click on Activate Device to complete the exchange. Remember to place a battery in the new device and make certain that it's in the "on" position because shortly after you click on Activate Device My Account will send a test page to confirm the exchange transaction is complete.

| Please confirm your request.     |              |  |  |
|----------------------------------|--------------|--|--|
| Account #: 12345678 Name: Jim Sm |              |  |  |
| Device #:                        | 972-555-1212 |  |  |
| PIN #:                           | 123654       |  |  |
| Order #:                         | 234099884    |  |  |
| Activate Device                  |              |  |  |
| Back to Manage Devices           |              |  |  |

### **Manage Spares:**

For those clients that participate in the spare device program, you will be able to activate spare devices with telephone numbers and the desired features or order additional spares to keep on hand

From the main menu, click the Manage Spares link to display the spare device options and select the transaction you wish to process.

| MANAGE MY DEVICES |                                                                           |                 |  |
|-------------------|---------------------------------------------------------------------------|-----------------|--|
| ADD A DEVICE      | MANAGE SPARES <ul> <li>ORDER A SPARE</li> <li>ACTIVATE A SPARE</li> </ul> | MESSAGE ROUTING |  |

To activate a spare device (or simply view a list of your spare devices), click on Activate a Spare and the next window that appears will be a list of all of your spare devices:

|                   | Vrite                   |                                       | 0                         |                     |
|-------------------|-------------------------|---------------------------------------|---------------------------|---------------------|
| Select a ca       | apcode or serial number | from your spare devi                  | ce to begin the activatio | n. <u>More Info</u> |
| Account #: 205891 |                         |                                       | Name: EMP A               | CCOUNT TESTING ONLY |
| Capcode           | Serial Number           | Service Type                          | Frequency (MHz)           | Model               |
| 2192859           | 56ABAC3359              | Text Messaging                        | 929.6125                  | Advisor Elite Flex  |
| 2194010           | 56ABZW73J6              | Text Messaging                        | 929.6125                  | Advisor Elite Flex  |
| 5851261           | 56ABZS6RC6              | Text Messaging                        | 929.6125                  | Advisor Elite Flex  |
| <b>a</b>          |                         |                                       |                           | Back to To          |
|                   |                         | Total Spare Devices: 3<br>Page 1 of 1 |                           |                     |
|                   |                         | Previous Screen                       |                           |                     |

Click on the capcode or serial number of the device you'd like to activate and you'll see a screen similar to what's displayed below where you will be able to select (if selection is permitted) the type of Coverage, Usage plan, Optional Features, Device Maintenance, Phone Number and Mobile Connect service preference. Remember, when activating a spare, My Account will send the device a test page so make sure that the new spare device has a battery in it and it's in the "on" position.

|                                | ACT                         | IVATE YOUR SPARE DEVICE     |                                  |                        |          |
|--------------------------------|-----------------------------|-----------------------------|----------------------------------|------------------------|----------|
| SERVICE TYPE<br>Text Messaging | MODEL<br>Advisor Elite Flex |                             | Monthly Charges:                 | <b>\$0.00</b>          |          |
| Coverage                       | New York Tri-State          |                             | No Addition                      | al Charge              | ø        |
| Usage Plan                     | 5000 Messages Per I         | Month                       | No Addition                      | al Charge              | Ś        |
| Optional Features              | Canned Greeting/30s         | ec                          | No Addition                      | al Charge              | ø        |
| Device Maintenance             | Without Device Protect      | ction                       | No Addition                      | al Charge              |          |
| Pager Number Type              | Preferred Calling Area      | a, Area & Prefix: 215-265 🔻 | No Addition                      | al Charge              | Ş        |
| Mobile Connect                 | le yes 💮 No 🛛 Edit M        | Mobile Connect Info 🛛 🔞     | No Addition                      | nal Charge             |          |
| Contract Type                  |                             |                             |                                  |                        |          |
| Monthly                        |                             |                             | Monthly Charges:                 | \$0.00                 |          |
| Domain                         |                             |                             | Total Charges                    | ÷0.00                  |          |
| Add/Edit Device Reference      |                             | This amount does n          | ot include taxes, surcharges, or | ş0.00<br>r shipping fe | ees.     |
|                                |                             |                             |                                  | SUBM                   | IT ORDER |

If Mobile Connect management is enabled for your account, the Mobile Connect selection option will display once the Pager Number has been selected. Click the **Edit Mobile Connect Info** link to enter the **Device Type** (Android, Apple, or BlackBerry) and **Device Email** address for the user's Smart phone as shown below. Click **Add Mobile Connect** to continue or **Cancel** to return to the **Activate Your Spare Device** page.

| Mobile Connect                                                                                                    |                              | × |  |  |
|----------------------------------------------------------------------------------------------------|------------------------------|---|--|--|
| LEARN MORE ABOUT MOBILE CO                                                                                                    | DNNECT                       |   |  |  |
| Edit the text fields below to                                                                                                    | add or modify Mobile Connect |   |  |  |
| Device Type:                                                                                                    | Select                       |   |  |  |
| Device Email:                                                                                                    |                              |   |  |  |
| Status:                                                                                                    |                              |   |  |  |
| ADD MOBILE CONNECT<br>An email will be sent to the email address you provided that includes a link to<br>download the application and a Registration User ID and Password. Access<br>this email from your smart phone device and click the Download link. Once<br>you have downloaded the application, Register by entering your User Name<br>and system generated Password when prompted.<br>Once registered, you will begin receiving messages on your Pager and your<br>Smartphone.<br>NOTE: Mobile Connect works as a feature with your existing paging service.<br>Cancellation of pager will also result in termination of the Mobile Connect<br>service. |                              |   |  |  |
|                                                                                                    | CANCEL                       |   |  |  |

Once all available selections have been made, click **SUBMIT ORDER** to continue. You will be prompted to confirm activation of the device:

| CONTINUE?                   |     |
|-----------------------------|-----|
| Your order will be submitte | d.  |
| Submit Order?               |     |
| NO YES                      | //. |

Select NO to remain on the activate spare device screen. Select YES to activate and send a test page to the device. The following confirmation screen will display the new pager phone number assigned to the device.
|                                | Thank-you, your Spare Dev      | ice is now active - (215) | 265-0339                                       |                             |
|--------------------------------|--------------------------------|---------------------------|------------------------------------------------|-----------------------------|
| SERVICE TYPE<br>Text Messaging | MODEL<br>Advisor Elite Flex    | ADVECALEZee               | Monthly Charges:                               | \$0.00                      |
| Coverage                       | New York Tri-State             |                           | No Additio                                     | onal Charge                 |
| Usage Plan                     | 5000 Messages Per Month        |                           | No Additio                                     | onal Charge                 |
| Optional Features              | Canned Greeting/30sec          |                           | No Additio                                     | onal Charge                 |
| Device Maintenance             | Without Device Protection      |                           | No Additio                                     | onal Charge                 |
| Pager Number Type              | Preferred Calling Area, Area & | Prefix: 215-265           | No Additio                                     | onal Charge                 |
| Mobile Connect                 | l yes 🔿 No 👔                   |                           | No Additio                                     | onal Charge                 |
|                                |                                |                           |                                                |                             |
| Monthly                        |                                |                           | Monthly Charges:                               | <b>\$0.00</b>               |
| Domain<br>usamobility.net      |                                | This amount does no       | Total Charges:<br>t include taxes, surcharges, | \$0.00<br>or shipping fees. |

If Mobile Connect was selected for the new device, the user will receive an email with further instructions to download and register the Mobile Connect application on their Smartphone.

To order spares for your account, click the Order a Spare link.

|                                 | Unite Control Control |
|---------------------------------|----------------------------------------------------------------------------------------------------|
|                                 | Select the transaction you wish to process.                                                                                                    |
| Account #: 205891               | Name: EMP ACCOUNT TESTING ONLY                                                                                                    |
| Order a Spare                   | Order spare device(s) for your account.                                                                                                    |
| a second descent second termine |                                                                                                    |

Select the messaging type/device model for the spare devices you intend to order. Depending on your contract with USA Mobility, your options for spare devices may differ from those shown below:

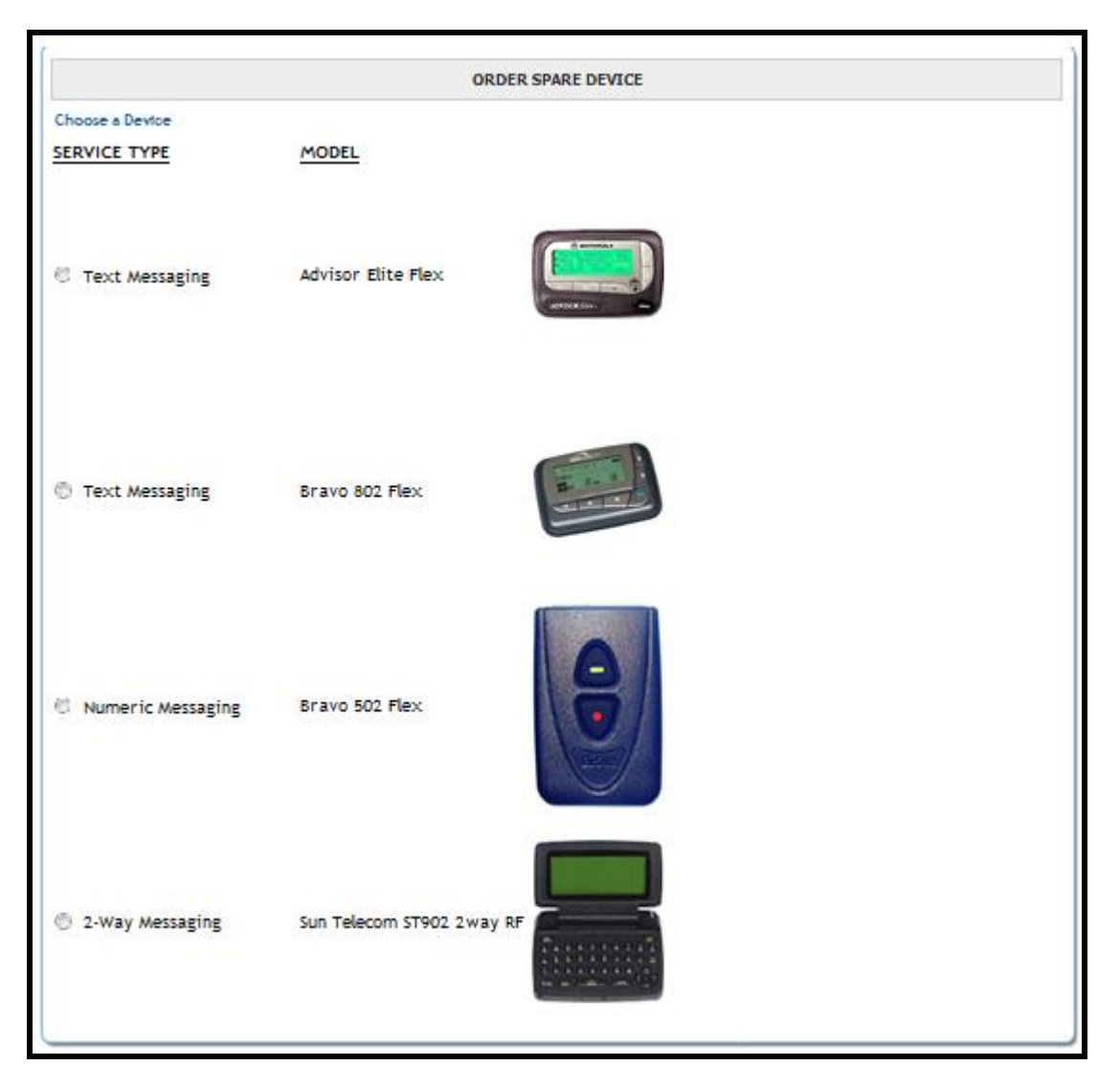

In this example, we will order spare text messaging devices. Once the messaging type/device model is selected, a screen similar to the following will display.

You may be prompted to select a coverage area for the spare device. **NOTE:** Coverage will not be assigned to the spare device, but is needed to ensure that the new device can be activated within the intended coverage area.

Enter the Quantity of units you wish to order and indicate whether you wish the devices to be programmed with Information Services.

| Ì | ORDER SPARE DEVICE                                     |       |         |
|---|--------------------------------------------------------|-------|---------|
|   | Choose a Device                                        |       | ø       |
|   | SERVICE TYPE MODEL   Text Messaging Advisor Elite Flex |       |         |
|   | Coverage                                               |       | ø       |
| l | New York Tri-State                                     |       |         |
|   | Upstate / Western NY                                   |       |         |
|   | New York Statewide                                     |       |         |
|   | QT                                                     | TY: 1 | UPDATE  |
|   |                                                        | (     | ONTINUE |

Click CONTINUE to proceed to Shipping Information. You may select from any previous shipping addresses saved to your account from the drop down menu or you may add a new shipping address for this order.

| Shipp | ing Information 🎸             |    |
|-------|-------------------------------|----|
|       | Select(Mouse over for detail) | -  |
|       | Select(Mouse over for detail) | ٦. |
|       | Add New Shipping Address      | -  |
|       | BARBARA DIGUGLIELMO           | -0 |
|       | MY ACCOUNT PARENT ACCOUNT     |    |
|       | 0.000.00.0                    |    |

| Shipping Inform | nation 🎸 |  |
|-----------------|----------|--|
| Contact:        |          |  |
| Phone Number:   | ()ext:   |  |
| Address 1:      |          |  |
| Address 2:      |          |  |
| Address 3:      |          |  |
| City, State:    | Zip:     |  |

Once the Shipping address has been entered, click the SUBMIT ORDER link at the bottom right corner. You will be prompted to Continue:

| CONTINUE?              | ж       |
|------------------------|---------|
| Your order will be sub | mitted. |
| Submit Order?          |         |
| NO YES                 | 1.      |

Click **YES** to submit the order. A confirmation screen will display with the Order # as shown below:

|                                | Thank-you, your Order has been submitted - Order# 10222501                    |
|--------------------------------|-------------------------------------------------------------------------------|
| SERVICE TYPE<br>Text Messaging | MODEL<br>Advisor Elite Flex                                                   |
| Coverage                       | Upstate / Western NY                                                          |
|                                | QTY: 1                                                                        |
| Information Services: News,    | Veather, Sports, etc. are available for this device at no extra charge. (YES) |
| Shipping Information           |                                                                               |
| SHELA TEST ORDER               |                                                                               |
| 3000 TECHNOLOGY DR             | TE 200                                                                        |
| PLANO                          | , TX Zip: 75074 - 7488                                                        |

## **View Devices:**

In the View Devices menu option, you'll be able to view a complete list of all devices on your account as well as the device numbers, pin numbers (if applicable), capcodes, holder names, device reference #1 and device reference #2 (helpful to track cost centers, purchase order #s, department names, etc). Depending on the size of your account, it may be more convenient to use the Search options (located at the top of the page) or the Sort options for the following columns: Device Number, Capcode, Serial Number, Holder Name, Device Reference 1, and Device Reference 2.

|                                                    |                                                                        | To View Details,<br>Number, Click E<br>the Ch | SELECT the Devic<br>dit & Save. To Ed<br>eck Box for all rec | e Number. To Edit Refere<br>it Reference Information<br>cords that you want to up<br>SEARCH for a specific de | nce Information for a si<br>for multiple Device Num<br>date then Mass Edit Linl | ngle Device<br>Ibers, Click<br>k. |        |    |
|----------------------------------------------------|------------------------------------------------------------------------|-----------------------------------------------|--------------------------------------------------------------|----------------------------------------------------------------------------------------------------|---------------------------------------------------------------------------------|-----------------------------------|--------|----|
| << <prev 1="" next=""></prev>                      | <pre>cc <prev 1="" next=""> &gt;&gt; Page 1 of 1   Page#:</prev></pre> |                                               |                                                              |                                                                                                    |                                                                                 |                                   |        | GO |
|                                                    | PIN                                                                    | CAPCODE 🗘                                     | SERIAL NUMBER 🖨                                              | HOLDER NAME 🗢                                                                                                 | DEVICE REFERENCE 1 🗢                                                            | DEVICE REFERENCE 2                | SINGLE |    |
| (201) 495-0570<br>(888) 200-8642                   |                                                                        | 99999999999                                   | 56ABXS5NQ5                                                   | EMP KENNETH SMITH                                                                                             | 003632107                                                                       | 3632107                           | EDIT   |    |
| (201) 495-0571<br>(800) 946-4646                   | 1090401                                                                | 003348969                                     | M0039516345                                                  | EMP PAMELA ROY                                                                                                | NURSING                                                                         | 44556677                          | EDIT   |    |
| (215) 265-4980<br>(866) 200-3985                   |                                                                        | 002126090                                     | M0041400174                                                  | EMP KEN SMITH                                                                                                 | 003632107                                                                       | 3632107                           | EDIT   |    |
| (973) 225-6016                                     |                                                                        | 002126089                                     | M0041400171                                                  | EMP KATIE PIKE                                                                                                | CC 9968                                                                         | 44454B9                           | EDIT   | E  |
| (877) 216-9475<br>(877) 216-0809                   |                                                                        | 1075823                                       | 37AXXY49M7                                                   | EMP JANET FISCHER                                                                                             | DEAN OF ADMISSIONS                                                              | DALLAS                            | EDIT   |    |
| (256) 433-0007<br>(866) 864-8980<br>(228) 208-0040 |                                                                        | 1177332                                       | M0036483129                                                  | MYA MIRANDA JACKSON                                                                                           | MARKETING DIRECTOR                                                              | 12345787                          | EDIT   |    |
| << <prev 1="" next=""> &gt;</prev>                 | >>                                                                     |                                               |                                                              |                                                                                                    |                                                                                 | Page 1 of 1                       | Page#: | G  |
|                                                    |                                                                        |                                               |                                                              | MASS EDIT                                                                                                    |                                                                                 |                                   |        |    |

**NOTE:** Up to 100 devices, if applicable, will be displayed per screen. If multiple screens exist for the device list, the page navigation at the top and bottom of screen will display as shown below. Select **PREV** or **NEXT** to scroll the page navigation links displayed to the next set of 10 or you may jump directly to a page number by entering the **Page#** and clicking the **GO** link.

| To View Details, SELECT the Device Number. To Edit R                                 | eference Information for a single Device |
|--------------------------------------------------------------------------------------|------------------------------------------|
| Number, Click Edit & Save. To Edit Reference Informative                             | ation for multiple Device Numbers, Click |
| the Check Box for all records that you want                                          | to update then Mass Edit Link.           |
| SEARCH for a specifi                                                                 | fic device.                              |
| << <prev 1="" 10="" 2="" 3="" 4="" 5="" 6="" 7="" 8="" 9="" next=""> &gt;&gt;</prev> | Page 1 of 57   Page#: GO                 |

Sort By Device Number

Clicking on **Device Number** will sort all records by area code. (If multiple numbers exist per device, records will sort using primary pager number.)

<u>USA Mobility My Account Client User Guide</u> CONFIDENTIAL AND PROPRIETARY TO USA Mobility *Revised April 2014*  Sort By Capcode Clicking on **Capcode** will sort all records in numerical order.

Sort By Serial Number Clicking on **Serial Number** will sort all records in numerical order.

Sort By Holder Name. Clicking on **Holder Name** will sort all records alphabetical order

Sort By Device Reference 1. Clicking on **Device Reference 1** will sort all records in alphabetical order

Sort By Device Reference 2. Clicking on **Device Reference 2** will sort all records in alphabetical order.

Print Records

The user can print a list of the devices assigned to an account by selecting the **Print Icon**. A window with the records to be printed will be launched as shown below. Click the link in the upper left corner to open the print dialogue window. When printing is completed you may close the print browser window to return to the View Devices screen.

| DEVICE NUMBER     PIN     CAPCODE     SERIAL NUMBER     HOLDER NAME     DEVICE REFERENCE 1     DEVICE       (201) 495-0570<br>(888) 200-8642     999999999     56ABXS5NQ5     EMP KENNETH SMITH     003632107     363210       (201) 495-0571<br>(800) 946-4646     1090401     0003348969     M0039516345     EMP PAMELA ROY     NURSING     445566       (215) 265-4980     0002126090     M0041400174     EMP KEN SMITH     003632107     3632107 | REFERENCE 2 |
|----------------------------------------------------------------------------------------------------|-------------|
| (201) 495-0570   999999999   56ABXS5NQ5   EMP KENNETH SMITH   003632107   363210     (201) 495-0571   1090401   0003348969   M0039516345   EMP PAMELA ROY   NURSING   445566     (215) 265-4980   0002126090   M0041400174   EMP KEN SMITH   003632107   3632107                                                                                                    | 7           |
| (888) 200-8642   (201) 495-0571     (201) 495-0571   1090401   0003348969   M0039516345   EMP PAMELA ROY   NURSING   445566     (215) 265-4980   0002126090   M0041400174   EMP KEN SMITH   003632107   3632107                                                                                                    | 77          |
| (201) 495-0571<br>(800) 946-4646 1090401 0003348969 M0039516345 EMP PAMELA ROY NURSING 445566<br>(215) 265-4980 0002126090 M0041400174 EMP KEN SMITH 003632107 363210                                                                                                    | 77          |
| (800) 946-4646 1090401 0003348969 M0039316343 EMP PAMELA ROT NORSING 445366<br>(215) 265-4980 0002126090 M0041400174 EMP KEN SMITH 003632107 363210                                                                                                    |             |
| (215) 265-4980 0002126090 M0041400174 FMP KEN SMITH 003632107 363210                                                                                                    |             |
| 0002126090_M0041400174_EMPIKENISMUTH003632107363210                                                                                                    | _           |
| (866) 200-3985                                                                                                    | /           |
| (973) 225-6016 0002126089 M0041400171 EMP KATIE PIKE CC 9968 444548                                                                                                    | 9           |
| (877) 216-9475                                                                                                    |             |
| (877) 216-0809 UUU10/5823 3/AXXY49M/ EMP JANET FISCHER DEAN OF ADMISSIONS DALLAS                                                                                                    |             |
| (256) 433-0007                                                                                                    |             |
| (866) 864-8980 0001177332 M0036483129 MYA MIRANDA JACKSON MARKETING DIRECTOR 123457                                                                                                    | 37          |
| (228) 208-0040                                                                                                    |             |
|                                                                                                    |             |

Using the prompt **'Click here'** to search for a specific device will display the search window.

| Choose one search o<br>copulate the corres | criteria and<br>ponding field below. |
|--------------------------------------------|--------------------------------------|
| Device Number:                             | () PIN                               |
| Capcode:                                   | Capcode                              |
| Serial Number:                             | Serial Number                        |
| Holder Name:                               | Holder Name                          |
| Device Ref 1:                              | Device Reference #1                  |
| Device Ref 2:                              | Device Reference #2                  |

This feature will allow you to search for a specific device by *Device number*, *PIN number*, *Capcode*, *Serial Number* or *Holder Name*.

- When conducting a search by *device number*, the user can search by the area code, prefix, suffix, PIN or a combination of all four.
- When conducting a search by *Holder name*, the user must enter the *holder's* name. (Partial matches for records that BEGIN with the entered value will display.)
- When conducting a search for a device by *Capcode* the search field will allow up to 10 digits in length.
- When conducting a search for a device by *Serial Number* the search field will allow up to 15 characters in length.
- When conducting a search for a device by *Device Ref 1* the search field will allow up to 20 characters in length.
- When conducting a search for a device by *Device Ref 2* the search field will allow up to 40 characters in length.

You can enter search information into a specific field to conduct a search for specific unit(s). Click on 'Search' to begin the search process.

## **Edit Device Info**

To modify data in the Holder Name, Device Reference 1 or Device Reference 2 columns, you may either select a single device to edit or multiple devices for "mass edit". In order to minimize potential errors, a "mouse over" tooltip has been added for these fields during edit mode to indicate any specific format or data requirements (device reference field masking) established for the account.

• **Single Update:** Click the EDIT link to the right of the single line item to be modified. The Holder, Device Reference 1 and Device Reference 2 fields will become accessible for modification as shown below. Click the SAVE link to keep the updates. Click CANCEL to return to the View Devices screen without saving changes.

<u>USA Mobility My Account Client User Guide</u> CONFIDENTIAL AND PROPRIETARY TO USA Mobility **Revised April 2014** 

| To View Details, SELECT the Device Number. To Edit Reference Information for a single Device<br>Number, Click Edit & Save. To Edit Reference Information for multiple Device Numbers, Click<br>the Check Box for a specific device.<br>SEARCH for a specific device. |         |            |               |                           |                      |                      |                      |    |
|----------------------------------------------------------------------------------------------------|---------|------------|---------------|---------------------------|----------------------|----------------------|----------------------|----|
| << <prev 1="" next<="" th=""><th>\$ \$\$</th><th></th><th></th><th></th><th></th><th></th><th>Page 1 of 1   Page#:</th><th>GO</th></prev>                                                                                                    | \$ \$\$ |            |               |                           |                      |                      | Page 1 of 1   Page#: | GO |
| DEVICE NUMBER                                                                                                    | PIN     | CAPCODE 🗢  | SERIAL NUMBER | HOLDER NAME 🗢             | DEVICE REFERENCE 1 🗢 | DEVICE REFERENCE 2 🗢 | SINGLE UPDATE        |    |
| (866) 200-3991                                                                                                    |         | 002192859  | 56ABAC3359    | EMP ACCOUNT TESTING ONLY! |                      |                      | SAVE   CANCEL        |    |
| (201) 495-0570                                                                                                    |         | 9999999999 | 56ABXS5NQ5    | EMP KENNETH SMITH         | 003632107            | 3632107              | EDIT                 |    |
|                                                                                                    |         |            |               |                           |                      |                      |                      |    |

• Mass Edit: Select the devices to be updated by clicking the check boxes to the right of each device to be updated - OR – select the checkbox found to the immediate right of the column header for SINGLE UPDATE to select ALL records on the page. Click the MASS EDIT link at the bottom of the screen. The records selected for update will be displayed with the Holder, Device Reference 1 and Device Reference 2 fields accessible for modification as shown below.

| EVICE NUMBER 🗘                 | PIN     | CAPCODE 🗘 | SERIAL NUMBER 🗘 | HOLDER NAME 🗢             | DEVICE REFERENCE 1 🗘 | DEVICE REFERENCE 2 🗘 |
|--------------------------------|---------|-----------|-----------------|---------------------------|----------------------|----------------------|
| (866) 200-3991                 |         | 002192859 | 56ABAC3359      | EMP ACCOUNT TESTING ONLY! |                      |                      |
| 201) 495-0571<br>800) 946-4646 | 1090401 | 003348969 | M0039516345     | EMP PAMELA ROY            | NURSING              | 44556677             |
| 973) 225-6016                  |         | 002126089 | M0041400171     | EMP KATIE PIKE            | CC 9968              | 4445489              |

You may select CANCEL to go back to the VIEW DEVICES screen without saving any changes.

Click Submit Changes once all updates are complete. A confirmation screen with all of the updated devices will display.

| DEVICE NUMBER                    | PIN     | CAPCODE   | SERIAL NUMBER | HOLDER NAME     | DEVICE REFERENCE | DEVICE REFERENCE<br>2 |
|----------------------------------|---------|-----------|---------------|-----------------|------------------|-----------------------|
| (866) 200-3991                   |         | 002192859 | 56ABAC3359    | EMP SHELLA TEST | RADIOLOGY        | 44556789              |
| (201) 495-0571<br>(800) 946-4646 | 1090401 | 003348969 | M0039516345   | EMP PAMELA ROY  | RADIOLOGY        | 44556677              |
| (973) 225-6016                   |         | 002126089 | M0041400171   | EMP KATIE PIKE  | RADIOLOGY        | 4445489               |

Click RETURN TO LIST at the bottom of the display to return to the VIEW DEVICES screen.

**NOTE:** During Device Info Edit, a warning message prompt will appear when the current My Account session is about to expire. Select Y to reset the session timer for an additional 30 minutes. Not responding or selecting N will allow session to expire; you will need to log back in and rekey any changes.

## **Modify Features**

From the View Devices option, you can click on a device telephone number and you will see a screen as illustrated below with specifics for that device.

|                             | Details for the selected de   | evice are listed below. <u>More Info</u>                             |
|-----------------------------|-------------------------------|----------------------------------------------------------------------|
| Account #: 205891           |                               | Name: EMP ACCOUNT TESTING ONLY!                                      |
| Advisor Elite - Text        | Holder Name:                  | KEN SMITH                                                            |
| @ MOTORIOLA                 | Device #:                     | ( 215 ) 265 - 4980                                                   |
| A MALE RECEIVED LOOK        | PIN #:                        |                                                                      |
|                             | Capcode:                      | 002126090                                                            |
| MOVISORETites               | Frequency:                    | 929.6125 MHz                                                         |
| Click for Device Details    | Model Description:            | Advisor Elite - Text                                                 |
| Send a Page                 | Service Type:                 | Text Messaging                                                       |
|                             | Coverage:                     | Local Coverage                                                       |
|                             | Email Domain:                 | @usamobility.net                                                     |
|                             | Monthly Rate:                 | \$0.00                                                               |
|                             | Number of included Calls/Char | racters are based upon the plan selected with your initial purchase. |
|                             | F                             | eatures                                                              |
| Feature: Voice Mail Feature |                               |                                                                      |
| Feature: One Way 5000/.25   |                               |                                                                      |
| Feature: Multi-Messenger    |                               |                                                                      |
| Feature: MyAlias            |                               |                                                                      |
| Previous Screen             | Exchange Device               | Modify Features More Options                                         |

You may process an exchange on this device by clicking on the Exchange Device button as well as send a message to the device from the Send a Page link directly below the device image on the left of the screen.

By selecting Modify Features, you will be able to modify/update the device's coverage area or select a new telephone number for the device.

|                                                         | Please select a con<br>Your Curren                                                                                            | verage level and/or number type for your device.<br>It Coverage is: StateWide Coverage Coverage                                                                                                    |
|---------------------------------------------------------|----------------------------------------------------------------------------------------------------|----------------------------------------------------------------------------------------------------|
| Account #: 205891                                       |                                                                                                    | Name: MY ACCOUNT TEST ACCOUNT                                                                                                    |
| C Local Coverage<br>Wide Area Cover<br>Coverage is avai | e<br>rage<br>lable in most metropolitan<br>Keep Current Number<br>601-461-XXXX<br>601-471-XXXX<br>601-472-XXX<br>601-478-XXXX | areas. It's ideal for on-the-go people who rarely travel out of their local area.<br>with the coverage you selected without changing your device number. Select<br>ONLY if you want a new number assigned to your replacement device. |
|                                                         | 662-702-XXXX<br>662-921-XXXX                                                                                                  | view a map of the coverage selected.                                                                                                    |
| v Dook to Monor                                         | Previou                                                                                                    | s Screen Continue                                                                                                    |
| Back to Manage                                          | e Devices                                                                                                    |                                                                                                    |

There is a link for More Info in the upper right corner of the screen that will display additional helpful information as illustrated on page 33.

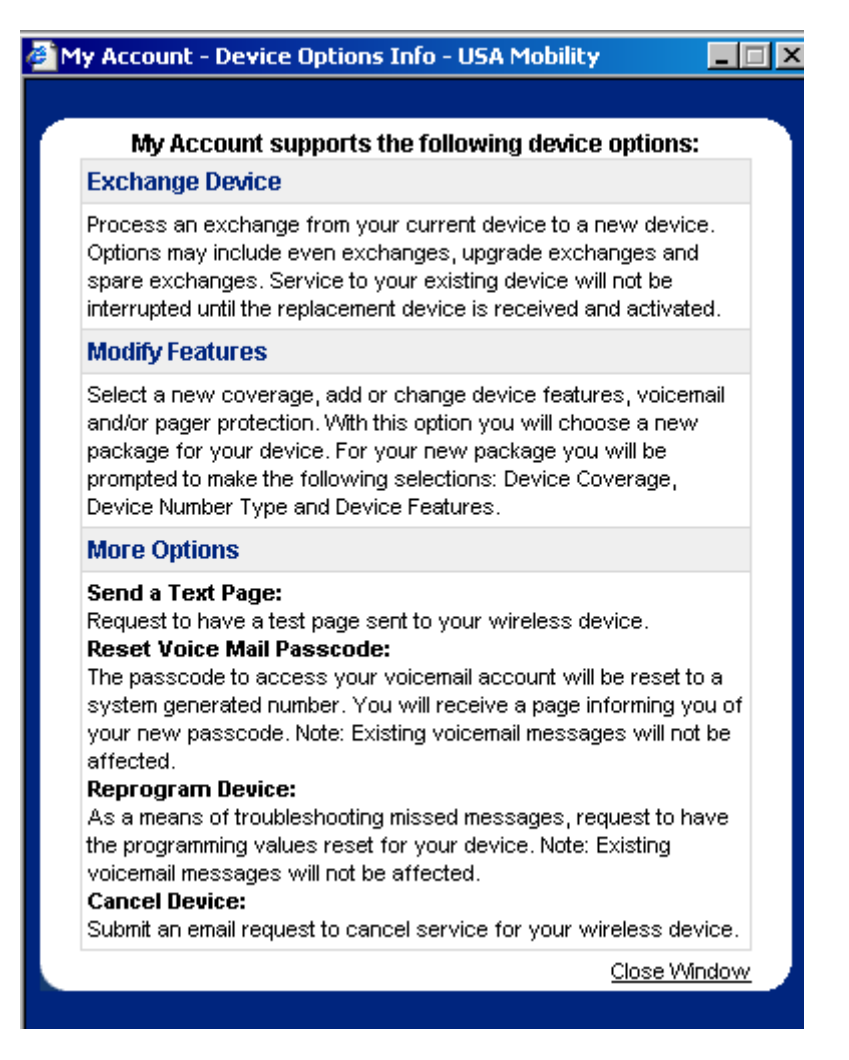

By selecting the More Options button from the View Devices menu, you will be able to reprogram a device, request a cancellation, reset a voice mail password or send a test page.

|                           | Please select from the following options for:<br>Device Number: ( 601 ) 461 - 0339 PIN Number:                                                                             |
|---------------------------|----------------------------------------------------------------------------------------------------|
| Account #: 205891         | Name: MY ACCOUNT TEST ACCOUNT                                                                                                    |
| Send a Test Page          | Request to have a test page sent to your wireless device.                                                                                                    |
| Reset Voice Mail Passcode | The passcode to access your voicemail account will be reset to a system generated<br>number. You will receive a page from USA Mobility informing you of your new passcode. |
| Reprogram Device          | As a means of troubleshooting missed messages, request to have the programming<br>values reset for your device. Note: Existing voicemail messages will not be affected.    |
| Cancel Device             | Submit an email request to cancel service for your wireless device.                                                                                                    |
|                           | Previous Screen                                                                                                    |
|                           |                                                                                                    |

## Alias Maintenance:

Will allow you to substitute the numeric portion of a wireless device's email (domain) address (i.e., 8005551212@archwireless.net, 8005551212@my2way.com, 8005551212@usamobility.net or 8005551212@airmessage.net) with text (i.e., name@archwireless.net, name@my2way.com, name@usamobility.net or name@airmessage.net). The phone number portion is still active but the text email address may be easier to remember.

This function provides the ability to view and maintain the device domain and up to four (4) usernames (aliases) for the devices (domain specific) within the My Account application.

The alias cannot be duplicated within any of the following USMO company domain address: archwireless.net, my2way.com, airmessage.net and usamobility.net. While usamobility.net is the default domain, you may select a different domain from the domain drop down menu when editing the alias for a device.

|                        | Please select from the following options:                                                                                                    |  |
|------------------------|----------------------------------------------------------------------------------------------------|--|
| Account #: 205891      | Name: MY ACCOUNT TEST ACCOUNT                                                                                                    |  |
| Add a Device           | Order an additional device for your account.                                                                                                    |  |
| View Device(s)         | Search for specific device(s), view a list of devices, edit device reference information,<br>send a test page, reprogram your device, reset your voicemail passcode, or modify the<br>device features.                                                     |  |
| Alias Maintenance      | Modify or Add Alias Names for your active device numbers.                                                                                                    |  |
| Message Carbon Copy    | Modify or Add Message Carbon Copy for your active text capable devices.                                                                                                    |  |
| Exchange Device        | Process an exchange from your current device to a new device. Options include like<br>exchanges, upgrade exchanges and spare exchanges. Service to your existing device<br>will not be interrupted until the replacement device is received and activated. |  |
| Activate a Replacement | Select this option once you have received your replacement device. This process will<br>transfer service from your existing device to your replacement device.                                                                                             |  |
| Manage Spares          | Order a spare device or activate a number and features to a spare device on your<br>account.                                                                                                    |  |
|                        |                                                                                                    |  |

Select the Alias Maintenance menu option

The screen will display up to 100 device numbers.

| To Ec<br>Devic                     | dit Alias I<br>ce Numbe | Name for a singl<br>ers, Click the Che | e Device Number, Click Ed<br>the Box for all records tha<br>SEARCH for a speci | it & Save. To E<br>t you want to<br>fic device. | dit Alias Name for Mu<br>update then Mass Edi | ultiple<br>t Link. |    |
|------------------------------------|-------------------------|----------------------------------------|--------------------------------------------------------------------------------|-------------------------------------------------|-----------------------------------------------|--------------------|----|
| << <prev 1="" next=""></prev>      | >>                      |                                        |                                                                                |                                                 | Page 1 of 1                                   | Page#:             | GO |
| DEVICE NUMBER 🗢                    | PIN                     | CAPCODE 🗢                              | HOLDER NAME                                                                    | ALIAS DOMAIN                                    | ALIAS                                         | SINGLE<br>UPDATE   |    |
| (866) 200-3991                     |                         | 002192859                              | EMP SHEILA TEST                                                                | usamobility.net                                 |                                               | EDIT               |    |
| (201) 495-0570                     |                         | 99999999999                            | EMP KENNETH SMITH                                                              | usamobility.net                                 |                                               | EDIT               |    |
| (888) 200-8642                     |                         | 999999999999                           | EMP KENNETH SMITH                                                              | usamobility.net                                 |                                               | EDIT               |    |
| (201) 495-0571                     |                         | 003348969                              | EMP PAMELA ROY                                                                 | usamobility.net                                 |                                               | EDIT               |    |
| (800) 946-4646                     | 1090401                 | 003348969                              | EMP PAMELA ROY                                                                 | usamobility.net                                 |                                               | EDIT               |    |
| (215) 265-4980                     |                         | 002126090                              | EMP KEN SMITH                                                                  | usamobility.net                                 | testing999 🗸                                  | EDIT               |    |
| (866) 200-3985                     |                         | 002126090                              | EMP KEN SMITH                                                                  |                                                 |                                               | EDIT               |    |
| (973) 225-6016                     |                         | 002126089                              | EMP KATIE PIKE                                                                 | usamobility.net                                 | Katie 🖌                                       | EDIT               |    |
| (877) 216-9475                     |                         | 1075823                                | EMP JANET FISCHER                                                              | usamobility.net                                 |                                               | EDIT               |    |
| (877) 216-0809                     |                         | 1075823                                | EMP JANET FISCHER                                                              | usamobility.net                                 |                                               | EDIT               |    |
| (256) 433-0007                     |                         | 1177332                                | MYA MIRANDA JACKSON                                                            |                                                 |                                               | EDIT               |    |
| (866) 864-8980                     |                         | 1177332                                | MYA MIRANDA JACKSON                                                            |                                                 |                                               | EDIT               |    |
| (228) 208-0040                     |                         | 1177332                                | MYA MIRANDA JACKSON                                                            |                                                 |                                               | EDIT               |    |
| << <prev 1="" next=""> &gt;</prev> | >                       |                                        |                                                                                |                                                 | Page 1 of 1                                   | Page#;             | GO |
|                                    |                         |                                        | MASS EDIT                                                                      |                                                 |                                               |                    |    |

Sort By Device Number

Clicking on **Device Number** will sort all device numbers by area code.

Sort By Capcode Clicking on **Capcode** will sort all capcodes for the devices in numerical order.

Sort By Holder Name. Clicking on **Holder Name** will sort all Holder names in alphabetical order

Print Records

The user can print a list of the devices assigned to an account by selecting the **Print Icon**. A window with the records to be printed will be launched as shown below. Click the link in the upper left corner to open the print dialogue window. When printing is completed you may close the print browser window to return to the View Devices screen.

|                |         |             | Page 1 of 1         |                 |              |
|----------------|---------|-------------|---------------------|-----------------|--------------|
| DEVICE NUMBER  | PIN     | CAPCODE     | HOLDER NAME         | ALIAS DOMAIN    | ALIAS        |
| (866) 200-3991 |         | 002192859   | EMP SHEILA TEST     | usamobility.net |              |
| (201) 495-0570 |         | 99999999999 | EMP KENNETH SMITH   | usamobility.net |              |
| (888) 200-8642 |         | 99999999999 |                     | usamobility.net | test45 🖌     |
| (201) 495-0571 |         | 003348969   | EMP PAMELA ROY      | usamobility.net | test46 🖌     |
| (800) 946-4646 | 1090401 | 003348969   | EMP PAMELA ROY      | usamobility.net |              |
| (215) 265-4980 |         | 002126090   | EMP KEN SMITH       | usamobility.net | testing999 🗸 |
| (866) 200-3985 |         | 002126090   | EMP KEN SMITH       |                 |              |
| (973) 225-6016 |         | 002126089   | EMP KATIE PIKE      | usamobility.net | Katie 🖌      |
| (877) 216-9475 |         | 1075823     | EMP JANET FISCHER   | usamobility.net |              |
| (877) 216-0809 |         | 1075823     | EMP JANET FISCHER   | usamobility.net |              |
| (256) 433-0007 |         | 1177332     | MYA MIRANDA JACKSON |                 |              |
| (866) 864-8980 |         | 1177332     | MYA MIRANDA JACKSON |                 |              |
| (228) 208-0040 |         | 1177332     | MYA MIRANDA JACKSON |                 |              |

## Search

To search for a specific alias by Device number, Device Number plus PIN, Holder Name, **or** Alias, choose the "Click <u>here"</u> prompt and insert the search criteria.

Search requirements:

- Select and enter only one criterion for each search.
- When searching by the device number, the number must be a complete (10 digit) device number.
- When searching by the device number plus PIN, the number must be a complete (10 digit) number plus PIN.

| ho<br>op | ose one search o<br>ulate the corres | riteria and<br>ponding field below. |
|----------|--------------------------------------|-------------------------------------|
| 0        | Device Number:                       | () PIN                              |
| 0        | Holder Name:                         | Holder Name                         |
|          | Alias:                               | Alias                               |

**NOTE:** During Alias Edit, a warning message prompt will appear when the current My Account session is about to expire. Select Y to reset the session timer for an additional 30 minutes. Not responding or selecting N will allow session to expire; you will need to log back in and rekey any changes.

You may either select a single device to edit or multiple devices for "mass edit" of the device domain or alias(s). If one or more aliases are assigned to a device, one alias must be selected as the "preferred" alias. The preferred alias will be indicated by the black check mark as seen in the illustration below. To change the preferred alias, simply click the check mark next to the intended alias.

• Single Update: Click the EDIT link to the right of the single line item to be modified. The domain and 4 alias fields will become accessible for modification as shown below. Click the SAVE link to retain the updates. Click CANCEL to return to the View Devices screen without saving changes.

| (888) 200-8642 | 9999999999 EMP KENNETH SMITH | usamobility.net 👻 | test45 | 1 | SAVE CANCEL |  |
|----------------|------------------------------|-------------------|--------|---|-------------|--|
|                |                              |                   |        | 1 |             |  |
|                |                              |                   |        | 1 |             |  |
|                |                              |                   |        | 1 |             |  |
|                |                              |                   |        |   |             |  |

• Mass Edit: Select the devices to be updated by clicking the checkboxes to the right of each device to be selected for update - OR – select the checkbox found to the immediate right of the column header for SINGLE UPDATE to select ALL records on the page. Click the MASS EDIT link at the bottom of the screen. The records selected for update will be displayed with the domain and 4 alias fields accessible for modification as shown below.

| 99999999999 | EMP KENNETH SMITH |                          |                                            |                                          |
|-------------|-------------------|--------------------------|--------------------------------------------|------------------------------------------|
|             |                   | usamobility.net 👻        |                                            | 1                                        |
|             |                   |                          |                                            | 1                                        |
|             |                   |                          |                                            | 1                                        |
|             |                   |                          |                                            | - V                                      |
| 003348969   | EMP PAMELA ROY    | usamobility.net 👻        | ]                                          | _ /                                      |
|             |                   |                          |                                            | 1                                        |
|             |                   |                          |                                            | 1                                        |
|             |                   |                          |                                            |                                          |
|             | 003348969         | 003348969 EMP PAMELA ROY | 003348969 EMP PAMELA ROY usamobility.net 👻 | 003348969 EMP PAMELA ROY usamobility.net |

You may select CANCEL to go back to the VIEW DEVICES screen without saving any changes.

Click Submit Changes once all updates are complete. A confirmation screen with all of the updated devices will display. Click RETURN TO LIST to go back to Alias Maintenance.

| Record(s) listed below processed successfully and have been updated. |  |             |                   |                 |        |   |  |  |
|----------------------------------------------------------------------|--|-------------|-------------------|-----------------|--------|---|--|--|
| DEVICE NUMBER PIN CAPCODE HOLDER NAME ALIAS DOMAIN ALIAS             |  |             |                   |                 |        |   |  |  |
| (888) 200-8642                                                       |  | 99999999999 | EMP KENNETH SMITH | usamobility.net | test45 | 1 |  |  |
| (201) 495-0571                                                       |  | 003348969   | EMP PAMELA ROY    | usamobility.net | test46 | 1 |  |  |
| RETURN TO LIST                                                       |  |             |                   |                 |        |   |  |  |

## **Message Routing**

The **MESSAGE ROUTING** option will be accessible to authorized users from the main menu. Click on the MESSAGE ROUTING link to access the Message Carbon Copy/Message Forward and Multi-Messenger group management options as shown below.

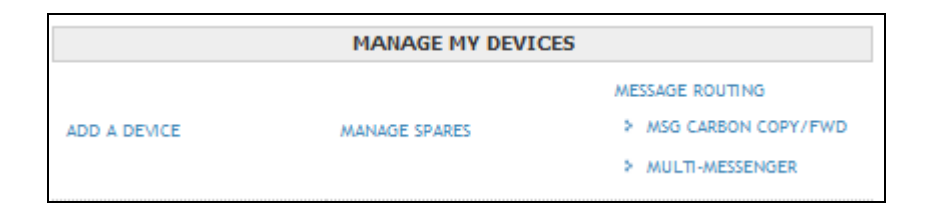

# Message Carbon Copy/Message Forward

This option will allow you to have practically any of your wireless device's messages copied or forwarded to another wireless device or an email address (note – there are some exceptions, please speak with Customer Support to determine if there are units on your account not capable of this service). Selecting MSG Carbon Copy/Fwd will display a listing of all devices that are eligible for this service.

**<u>NOTE</u>**: Selecting an AMC Select service record will display the edit fields for Message Forward only since AMC Select service is not eligible for Message Carbon Copy.

# To update Message Carbon Copy and/or Message Forward addresses, select the Modify link below for the device number you want to change.

**Note:** "ON" indicates that messages are currently being Carbon Copied or Forwarded to the designated address. "Inactive" in the MSG Cc column indicates that although carbon copy address exists, messages are currently NOT being copied to the Cc address because Message Forwarding is enabled. "OFF" indicates that secondary address for Carbon Copy and/or Forwarding does not exist.

|                 | Page 1 of 1         |        |         |             |
|-----------------|---------------------|--------|---------|-------------|
| DEVICE NUMBER 🗢 | HOLDER NAME 🗢       | MSG Cc | MSG FWD | Action      |
| (201) 495-4041  | MYA CINDY TEST      | OFF    | OFF     | VIEW/MODIFY |
| (201) 495-4229  | MYA CINDY TEST      | OFF    | OFF     | VIEW/MODIFY |
| (225) 212-0423  | MYA KATIE TURNER    | OFF    | ON      | VIEW/MODIFY |
| (228) 208-0021  | MYA MIRANDA JACKSON | OFF    | OFF     | VIEW/MODIFY |
| (256) 433-0007  | MYA MIRANDA JACKSON | OFF    | OFF     | VIEW/MODIFY |
| (866) 864-8980  | MYA MIRANDA JACKSON | OFF    | OFF     | VIEW/MODIFY |
| (866) 200-0030  | MYA JANET FISCHER   | OFF    | OFF     | VIEW/MODIFY |
| (877) 216-9475  | MYA JANET FISCHER   | OFF    | OFF     | VIEW/MODIFY |
| (866) 200-3923  | MYA SARAH RAE       | OFF    | OFF     | VIEW/MODIFY |
| (973) 268-0000  | MYA MAUREIS ERVIN   | OFF    | OFF     | VIEW/MODIFY |
|                 | Page 1 of 1         |        |         |             |
|                 | Previous Scree      | n      |         | BACK TO TOP |

Sort By Device Number

Clicking on **Device Number** will sort all device numbers by area code.

Sort By Holder Name.

Clicking on Holder Name will sort all Holder names in alphabetical order

**NOTE:** For more search options, within the header of the screen select 'Click here' to search for a specific device and the screen will display additional search fields to choose from as shown below.

| Choose one search criteria and<br>populate the corresponding field below: |
|---------------------------------------------------------------------------|
| Device Number: ( ) - PIN                                                  |
| O Holder Name: Holder Name                                                |
| Cc Device Number: ( ) - PIN                                               |
| Cc E-mail Address: Carbon Copy Email                                      |
| Fwd Device Number: ( ) PIN                                                |
| Fwd E-mail Address: Fwd Email                                             |
| Search 💦                                                                  |

Only one search option can be selected at a time. Enter the applicable search information and click **'Search'** to display the search results as shown in the sample below.

|                                                                                                    | The record(s) below ma                                                                                                   | itch your sea                                                     | rch criteria                                                      |                                                                                  |
|----------------------------------------------------------------------------------------------------|----------------------------------------------------------------------------------------------------|-------------------------------------------------------------------|-------------------------------------------------------------------|----------------------------------------------------------------------------------|
| Note: "ON" indicates<br>designated address,<br>address exists, mess<br>Forwarding is enabl<br>Forwarding does not e | that messages are curre<br>"Inactive" in the MSG C<br>sages are currently NOT be<br>ed. "OFF" indicates that<br>exist. ? | ntly being Car<br>c column indic<br>ing copied to<br>secondary ac | bon Copied o<br>ates that alth<br>the Cc address<br>Idress for Ca | r Forwarded to the<br>nough carbon copy<br>s because Message<br>rbon Copy and/or |
|                                                                                                    | Page                                                                                                    | L of 1                                                            |                                                                   |                                                                                  |
| DEVICE NUMBER                                                                                                    | HOLDER NAME                                                                                                    | MSG Cc                                                            | MSG FWD                                                           | Action                                                                           |
| (201) 495-4041                                                                                                    | MYA CINDY TEST                                                                                                    | OFF                                                               | OFF                                                               | VIEW/MODIFY                                                                      |
| $\searrow$                                                                                                    | Page 1                                                                                                    | L of 1                                                            |                                                                   |                                                                                  |
|                                                                                                    | RETURN                                                                                                    | TO LIST                                                           |                                                                   |                                                                                  |
|                                                                                                    |                                                                                                    |                                                                   |                                                                   | BACK TO TOP                                                                      |

By clicking the **VIEW/MODIFY** link to the right of the line item to add or modify the Message Carbon Copy or Forwarding addresses.

Click the **Update** link to the right of the added or modified address to save changes. A single device can have up to 3 carbon copy recipients (one wireless device and 2 email addresses). Message forwarding allows for only recipient, but can be a wireless device or email address. Please note that if you <u>copy</u> one device's messages to another device, both devices will be responsible for the monthly call/message counts. With Message Forwarding, only the recipient device receives the messages. Messages will no longer be received on the primary device.

Check the **Delete** box next to a carbon copy or forwarding address you wish to remove from the device and click UPDATE.

| essa     | age Routing for: (225) 212-0      | 0423   |
|----------|-----------------------------------|--------|
| rbo      | n Copy Address                    | Delete |
| (        | ) PIN                             | UPDATE |
| Cart     | oon Copy Email                    | UPDATE |
| Cart     | oon Copy Email                    | UPDATE |
|          |                                   |        |
| rwa      | ( 888 ) 395 7878 -                | Delete |
| rwa<br>ම | ard Address<br>( 888 ) 395 7878 - | Delete |
| ewa      | ( 888 ) 395 7878 -                |        |

If the transaction is successful the Message Carbon Copy/Forward screen will display a confirmation message that the record(s) were processed and information has been updated. Click the Blue X to close the edit view for a device. Click the VIEW/MODIFY link to view the addresses of another device.

If Message Carbon Copy and Forwarding are both active on the device, Message Carbon Copy will be suspended until Forwarding is removed. The status will indicate "inactive" in the MSG Cc status column.

| To update Messag                                                                                                    | e Carbon Copy and/or Mes                                                                                                  | sage Forw                                              | ard addre                                            | esses,                                                         |
|----------------------------------------------------------------------------------------------------|----------------------------------------------------------------------------------------------------|--------------------------------------------------------|------------------------------------------------------|----------------------------------------------------------------|
| select the Houly h                                                                                                    | SEARCH for a specific of                                                                                                  | device.                                                | want to c                                            | lange.                                                         |
| Note: "ON" indicates that m<br>designated address. "Inacti<br>address exists, messages au<br>Forwarding is enabled. "Of<br>Forwarding does not exist. | nessages are currently being<br>ve" in the MSG Cc column<br>re currently NOT being copied<br>FF" indicates that secondary | Carbon Cop<br>indicates th<br>to the Cc a<br>address f | pied or For<br>at althoug<br>ddress bec<br>or Carbon | warded to the<br>h carbon copy<br>cause Message<br>Copy and/or |
|                                                                                                    | Page 1 of 1                                                                                                    |                                                        |                                                      |                                                                |
| DEVICE NUMBER 🗢                                                                                                    | HOLDER NAME 🗢                                                                                                    | MSG Cc                                                 | MSG FWD                                              | Action                                                         |
| (201) 495-4041                                                                                                    | MYA CINDY TEST                                                                                                    | OFF                                                    | OFF                                                  | VIEW/MODIFY                                                    |
| (201) 495-4229                                                                                                    | MYA CINDY TEST                                                                                                    | OFF                                                    | OFF                                                  | VIEW/MODIFY                                                    |
| (225) 212-0423                                                                                                    | MYA KATIE TURNER                                                                                                    | Inactive                                               | ON                                                   | VIEW/MODIFY                                                    |
| (228) 208-0021                                                                                                    | MYA MIRANDA JACKSON                                                                                                    | OFF                                                    | OFF                                                  | VIEW/MODIFY                                                    |
| (256) 433-0007                                                                                                    | MYA MIRANDA JACKSON                                                                                                    | OFF                                                    | OFF                                                  | VIEW/MODIFY                                                    |
| (866) 864-8980                                                                                                    | MYA MIRANDA JACKSON                                                                                                    | OFF                                                    | OFF                                                  | VIEW/MODIFY                                                    |
| (866) 200-0030                                                                                                    | MYA JANET FISCHER                                                                                                    | OFF                                                    | OFF                                                  | VIEW/MODIFY                                                    |
| (877) 216-9475                                                                                                    | MYA JANET FISCHER                                                                                                    | OFF                                                    | OFF                                                  | VIEW/MODIFY                                                    |
| (866) 200-3923                                                                                                    | MYA SARAH RAE                                                                                                    | OFF                                                    | OFF                                                  | VIEW/MODIFY                                                    |
| (973) 268-0000                                                                                                    | MYA MAUREIS ERVIN                                                                                                    | OFF                                                    | OFF                                                  | VIEW/MODIFY                                                    |
| (999) 999-9999 [0020412]                                                                                                    | MYA KATIE PIKE                                                                                                    | OFF                                                    | OFF                                                  | VIEW/MODIFY                                                    |
|                                                                                                    | Page 1 of 1                                                                                                    |                                                        |                                                      |                                                                |
|                                                                                                    | Previous Screen                                                                                                    |                                                        |                                                      | BACK TO TOP                                                    |

By clicking on the **More Info** link in the upper right hand corner of the screen, you can review additional information regarding Message Carbon Copy and Message Forward.

| 🖉 Message Carbon Copy vs - Windows Internet Explorer 🦳 🖂                                                                                                    | • 💌                     |
|----------------------------------------------------------------------------------------------------|-------------------------|
|                                                                                                    |                         |
| Message Carbon Copy vs. Message Forward?<br>With the Message Carbon Copy feature, a copy of messages sent to and from your device<br>to one or more designated Message Carbon Copy addresses (up to 3 MCC Addresses).                                                                                    | is sent<br>≣            |
| With Message Forwarding, rather than a copy of your message being sent to a designated<br>your message is only sent to the designated address and is NOT sent to your paging device<br>Messages can be forwarded to one designated address.                                                              | address,<br>e.          |
| Carbon Copy and Forward addresses can be another USA Mobility Device Number or E-ma<br>Address. Once activated, the Message Carbon Copy feature or Message Forward become<br>effective immediately and applies to all messages.                                                                          | iil<br>Is               |
| IMPORTANT NOTE ABOUT MESSAGE FORWARD: When Message Forward is "ON", your n<br>will be sent to the Message Forward Address ONLY. If you have designated a Message C<br>Copy Address and then choose to activate Message Forward, Message Carbon Copy will I<br>disabled until Message Forward is removed. | nessages<br>arbon<br>be |
| See below for more information about Adding, Editing, and Deleting Carbon Copy & Forward Addresses.                                                                                                    | t<br>T                  |

Use the scroll bar to display additional information within the Message Carbon Copy Options window including: Carbon Copy Address requirements, Resolving Message Carbon copy errors and examples of invalid formats.

# **Multi-Messenger Group**

The Multi-Messenger Group Management option allows authorized users to self-manage their Multi-Messenger groups. Once activated, users will be able to perform the following transactions:

Create New Groups

Modify Existing Groups, including:

- Add New Group Members
- Delete Group Members
- Update Group Name
- Delete a Group

## Create New Group

**Step 1:** From the Manage Devices menu, select MESSAGE ROUTING, then MULTI-MESSENGER to access Group List View below.

<u>USA Mobility My Account Client User Guide</u> CONFIDENTIAL AND PROPRIETARY TO USA Mobility **Revised April 2014** 

| Your existing Group | s are listed below. SEARCH GROU       | JPS   ADD NEW GROUP |
|---------------------|---------------------------------------|---------------------|
| GROUP LEADER 🗢      | GROUP NAME 🗢                          | EDIT GROUP          |
| (800) 203-0015      | MY ACCOUNT TEST GROUP                 | VIEW/MODIFY         |
|                     | Total Active Groups: 1<br>Page 1 of 1 |                     |
|                     | Previous Screen                       |                     |

**Step 2:** Click the ADD NEW GROUP link in the upper right corner of the Group List View to activate a new group. If this link is not activated, please contact customer service for assistance.

| Follow the simple steps below to (                     | Create a New Group        |
|--------------------------------------------------------|---------------------------|
| 1 Select the Contract or corresponding Bill Frequency: | Monthly -                 |
| 2 Select a number type for this new Group Leader:      | 800-XXX-xxxx              |
| 3 Enter a name for your new group:                     | TEST GROUP 2              |
| 4 Add group member #1: Device Number: ( 225 ) 212      | 2 - 0423 PIN: or BY EMAIL |
| 5 Add group member #2: E-Mail Address: dummyemail20    | Der BY PAGER              |
| Previous Soreen Create                                 | e New Group               |

Step 3: Item 1: Select the Contract and/or Billing Frequency from the drop down menu.

**Step 4:** Item 2: Select the area code/prefix combination for the Leader Phone number from the drop down menu.

**Step 5:** Item 3: Type in the name for your new group. This field can be up to 40 characters (please do not use commas) (Accounts with active ARMM Masking may be required to complete additional fields. <u>Click Here</u> for note about ARMM.)

**Step 6:** Items 4 & 5: Enter the Pager Number or Email address for each follower. Please note that <u>two</u> followers must be added to the group during this step. Default entry for these fields is by Pager Number. To enter a user's email address, click the BY EMAIL link for that entry. Click the link again to toggle back to entry by Pager number. Additional followers may be added after the group is created.

Step 7: Click Create New Group button to create the new group or Previous Screen to go back to the Group List View.

If the group is successfully created, you will receive confirmation that the group set up is complete as shown below. Please note the newly activated Group Leader Number that appears at the upper left just below the confirmation message.

<u>USA Mobility My Account Client User Guide</u> CONFIDENTIAL AND PROPRIETARY TO USA Mobility **Revised April 2014** 

| Group Leader: (800) 203-0016 Gro | up Name: TEST GROUP 2 | Update Group Name |
|----------------------------------|-----------------------|-------------------|
| Add group member: Device #: (    | ) PIN                 | + or ADD BY EMAIL |
| XISTING GROUP MEMBERS            | Page 1 of 1           | MEMBER COUNT:     |
| MEMBER ADDRESS                   | ADDRESS TYPE          | MODIFY            |
| (225) 212-0423                   | Pager Number          | DELETE            |
| dummyemail2@hotmail.com          | Email Address         | DELETE            |
| dummyemail2@hotmail.com          | Email Address         | DELETE            |

At this stage, the group creation process is complete. You may now modify this group by adding new members, deleting members, changing the name of the group, or deleting the entire group.

## **Modify Existing Group**

## Add Group Members

**Step 1:** From the Manage Devices menu, select **MESSAGE ROUTING**, then **MULTI-MESSENGER** to view the group list.

| GROUP LEADER 🗢 | GROUP NAME 🗢                          | EDIT GROUP  |
|----------------|---------------------------------------|-------------|
| (800) 203-0015 | MY ACCOUNT TEST GROUP                 | VIEW/MODIFY |
| (800) 203-0016 | TEST GROUP 2                          | VIEW/MODIFY |
|                | Total Active Groups: 2<br>Page 1 of 1 |             |
|                | Previous Screen                       |             |

**Note:** If multiple groups exist, the **SEARCH GROUPS** function can be used to search for a specific group by Group Pager Number, Group Name, Member Pager Number or Member Email Address. You may also sort the list by Group Leader or Group Name by clicking the applicable column name.

Step 2: Select the group to edit by clicking the VIEW/MODIFY link to the right of the desired group.

**Step 3:** Type in the pager number of the new group member in the Add group member field then click the large green + symbol to the right of this field. You may enter a member by email address instead by clicking the **ADD BY EMAIL** link.

| Group Leader: (800) 203-0016 Gro | up Name: TEST GROUP 2 | Update Group Name |
|----------------------------------|-----------------------|-------------------|
| Add group member: Device #: (    | 888 ) 395 - 7878 PIN  | or ADD BY EMAIL   |
| ISTING GROUP MEMBERS             | Page 1 of 1           | MEMBER COUNT: 2   |
| MEMBER ADDRESS                   | ADDRESS TYPE          | MODIFY            |
| (225) 212-0423                   | Pager Number          | DELETE            |
| dummyemail2@hotmail.com          | Email Address         | DELETE            |
|                                  | Page 1 of 1           |                   |
| DELETE GROUP                     | Previous Screen       |                   |

**Note:** Multi-Messenger groups can hold up to 100 followers. You may add as many pager number members or email address members as you wish, up to the 100 member limit.

Confirmation of each successful addition of a new group member will display above the group view.

If the program is unable to add the new member to the group, an error message will display in red font at the top of the Group Edit View. You may attempt to re-add the member more than once. If the error persists, please make note of the error message and contact customer care for assistance.

#### **Delete Group Members**

**Step 1:** From the Manage Devices menu, select **MESSAGE ROUTING**, then **MULTI-MESSENGER** to view the group list.

| our existing Groups | s are listed below. SEARCH GROU       | JPS   ADD NEW GROUP [ |
|---------------------|---------------------------------------|-----------------------|
| GROUP LEADER 🗢      | GROUP NAME 🗢                          | EDIT GROUP            |
| (800) 203-0015      | MY ACCOUNT TEST GROUP                 | VIEW/MODIFY           |
| (800) 203-0016      | TEST GROUP 2                          | VIEW/MODIFY           |
|                     | Total Active Groups: 2<br>Page 1 of 1 |                       |
|                     | Previous Screen                       |                       |

Address. You may also sort the list by Group Leader or Group Name by clicking the applicable column name.

Step 2: Select the group to edit by clicking the VIEW/MODIFY link to the right of the desired group.

**Step 3:** Click the **DELETE** link to the right of the member you wish to remove from the group. In the example below, we will remove the previously added member 888-395-7878.

| Group Leader: (800) 203-0016 Gro | DUD Name: TEST GROUP 2 | Update Group Name |  |
|----------------------------------|------------------------|-------------------|--|
| Add group member: Device #: (    | () PIN                 | or ADD BY EMAIL   |  |
| ISTING GROUP MEMBERS             | Page 1 of 1            | MEMBER COUNT: 3   |  |
| MEMBER ADDRESS                   | ADDRESS TYPE           | MODIFY            |  |
| 225) 212-0423                    | Pager Number           | DELETE            |  |
| ummyemail2@hotmail.com           | Email Address          | DELETE            |  |
| 888) 395-7878                    | Pager Number           | DELETE            |  |
|                                  | Page 1 of 1            |                   |  |

**Step 4:** Click OK in the confirmation window to continue with the delete, or click Cancel to return to the Group Edit View.

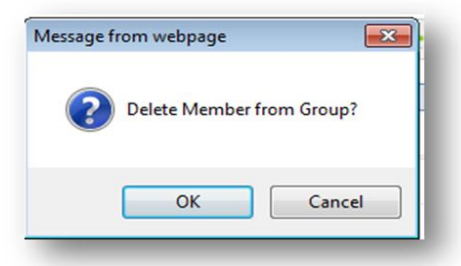

Confirmation of removal of the selected member of the group will display above the Group Edit View.

You may delete as many group members as you wish from the group; however, if only one member remains, an indicator will appear at the top of the Group Edit View and the Delete link will be disabled.

| To add more members, enter the Device # below followed by $+,$<br>or select Add by Email to add an email address member.<br>If this Group is no longer needed, select Delete Group |                          |                   |  |  |  |
|----------------------------------------------------------------------------------------------------|--------------------------|-------------------|--|--|--|
| Group Leader: (800) 203-0016                                                                                                    | Group Name: TEST GROUP 2 | Update Group Name |  |  |  |
| Add group member: Device                                                                                                    | e #: ( ) _ PIN           | or ADD BY EMAIL   |  |  |  |
| ISTING GROUP MEMBERS                                                                                                    | Page 1 of 1              | MEMBER COUNT: 1   |  |  |  |
| IEMBER ADDRESS                                                                                                    | ADDRESS TYPE             | MODIFY            |  |  |  |
| 225) 212-0423                                                                                                    | Pager Number             | N/A               |  |  |  |
|                                                                                                    | Page 1 of 1              |                   |  |  |  |
| DELETE GROUP                                                                                                    | Previous Screen          |                   |  |  |  |

Deletion of the last member of a group requires use of the **DELETE GROUP** function.

#### **Update Group Name**

**Step 1:** From the Manage Devices menu, select **MESSAGE ROUTING**, then **MULTI-MESSENGER** to view the group list.

| GROUP NAME 🗢                          | EDIT GROUP                                                                                   |  |  |  |  |
|---------------------------------------|----------------------------------------------------------------------------------------------|--|--|--|--|
| MY ACCOUNT TEST GROUP                 | VIEW/MODIFY                                                                                  |  |  |  |  |
| TEST GROUP 2                          | VIEW/MODIFY                                                                                  |  |  |  |  |
| Total Active Groups: 2<br>Page 1 of 1 |                                                                                              |  |  |  |  |
|                                       | GROUP NAME<br>MY ACCOUNT TEST GROUP<br>TEST GROUP 2<br>Total Active Groups: 2<br>Page 1 of 1 |  |  |  |  |

**Note:** If multiple groups exist, the **SEARCH GROUPS** function can be used to search for a specific group by Group Pager Number, Group Name, Member Pager Number or Member Email Address. You may also sort the list by Group Leader or Group Name by clicking the applicable column name.

Step 2: Select the group to edit by clicking the VIEW/MODIFY link to the right of the desired group.

**Step 3:** Type in name in the Group Name field then click **UPDATE GROUP NAME** button. The new name will appear in the Group Name window. (Customers with active ARMM Masking may be required to complete additional fields. <u>Click Here</u> for note about ARMM.)

| YOUR NEW GROUP HAS BEEN CREATED<br>To add more members, enter the Device # below followed by +,<br>or select Add by Email to add an email address to your new group. |                       |                   |  |  |
|----------------------------------------------------------------------------------------------------|-----------------------|-------------------|--|--|
| Group Leader: (800) 203-0016 Gro                                                                                                    | UD Name: TEST GROUP 2 | Update Group Name |  |  |
| Add group member: Device #: (                                                                                                    | ) - PIN               | or ADD BY EMAIL   |  |  |
| XISTING GROUP MEMBERS                                                                                                    | Page 1 of 1           | MEMBER COUNT:     |  |  |
| MEMBER ADDRESS                                                                                                    | ADDRESS TYPE          | MODIFY            |  |  |
| (225) 212-0423                                                                                                    | Pager Number          | DELETE            |  |  |
| dummyemail2@hotmail.com                                                                                                    | Email Address         | DELETE            |  |  |
|                                                                                                    | Page 1 of 1           |                   |  |  |
| C DELETE GROUP                                                                                                    | Previous Screen       |                   |  |  |

#### **Delete a Group**

**Step 1:** From the Manage Devices menu, select **MESSAGE ROUTING**, then **MULTI-MESSENGER** to view the group list.

| SROUP LEADER 🗢                        | GROUP NAME 🗢          | EDIT GROUP  |  |  |  |
|---------------------------------------|-----------------------|-------------|--|--|--|
| (800) 203-0015                        | MY ACCOUNT TEST GROUP | VIEW/MODIFY |  |  |  |
| (800) 203-0016                        | TEST GROUP 2          | VIEW/MODIFY |  |  |  |
| Total Active Groups: 2<br>Page 1 of 1 |                       |             |  |  |  |

**Note:** If multiple groups exist, the **SEARCH GROUPS** function can be used to search for a specific group by Group Pager Number, Group Name, Member Pager Number or Member Email Address. You may also sort the list by Group Leader or Group Name by clicking the applicable column name.

Step 2: Select the group to delete by clicking the VIEW/MODIFY link to the right of the desired group.

**Step 3:** Click the **DELETE GROUP** link at the bottom left of the Group Edit View. In order to prevent unintentional cancellation of a group, a warning message will appear as shown below.

| up Name: TEST GROUP 2                                | Update Group Name                                                                                                    |
|------------------------------------------------------|----------------------------------------------------------------------------------------------------|
| 888 ) 395 . 7878 PIN                                 | or ADD BY EMAIL                                                                                                    |
| Page 1 of 1                                          | MEMBER COUNT: 2                                                                                                    |
| ADDRESS TYPE                                         | MODIFY                                                                                                    |
| Pager Number                                         | DELETE                                                                                                    |
| Email Address                                        | DELETE                                                                                                    |
| Page 1 of 1                                          |                                                                                                    |
| Previous Screen                                      |                                                                                                    |
| 2 to be Deleted.<br>IVATION of Group Leader Nu       | umber: (800) 203-0016 .                                                                                                    |
| be removed from service and the group members above. | will no longer be valid                                                                                                    |
|                                                      |                                                                                                    |
|                                                      | up Name:   TEST GROUP 2     888   )   395   -   7878   PIN     Page 1 of 1     ADDRESS TYPE     Page 1 of 1     Email Address     Page 1 of 1     Previous Screen     2 to be Deleted.     IVATION of Group Leader Note removed from service and the group members above. |

**Step 4:** If you DO NOT want to delete this group, then click on the **CLICK HERE** link to cancel the request and exit the Group Edit View. You must confirm your intention to delete the entire group by checking the box on the last line and clicking the large red  $\mathbf{X}$ .

| To add more m<br>or select Ad<br>If this Gro                | embers, enter the Device # below fo<br>d by Email to add an email address<br>up is no longer needed, select Delet | mber.<br>bllowed by 🛨,<br>member.<br>te Group |
|-------------------------------------------------------------|----------------------------------------------------------------------------------------------------|-----------------------------------------------|
| Group Leader: (800) 203-0016                                | Group Name: TEST GROUP 2                                                                                          | Update Group Name                             |
|                                                             | Message from webpage                                                                                              | ]                                             |
| Add group member: Device                                    | Delate Gauss 2                                                                                                    | or ADD BY EMAIL                               |
| ISTING GROUP MEMBERS                                        |                                                                                                    | MEMBER COUNT: 1                               |
| MEMBER ADDRESS                                              |                                                                                                    | MODIFY                                        |
| (225) 212-0423                                              | OK Cancel                                                                                                    | N/A                                           |
|                                                             | Page 1 of 1                                                                                                    |                                               |
| DELETE GROUP                                                | Previous Screen                                                                                                   |                                               |
| ou have requested the TEST                                  | GROUP 2 to be Deleted.                                                                                            | er: (800) 203-0016                            |
| Once deactivated, the number<br>or dispatching group messag | er will be removed from service and will r<br>ges to the group members above.                                     | no longer be valid                            |
| f you <b>DO NOT</b> want to Delet                           | e this Group, CLICK HERE                                                                                          |                                               |
| o continue this action DELE                                 | TE GROUP, click the Check Box follower                                                                            | d by the Red 🔽 🗙                              |

**Step 5:** Click **OK** to continue or Cancel to exit. Once the second confirmation is received, the group will be deleted. This action will disconnect the group leader number from service and remove it from billing.

Confirmation of the group deletion will appear above the Group Edit View.

# Note about ARMM

If the account has an active ARMM (Account Reference Maintenance Mask), the user will be prompted to input required device reference information during **Add New Group** and **Update Group Name** processes. Variances in the instructions for ARMM Masking are explained below. All other instructions remain the same.

## Create New Group:

Since a group leader pager number is activated during the group creation, any required device reference information must be captured during the creation process.

Please note that Item 3 for Group Name (Holder name) will appear below the Add Group Member fields as Item 5. Item 6 and/or Item 7 have been added (depending on masking requirements) and will display account-specific mask details for each field.

The following is an example only. Device reference details will vary by account:

| Select the Contract or c          | orresponding Bill Frequency: | METH - Monthly      | -           |
|-----------------------------------|------------------------------|---------------------|-------------|
| Select a number type fo           | r this new Group Leader:     | GROUP LEADER - NUM  | NBER TYPE 👻 |
| <sup>3</sup> Add group member #1: | Device Number: ( )           | - PIN:              | or BY EMAIL |
| <sup>4</sup> Add group member #2: | Device Number: ( )           | - PIN:              | or by Email |
| 5 Holder Name:                    |                              |                     |             |
| 5 Device Reference 1:             | FACILITY:                    | This Field Must Not | t Be Blank  |
| 7 Device Reference 2:             |                              |                     |             |

## Update Group Name:

**Group Edit View:** Please note that accounts with active ARMM will show the Group Name as display only and will provide a link for authorized users to **UPDATE GROUP REFERENCE** information. Click the **UPDATE GROUP REFERENCE** link to access the Group Name and Device Reference Fields 1 and 2 for the Group Leader as shown below. Account-specific mask details will display for each field.

<u>USA Mobility My Account Client User Guide</u> CONFIDENTIAL AND PROPRIETARY TO USA Mobility *Revised April 2014* 

| The following is an example only. | Device reference details will vary by account: |
|-----------------------------------|------------------------------------------------|
|                                   |                                                |

| Group Leader: (210) 513-1291 Group Name: TEST GROUP 2 UPDATE GROUP REFERENCE |               |                 |  |  |
|------------------------------------------------------------------------------|---------------|-----------------|--|--|
| Add group member: Device #: (                                                | ( ) - PIN     | or ADD BY EMAIL |  |  |
| CISTING GROUP MEMBERS                                                        | Page 1 of 1   | MEMBER COUNT: 2 |  |  |
| MEMBER ADDRESS                                                               | ADDRESS TYPE  | MODIFY          |  |  |
| test1@hotmail.com                                                            | Email Address | DELETE          |  |  |
| test5@gmail.com                                                              | Email Address | DELETE          |  |  |
|                                                                              |               |                 |  |  |

| lolder Name:       | TEST GROUP 2        |                              |
|--------------------|---------------------|------------------------------|
| evice Reference 1: | FACILITY: LALALALAL | This Field Must Not Be Blank |
| evice Reference 2: | TESTING             |                              |

# **Mobile Connect**

Mobile Connect allows for messages sent to USA Mobility pager numbers go right to a person's smartphone. Smartphone users simply download an app to connect to the software, which is hosted and maintained by USA Mobility Wireless. All of this is accomplished without changing the way messages are sent or updating pager numbers. In addition, charges appear on your USA Mobility Wireless statement for ease of administration and billing.

The Mobile Connect management option in My Account will allow you to add, update or remove the Mobile Connect feature for existing eligible pager numbers on your account. Please contact Customer Support to enable this option for your account.

Select **Mobile Connect** from the Main Menu to display a listing of all devices that are eligible for this feature.

**NOTE:** Only pager numbers compatible with Mobile Connect will display. Mobile Connect is not compatible with Multi-Messenger group leader pager numbers or pager numbers activated with the Message CC feature. (Other exceptions may apply – please contact Customer Support for more information.)

| Click View/Modify to Add Mobile Connect feature to your existing Pager - LEARN MORE<br>or to Update your Smartphone information for existing Mobile Connect Service<br>SEARCH Pfor a specific device. |            |                 |                          |                  |             |
|----------------------------------------------------------------------------------------------------|------------|-----------------|--------------------------|------------------|-------------|
| << <prev 1="" next=""> &gt;&gt;</prev>                                                                                                    |            |                 |                          | Page 1 of 1   Pa | age#: GO    |
| DEVICE NUMBER 🗢 PIN                                                                                                    | CAPCODE 🗢  | SERIAL NUMBER 🗢 | HOLDER NAME 🖨            | MOBILE CONNECT   | ACTION      |
| (201) 495-0571                                                                                                    |            |                 |                          | ON               | VIEW/MODIFY |
| (800) 946-4646                                                                                                    | 0002339554 | 56ABBA2HDM      | EMP PAMELA ROY           | OFF              | VIEW/MODIFY |
| (215) 265-0339                                                                                                    |            |                 |                          | ON               | VIEW/MODIFY |
| (888) 200-8445                                                                                                    | 0002246369 | ADMFENB998      | EMP ACCOUNT TESTING ONLY | OFF              | VIEW/MODIFY |
| (215) 265-4980                                                                                                    |            |                 |                          | ON               | VIEW/MODIFY |
| (215) 265-1853                                                                                                    | 0002126090 | M0041400174     | EMP KEN SMITH            | OFF              | VIEW/MODIFY |
| (215) 265-0365                                                                                                    | 0006390308 | T3120703973     | EMP ACCOUNT TESTING ONLY | ON               | VIEW/MODIFY |
| (215) 265-0266                                                                                                    | 0003401204 | 56ABAV2FNS      | EMP ACCOUNT TESTING ONLY | ON               | VIEW/MODIFY |
| (201) 495-0570                                                                                                    | 0590024081 | SN0044583381    | EMP KENNETH SMITH        | ON               | VIEW/MODIFY |
| (973) 225-6016                                                                                                    | 0002126089 | M0041400171     | EMP KATIE PIKE           | OFF              | VIEW/MODIFY |
| (256) 433-0007                                                                                                    |            |                 |                          | OFF              | VIEW/MODIFY |
| (866) 864-8980                                                                                                    | 0001177332 | M0036483129     | EMP MIRANDA JACKSON      | OFF              | VIEW/MODIFY |
| (228) 208-0040                                                                                                    |            |                 |                          | OFF              | VIEW/MODIFY |
| (877) 216-0809                                                                                                    | 0590024080 | SN0044583378    | EMP JANET FISCHER        | ON               | VIEW/MODIFY |
| << <prev 1="" next=""> &gt;&gt;</prev>                                                                                                    |            |                 |                          | Page 1 of 1   Pa | ge#; GO     |

Sort By Device Number

Clicking on **Device Number** will sort all device numbers by area code.

Sort By Holder Name.

Clicking on Capcode will sort all capcodes in numeric order

Sort By Serial Number. Clicking on **Serial Number** will sort all serial numbers in alphabetical order.

Sort By Holder Name.

Clicking on Holder Name will sort all Holder names in alphabetical order

*NOTE:* For more search options, within the header of the screen select **SEARCH** to search for a specific device and the screen will display additional search fields to choose from as shown below.

| Sear         | rch                                                                 | X |
|--------------|---------------------------------------------------------------------|---|
| Choo<br>popu | ose one search criteria and<br>ulate the corresponding field below. |   |
| 0            | Device Number: ( ) - PI                                             | N |
| ٢            | Capcode: Capcode                                                    |   |
| ٢            | Serial Number: Serial Number                                        |   |
| ۲            | Holder Name: Holder Name                                            |   |
|              | SEARCH                                                              |   |

Only one search option can be selected at a time. Enter the applicable search information and click **'Search'** to display the search results as shown in the sample below.

| << <prev 1="" next=""> &gt;&gt; Page 1 of 1   Page#</prev> |         |            |                  |                | L   Page#; G      |             |
|------------------------------------------------------------|---------|------------|------------------|----------------|-------------------|-------------|
| DEVICE<br>NUMBER                                           | PIN     | CAPCODE    | SERIAL<br>NUMBER | HOLDER NAME    | MOBILE<br>CONNECT | ACTION      |
| (201) 495-0571                                             |         |            |                  |                | OFF               | VIEW/MODIFY |
| (800) 946-4646                                             | 1090401 | 0003348969 | M0039516345      | EMP PAMELA ROY | OFF               | VIEW/MODIFY |

Click the **VIEW/MODIFY** link in the ACTION column for the corresponding pager number to add or modify the Mobile Connect information. In this sample, the Mobile Connect feature has not yet been added for this device.

| Mobile Con                                                                                                    | nect for: (973) 225-6016                                                                                                    |
|----------------------------------------------------------------------------------------------------|----------------------------------------------------------------------------------------------------|
| LEARN MORE ABOUT MOBILE CO                                                                                                    | DNNECT                                                                                                    |
| Edit the text fields below to                                                                                                    | add or modify Mobile Connect                                                                                                    |
| Device Type:                                                                                                    | Select                                                                                                    |
| Device Email:                                                                                                    |                                                                                                    |
| Status:                                                                                                    |                                                                                                    |
| An email will be sent to the em<br>download the application and a<br>this email from your smart pho<br>you have downloaded the appli<br>and system generated Passwo<br>Once registered, you will begin<br>Smartphone.<br>NOTE: Mobile Connect works<br>Cancellation of pager will also<br>service. | ail address you provided that includes a link to<br>Registration User ID and Password. Access<br>ne device and click the Download link. Once<br>cation, Register by entering your User Name<br>rd when prompted.<br>receiving messages on your Pager and your<br>as a feature with your existing paging service.<br>result in termination of the Mobile Connect |
|                                                                                                    | CANCEL                                                                                                    |

Select the **Device Type** from the drop down menu (*Android*, *Apple or BlackBerry*) and enter the email address for the user's Smartphone in order for the user to receive the registration email with the link to download the app.

Click the **ADD MOBILE CONNECT** link to activate the Mobile Connect feature or **Cancel** to return to the previous screen without saving changes.

The confirmation message "Mobile Connect Added" will appear in a pop-up display upon successful activation.

**NOTE:** For more information regarding Mobile Connect, including Mobile Connect app user guides, please click the **LEARN MORE ABOUT MOBILE CONNECT** link in the upper right hand corner of the VIEW/MODIFY screen or the **Mobile Connect Reference** link from the Main Menu.

Once the Mobile Connect feature has been activated, the Mobile Connect indicator will change from OFF to ON for the pager number as shown below. <u>Please note that Mobile Connect may only be</u> <u>added to ONE pager number per device.</u> The device will still receive messages from the additional numbers, but the Smartphone will only receive messages from the Mobile Connect pager number.

|                                                                                                    | Click View<br>or to Up | /Modify to A<br>odate your Si | dd Mobile Conn<br>martphone info<br>SEARCH Pf | ect feature to your<br>rmation for existing<br>or a specific device | existing Pager - LEARN MORE<br>9 Mobile Connect Service |             |
|----------------------------------------------------------------------------------------------------|------------------------|-------------------------------|-----------------------------------------------|---------------------------------------------------------------------|---------------------------------------------------------|-------------|
| << <prev 1="" next<="" th=""><th>[&gt; &gt;&gt;</th><th></th><th></th><th></th><th>Page 1 of 1   Pag</th><th>je#: GO</th></prev> | [> >>                  |                               |                                               |                                                                     | Page 1 of 1   Pag                                       | je#: GO     |
| DEVICE NUMBER 🗢                                                                                                    | PIN                    | CAPCODE 🗢                     | SERIAL NUMBER 🗢                               | HOLDER NAME 🗢                                                       | MOBILE CONNECT                                          | ACTION      |
| (201) 495-0571                                                                                                    |                        |                               |                                               |                                                                     | ON                                                      | VIEW/MODIFY |
| (800) 946-4646                                                                                                    | 1090401                | 0002339554                    | 56ABBA2HDM                                    | EMP PAMELA ROY                                                      | OFF                                                     | VIEW/MODIFY |

Upon activation, the registration email will be sent to the Smartphone for the user to download the app and complete the device registration process. Once the user has installed the Mobile Connect app and registered the device, the status will change from "Not Registered" to "Registered" when viewing the device's Mobile Connect information as shown below.

To update the details for an existing Mobile Connect user, click the VIEW/MODIFY link for the pager number.

You may change the **Device Type** from the drop down menu (*Android, Apple or BlackBerry*) and/or change the email address for the user's Smartphone in order for the user to receive the registration email with the link to download the app. Select **UPDATE MOBILE CONNECT** to save the changes.

| Mobile                                                      | e Connect for: (215) 265-0365                                                                        |
|-------------------------------------------------------------|----------------------------------------------------------------------------------------------------|
| Edit the text fields below to add or                        | modify Mobile Connect - LEARN MORE ABOUT MOBILE CONNECT                                              |
| Device Type:                                                | Android 👻                                                                                            |
| Device Email:                                               | sheila.phillips@usamol                                                                               |
| Status:                                                     | Not Registered                                                                                       |
|                                                             | UPDATE MOBILE CONNECT                                                                                |
| Other Options:<br>RESEND REGISTRATION EMAIL -               | Select this option if you need us to resend the registration                                         |
| been sent.                                                  | ype and/or critall, another registration entail has already                                          |
| REMOVE MOBILE CONNECT FEA<br>and messages will no longer be | TURE - if selected, Mobile Connect Feature will be cancelled<br>e routed to your Smart Phone Device. |
|                                                             | CANCEL                                                                                               |
|                                                             |                                                                                                    |

## **Other Options:**

#### **Resend Registration Email**

If the user accidentally deleted the registration email from their Smartphone or needs to download the Mobile Connect app to a new Smartphone with the same phone number, you may RESEND the registration email to the user using this option.

**NOTE:** It is not necessary to resend the registration email if an update is made to Device Type or Email Address. The registration email will be sent automatically if any changes are made.

## **Remove Mobile Connect Feature**

This option will remove the Mobile Connect feature from the device and "unregister" the Smartphone.

Upon successful de-activation, the confirmation message of "Mobile Connect Removed" will appear in a pop-up display. <u>Once Mobile Connect is removed, messages will continue to be received on the user's pager, but will no longer be received on the user's Smartphone.</u>

## **Network Performance**

The Network Performance function in My Account will provide an interface to view the monthly Delay graphs as this is USA Mobility's internal monitoring system to view system performance. Only authorized My Account customers will have the link to access and view the selected system performance/specific frequency graphs.

Once the Network Performance option has been selected the paging frequency records for that specific account will display with a link(s) for each specific graph zone as seen in the following sample illustration.

The following sample depicts multiple paging frequency networks available for viewing.

| View Network Performance |              |
|--------------------------|--------------|
| AUSTIN 929.6125          | $\sim$       |
| DALLAS 2WAY              |              |
| HOUSTON 929.6125         |              |
|                          | CLOSE WINDOW |
|                          |              |
|                          |              |
|                          |              |
|                          |              |
|                          |              |
|                          |              |
|                          |              |
|                          |              |
|                          |              |
|                          |              |
|                          |              |
|                          |              |
| á.                       |              |

Clicking on the desired link will open the Delay Graph as seen in the sample illustration below. Multiple links if needed, can be accessed and the graphs will display in order.

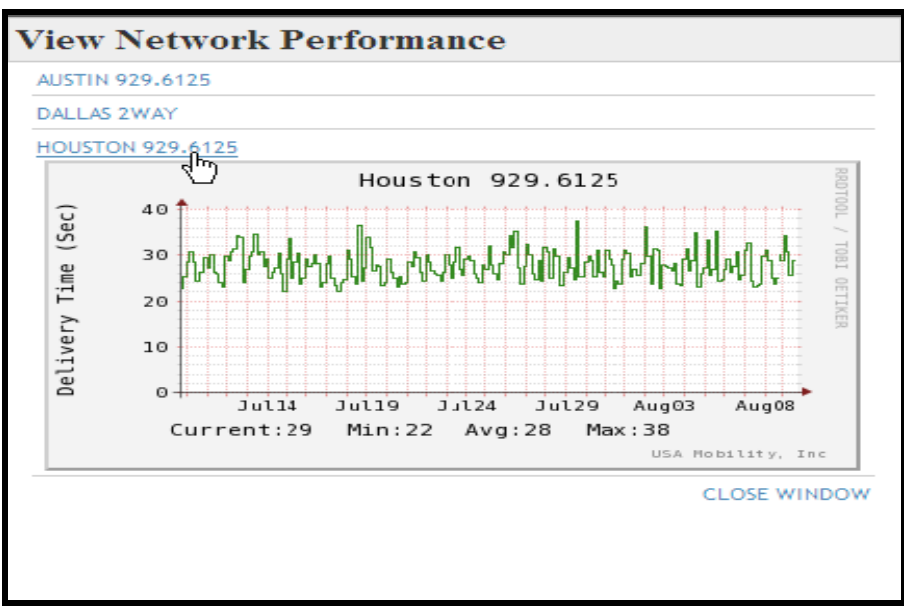

Delivery time for the messages as seen in the selected Delay graph above is determined by seconds.

The graph per the sample above depicts messages with a current delivery time of 29 seconds, the minimum is 22, the average is 28 and maximum delivery time is 38 seconds.

The dates along the bottom of the graph will display so that the user can see network performance for that specific day / time-line if needed.

# **My References**

This portion of the main menu is dedicated to providing one-click access to valuable resources such as device user guides and coverage maps from within My Account!

|                   | MY REFERENCES          |                           |
|-------------------|------------------------|---------------------------|
| 2 WAY USER GUIDES | 1 WAY TEXT USER GUIDES | 1 WAY NUMERIC USER GUIDES |
| READYCALL DEVICES | VIEW COVERAGE MAPS     | ADDITIONAL LINK REQUIRED  |

# My Send a Message

My Send a Message is a personal messaging console providing access to USMO's Send a Message application from within My Account with the added ability to create and maintain an address book for individual and group contacts comprised of valid USMO paging subscribers. The My Send a Message console also allows users to customize their message notification preferences and 2 way messaging options.

My Send a Message is also offered as a standalone application for users who may need to send messages to USMO subscribers regularly but do not manage the wireless account. My Send a Message Only user access is established online via the My Account Registration process.

My Account users will access My Send a Message from the main My Account menu:

| 1                      |                        |                           |
|------------------------|------------------------|---------------------------|
|                        | MANAGE MY DEVICES      |                           |
| ADD A DEVICE           | MANAGE SPARES          | MESSAGE ROUTING           |
| EXCHANGE A DEVICE      | VIEW MY DEVICE(S)      | MESSAGE TRACKING          |
| ACTIVATE A REPLACEMENT | ALLAS MAINTENANCE      | MOBILE CONNECT            |
|                        |                        | NETWORK PERFORMANCE       |
|                        | MY REFERENCES          |                           |
| WAY USER GUIDES        | 1 WAY TEXT USER GUIDES | 1 WAY NUMERIC USER GUIDES |
| EADYCALL DEVICES       | VIEW COVERAGE MAPS     | ADDITIONAL LINK REQUIRED  |

My Send Message Only users will log in to My Send a Message from the My Account login page: <u>https://myaccount.usamobility.com/</u> to access the My Send a Message Main Menu:

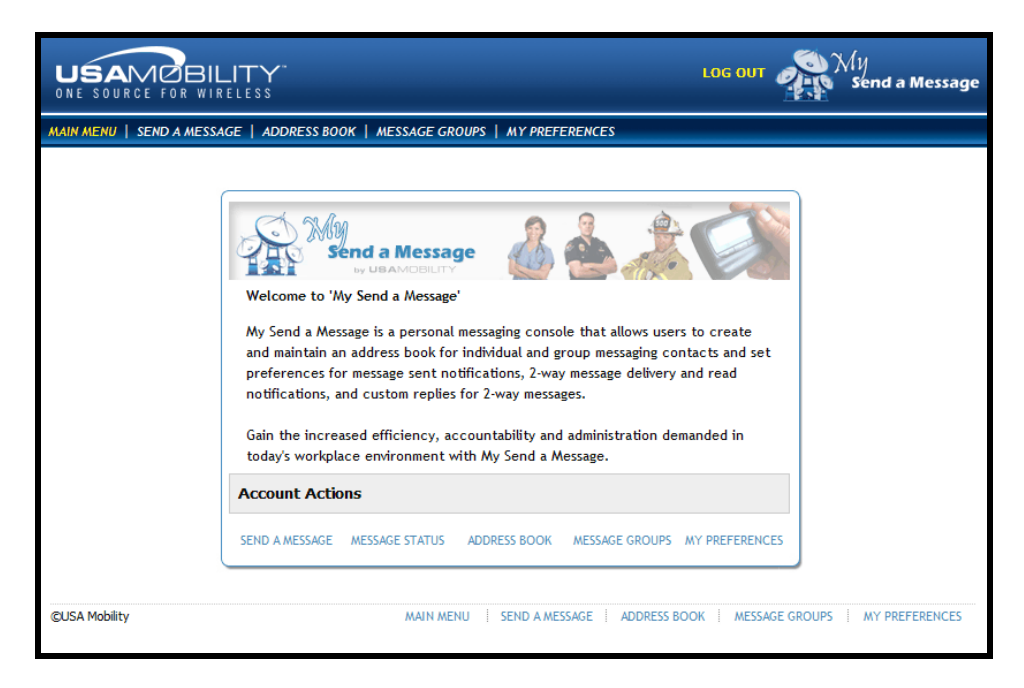

Please note the Send a Message option may be utilized without creating an address book or message groups. The recipient pager number, alias, or pin number for recipients may be entered manually as one-time addresses if no address book entries have been created.

Each My Account or My Send a Message user will access their own personal Address Book and Message Group list. Address Books and Message Group lists are not shared within the account.

#### Address Book

The Address Book is used to store USMO subscriber contacts by 10 digit pager number, alias, or by 7 digit pin. The subscribers in the address book must be eligible to receive messages via the Send a Message site.

There is no limit for number of contacts that may be added or maintained in the Address Book.

#### **Create Address Book**

• Access the Address Book link from My Send a Message Main Menu or Account Actions Menu

| There are no entries<br>Click Add New Contac | There are no entries in your Address Book.<br>Click Add New Contact to create your Address Book. |         |        |
|----------------------------------------------|--------------------------------------------------------------------------------------------------|---------|--------|
| Contact Name                                 | Address Type                                                                                     | Address | Action |
|                                              | Previous                                                                                         | Screen  |        |

• Click ADD NEW CONTACT.

| Enter required contac | t information below, then Sa | ve.     | ADD NEW CONTACT |
|-----------------------|------------------------------|---------|-----------------|
| Contact Name          | Address Type                 | Address | Action          |
|                       | Device Number 🔻              | ()      | SAVE   CANCEL   |

- Enter the contact name.
- Select the address type for the contact from the drop down menu. (Device Number/PIN Number/Alias)
- Enter the messaging address for the device. The field format will change depending on the address type selected in the previous step.
- Click **SAVE** to add the entry to the address book or **CANCEL** to close the blank contact fields without saving the entry. Duplicate entries are not allowed. If the address already exists in the address book, an error message indicating it is a duplicate will appear in red font.
- The new entry will validate against the USMO messaging server to determine if the address is valid for web messaging. If the new address is invalid or not compatible with Send a Message, the following error message will be indicated in red.

| Enter required contac | ADD NEW CONTACT |                |             |
|-----------------------|-----------------|----------------|-------------|
| Contact Name          | Address Type    | Address        | Action      |
| Barb                  | PIN Number 👻    | 1234567        | SAVE CANCEL |
| Test User             | Device Number   | (888) 395-7878 |             |

- Please verify the address or contact Customer Support for assistance.
- Once all of the contacts have been added to the Address Book, click the **Previous Screen** button to return to the My Send a Message main menu.

## **Manage Address Book Entries**

• Select the Address Book link from the My Send a Message main menu.
| My Address Book |               |                | ADD NEW CONTACT |
|-----------------|---------------|----------------|-----------------|
| Contact Name    | Address Type  | <u>Address</u> | Action          |
| Barb            | PIN Number    | 1090401        | EDIT   DELETE   |
| Sheila          | Alias         | testuser       | EDIT   DELETE   |
| Test User       | Device Number | (888) 395-7878 | EDIT DELETE     |

• Select **EDIT** next to the entry to be changed. You may change the contact name, address type and/or address. Click **SAVE** to save the changes or **CANCEL** to undo changes and keep the original entry. If the subscriber is no longer valid (not in service, pager number changed, etc.) an error message will be indicated in red.

| Contact Name | Address Type  | <u>Address</u> | Action        |
|--------------|---------------|----------------|---------------|
| Barb         | PIN Number    | 1090401        | EDIT   DELETE |
| Sheila       | Alias 🔹       | testuser       | SAVE   CANCEL |
| Test User    | Device Number | (888) 395-7878 | EDIT   DELETE |

• Select **DELETE** next to the entry to be removed from the address book. A confirmation prompt will display asking you to confirm the delete request. Click **Yes** to delete, or **No** to cancel the request.

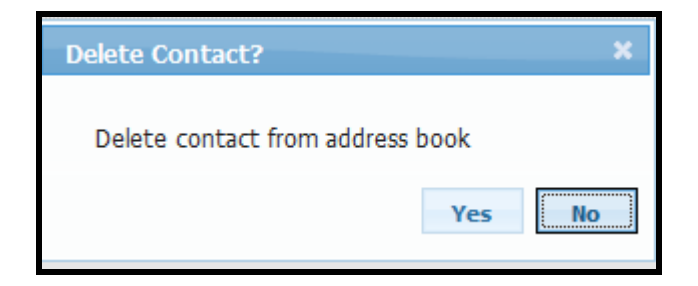

NOTE: Deleting a contact from the Address Book will also delete the contact from all Message Groups.

## Message Groups

Users may elect to create messaging groups comprised of existing address book members within My Send a Message. This feature allows users to create and manage lists of subscribers so that multiple recipients can be selected more quickly as a single group when sending messages.

**NOTE:** Message Groups may be described as personal distribution lists as opposed to paging groups established in the USMO billing system for account-wide use such as Common Capcode or Multi-Messenger Groups. Message Groups are only accessible to the My Send a Message user that created the groups.

<u>USA Mobility My Account Client User Guide</u> CONFIDENTIAL AND PROPRIETARY TO USA Mobility **Revised April 2014**  There is no limit to the number of messaging groups that can be created within My Send a Message, but each messaging group has a limit of 100 members.

## **Create Message Group**

• Access the Message Group link from Main Menu or Account Actions Menu

| There are no Groups in your Address Book.<br>To create, click Add New Group | ADD NEW GROUP |
|-----------------------------------------------------------------------------|---------------|
| Group Name                                                                  | Action        |
| Previous Screen                                                             |               |

• Click the ADD NEW GROUP link

| Enter a name | e for your new group |        |
|--------------|----------------------|--------|
| Group Name:  |                      | CREATE |
|              | Previous Screen      |        |

• Enter the name of the group. Click the **CREATE** link.

| Green Group | " has b | been succe | essfully a | reated. |
|-------------|---------|------------|------------|---------|
|-------------|---------|------------|------------|---------|

| Select Add for each contact that is not already a member of this Group. |               |                |                 |
|-------------------------------------------------------------------------|---------------|----------------|-----------------|
| Group Name: Green Group                                                 |               |                | RETURN TO GROUP |
| Add Group Members:                                                      |               |                |                 |
| Contact Name                                                            | Address Type  | <u>Address</u> | Action          |
| Barb                                                                    | PIN Number    | 1090401        | ADD             |
| Sheila                                                                  | Alias         | testuser       | ADD             |
| Test User                                                               | Device Number | (888) 395-7878 | ADD             |

• All members of the address book that are eligible to be added to the new group will be displayed. Click **ADD** next to each member to add to the new group, up to a maximum of 100 members. As each member is selected, the entry will appear grayed out and the ADD link will no longer be visible.

"Test User" has been successfully added to the group.

| Group Name: Green Group |               |                | RETURN TO GROUP |
|-------------------------|---------------|----------------|-----------------|
| dd Group Members:       |               |                |                 |
| Contact Name            | Address Type  | <u>Address</u> | Action          |
| Barb                    | PIN Number    | 1090401        | ADD             |
| Sheila                  | Alias         | testuser       |                 |
| Test User               | Device Number | (888) 395-7878 |                 |

• Select the **RETURN TO GROUP** link to view/modify the newly created group. Select the **Previous Screen** button to view the Message Groups list.

## **Manage Message Groups**

• Select the Message Groups link from the My Send a Message main menu.

| My Groups   | ADD NEW GROUP |
|-------------|---------------|
| Group Name  | Action        |
| Blue Group  | VIEW/MODIFY   |
| Green Group | VIEW/MODIFY   |
| Red Group   | VIEW/MODIFY   |

• Select the VIEW/MODIFY link next to the group you wish to edit.

| Group Name: | Green Group | UPDA          | TE ADD GROUP MEA | ABERS   DELETE GROU |
|-------------|-------------|---------------|------------------|---------------------|
| isting Grou | p Members:  |               |                  |                     |
| Contact Na  | me          | Address Type  | Address          | Action              |
| Sheila      |             | Alias         | testuser         | DELETE              |
| Test liser  |             | Device Number | (888) 395-7878   | DELETE              |

- **Update Group Name** Modify the group name and click the **UPDATE** link to save changes. The group name field cannot be blank.
- Add Members Add new group members to the existing group by clicking the ADD GROUP MEMBERS link. You may add additional address book contacts that are not already part of the group, up to a maximum of 100 members.

| Group Name: Green Group |               |                | RETURN TO GROUP |  |
|-------------------------|---------------|----------------|-----------------|--|
| dd Group Members:       |               |                |                 |  |
| Contact Name            | Address Type  | Address        | Action          |  |
| Barb                    | PIN Number    | 1090401        | ADD             |  |
| Sheila                  | Alias         | testuser       |                 |  |
| Test User               | Device Number | (888) 395-7878 |                 |  |

• **Delete Members** – Click the **DELETE** link in the Action column next to the group member you wish to delete. (This will only delete the member from the selected Message Group, not the Address Book.) The following confirmation prompt will appear to confirm your selection. Click **Yes** to delete or **No** to cancel.

| Delete Contact | ×      |
|----------------|--------|
| Delete?        |        |
|                | Yes No |

• **Delete Group** – Click the **DELETE GROUP** link in the upper right corner to dismantle and delete the entire group. The following confirmation prompt will appear to confirm you r

selection. Click **Yes** to delete or **No** to cancel. Once a Group is deleted, it will no longer appear in your Message Groups list or in the Send a Message Address Book option.

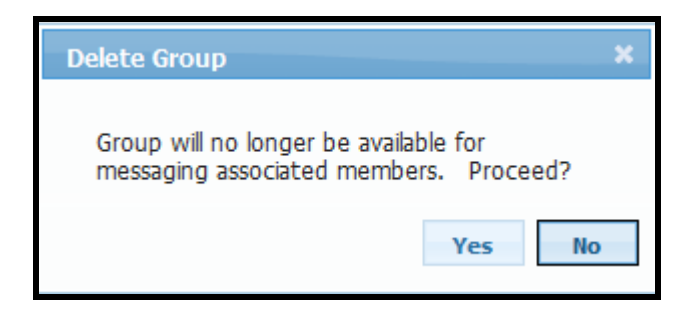

# **My Preferences**

This option allows the user to personalize the email notification and 2 way messaging options as the default for messages sent via My Send a Message. You may modify your preferences at any time to be applied to future messages. You may also modify these fields during message creation.

| My Preferences                                                                                                    |
|----------------------------------------------------------------------------------------------------|
| I want to receive the following Notification Emails (check all that apply):                                                                                       |
| Message SENT: Notice is sent to advise you of Success or Fail status.                                                                                             |
| Include the Message Content in my SENT Notification                                                                                                    |
| O not Indude the Message Content in my SENT Notification                                                                                                    |
| Message DELIVERED / READ: Available only for message sent to 2way<br>subscribers. Notice is sent when a message has been successfully<br>delivered and when read. |
| I want the FROM field to be populated with my Display Name<br>for messages I send to 2way subscribers:                                                            |
| Display Name:                                                                                                    |
| I want to include standard Custom Responses when I send<br>messages to 2way subscribers:                                                                          |
| Custom Responses:                                                                                                    |
|                                                                                                    |
|                                                                                                    |
|                                                                                                    |
| Notification/Response Email Address:                                                                                                    |
| Save Changes                                                                                                    |

- Notification Emails
  - Message SENT select this option to receive an email notification of send status of all messages sent via My Send a Message. You may choose to include or exclude the original message content in the notification email.
  - **Message DELIVERED/READ** select this option to receive an email notification when a 2 way message is delivered to the recipient's device and when it is read by the message recipient. This type of notification is ONLY available for messages sent to 2 way devices.
- **Display Name** enter the default FROM name you wish to appear when sending messages to 2 way recipients.
- **Custom Responses** Enter up to 6 custom responses to be included with every message. 2 way recipients will be able to select from your pre-set custom responses when responding to your

message. You may also modify your custom responses during message creation to 2 way subscribers.

• Notification/Email Response Address – Enter the email address to receive message notification emails and message replies from 2 way subscribers.

## Send a Message

This option may be used to send messages to an individual or multiple word messaging subscribers.

The Address Book links for Individual Contacts and Message Groups will only appear if entries have been added to those options within My Send a Message console.

| Select recip                     | Select recipients from Address Book or enter a one-time Address |                 |  |  |  |
|----------------------------------|-----------------------------------------------------------------|-----------------|--|--|--|
| Enter Address:                   | add 😮                                                           |                 |  |  |  |
| Address Book:                    | INDIVIDUAL CONTACT   MESSAGE GROUP                              |                 |  |  |  |
| Recipients cu<br>You need at lea | LEAR<br>ast one recipient before composing a message.           |                 |  |  |  |
|                                  |                                                                 | Compose Message |  |  |  |

#### **Selecting Recipients**

Message recipients may be added manually by entering the 10 digit pager number, PIN number or Alias of the USMO subscriber as a one-time address or by selecting address or message group members.

• To add a one-time recipient, enter the address of the subscriber and click the ADD link.

| Select recipi  | ents from Address Book or ent | er a o | ne-time Address |
|----------------|-------------------------------|--------|-----------------|
| Enter Address: | 8883957878                    | ADD    | 0               |

• Click the more info (?) symbol next to the **ADD** link to review valid messaging address formats as shown below:

| 🏉 My | Send A Message - More Information - Windows Internet Explorer | × |
|------|---------------------------------------------------------------|---|
| The  | Pager Address can be one of the following:                    | - |
| 1.   | The Pager Number, full 10-digits                              |   |
| 2.   | The Pager PIN Number                                          | Ш |
| 3.   | The subscriber alias name (example: tomsmith or pagerfan)     |   |
|      | <u>Close Window</u>                                           | + |

• If the recipient is a valid USMO subscriber, the address will be added to the recipient list. Recipients added as one-time addresses will NOT be added to the Address Book.

| Select recipients from Address Book or ente     | er a one-time Address |
|-------------------------------------------------|-----------------------|
| Enter Address:                                  | ADD 🕜                 |
| Address Book: INDIVIDUAL CONTACT   MESSAGE GROU | Ρ                     |
| Recipients CLEAR<br>REMOVE 8883957878           |                       |
|                                                 | COMPOSE MESSAGE       |

• If the address is not a valid USMO subscriber, an error message will be indicated in red. Verify the address or contact Customer Support for assistance.

| Error: Address is not a valid subscriber.                       |            |     |   |
|-----------------------------------------------------------------|------------|-----|---|
| Select recipients from Address Book or enter a one-time Address |            |     |   |
| Enter Address:                                                  | 8003957878 | ADD | 0 |

## You may also select recipients from your existing Address Book or Message Groups.

• To select from individual recipients in your Address Book, click the **INDIVIDUAL CONTACT** link. Click each contact name you wish to add to the recipient list. Selected individuals will be indicated by a check mark and will be listed in the Recipients box.

| Select recipients from Add      | ress Book or enter a one-time Address |
|---------------------------------|---------------------------------------|
| Enter Address:                  | ADD 😧                                 |
| Address Book: INDIVIDUAL CONT   | ACT   MESSAGE GROUP                   |
| <u>Contact Name</u>             | <u>Address</u>                        |
| Barb                            | 1090401                               |
| 🗸 Sheila                        | testuser                              |
| <ul> <li>Test Number</li> </ul> | (888) 200-8617                        |
| Test User                       | (888) 395-7878                        |
|                                 |                                       |
|                                 |                                       |
| Recipients CLEAR                |                                       |
| REMOVE Test Number              |                                       |
| REMOVE Test User                |                                       |
| REMOVE Sheila                   |                                       |
|                                 |                                       |
|                                 |                                       |
| L                               | COMPOSE MESSAGE                       |
|                                 |                                       |

• To select recipients from your Message Groups, click the **MESSAGE GROUP** link to view your existing Message Groups that contain at least one member. Click the group name to add the group to the recipient list.

NOTE: A maximum of 100 recipients may be selected for a single message. The 100 recipient maximum includes the count of all one-time addresses, individual contacts and individual group members. *For example: Selection of a single group with 98 members will leave only TWO available slots open. You may select two individual contacts or a second group with just two members.* 

| Select recipients from Address Book or enter a one-time Address |                 |  |  |  |
|-----------------------------------------------------------------|-----------------|--|--|--|
| Enter Address:                                                  | ADD 2           |  |  |  |
| Address Book: INDIVIDUAL CONTACT   MESSAG                       | E GROUP         |  |  |  |
| Message Group                                                   |                 |  |  |  |
| ✓ Blue Group                                                    |                 |  |  |  |
| Page All Group                                                  |                 |  |  |  |
| Red Group                                                       |                 |  |  |  |
| Recipients CLEAR                                                |                 |  |  |  |
| REMOVE Test Number                                              |                 |  |  |  |
| REMOVE Test User                                                |                 |  |  |  |
| REMOVE Sheila                                                   |                 |  |  |  |
| REMOVE Blue Group                                               |                 |  |  |  |
| REMOVE Red Group                                                |                 |  |  |  |
| ι                                                               | COMPOSE MESSAGE |  |  |  |

• Click **REMOVE** next to a contact or group name to delete from the recipient list or **CLEAR** to remove ALL recipients.

## **Compose Message**

- Once recipients have been selected for a message, click COMPOSE MESSAGE.
- Each individual and group member recipient will be validated against the USMO messaging server.
- All group members will display as individual recipients and duplicates will be removed from the recipient list.
- The list of recipients will be grouped as 1 way Alpha, 1 way Numeric and/or 2 Way. The allowable message length depends on the recipient with the lowest messaging capability.
  - 2-way 500 characters (including subject, custom responses, and from/to address fields)
  - $\circ$  1 way Alpha 240 characters
  - 1 way Numeric 40 digits (numeric entry only)

For example, if the recipient list included a 2 way and a 1 way Numeric, the message length would be limited to 40 numeric digits, since the numeric device has the lowest messaging capability. If recipient list included a 2 way and a 1 way Alpha, the message length would be limited to 240 alphanumeric characters, the messaging capability of the 1 way Alpha.

• Contacts added to the recipient list that are no longer valid (not in service, number changed, etc.) will be removed from the recipient list and noted in red as shown below.

|                                     | pient(s):                                                                                                    | ADD CANCEL A                                                                       | <b>NESSAGE</b> |
|-------------------------------------|----------------------------------------------------------------------------------------------------|------------------------------------------------------------------------------------|----------------|
| nk. To remove i<br>nessage will not | ers are text capable. To remove all recipien<br>ndividual recipient(s) from the list, click on t<br>be sent to these subscribers.         | nts for a given Service Type, dick on<br>the address. Invalid subscriber(s) ex     | the<br>dist,   |
|                                     | 1-Way Apha                                                                                                    |                                                                                    |                |
|                                     | 🖌 Barb                                                                                                    |                                                                                    |                |
|                                     | 🖌 Sheila                                                                                                    |                                                                                    |                |
|                                     | 🗸 Test User                                                                                                    |                                                                                    |                |
|                                     |                                                                                                    |                                                                                    |                |
|                                     |                                                                                                    |                                                                                    |                |
| Invalid Subsc                       | ribers: Test Number                                                                                                    |                                                                                    |                |
|                                     |                                                                                                    |                                                                                    |                |
| ·····                               |                                                                                                    |                                                                                    |                |
| E                                   | iter your message in the field below:                                                                                                    |                                                                                    |                |
|                                     |                                                                                                    | *                                                                                  |                |
|                                     |                                                                                                    |                                                                                    |                |
|                                     |                                                                                                    |                                                                                    |                |
|                                     |                                                                                                    |                                                                                    |                |
|                                     |                                                                                                    |                                                                                    |                |
|                                     |                                                                                                    |                                                                                    |                |
|                                     |                                                                                                    | -                                                                                  |                |
|                                     |                                                                                                    |                                                                                    |                |
|                                     |                                                                                                    | 240 characters remaining.                                                          |                |
|                                     |                                                                                                    | 240 characters remaining.                                                          |                |
|                                     |                                                                                                    | 240 characters remaining.                                                          |                |
| Message SEN                         | T: Notice is sent to advise you of Success o                                                                                              | 240 characters remaining.<br>or Fail status.                                       |                |
| Ø Message SEN                       | T: Notice is sent to advise you of Success of the Message Content in my SENT Notification                                                 | 240 characters remaining.<br>or Fail status.<br>on.                                |                |
| Message SEM                         | T: Notice is sent to advise you of Success of<br>the Message Content in my SENT Notificatio<br>.IVERED / READ: Available only for message | 240 characters remaining.<br>or Fail status.<br>on.<br>e sent to 2way subscribers. |                |
| Message SEN                         | T: Notice is sent to advise you of Success of<br>the Message Content in my SENT Notification<br>IVERED / READ: Available only for message | 240 characters remaining.<br>or Fail status.<br>on.<br>e sent to 2way subscribers. |                |

## Modify Recipients

• Click the **ADD** link to add more recipients to the message or click an individual message recipient to remove from the recipient list. To remove all recipients for a messaging type, click the message type link (1-Way Alpha in the example below).

|   | 1-Way Alpha |  |
|---|-------------|--|
|   | Barb        |  |
| 1 | Sheila      |  |
| 1 | Test User   |  |
|   |             |  |
|   |             |  |
|   |             |  |

• The removed contact(s) will be "grayed out" in the recipient list. You may click on the entry again to add back to the recipient list.

# Compose Message

• Once you've finalized your recipient list, you may compose your message. The character counter in the lower right corner will indicate how many characters you have left to use.

| Test mes | sage checking character counter. | ^ |
|----------|----------------------------------|---|
|          |                                  |   |
|          |                                  |   |

## Notification Options

Any existing preferences will be populated from the My Preferences section, but can be modified here.

• 1 way Alpha and Numeric recipients will display the following message options:

Message SENT: Notice is sent to advise you of Success or Fail status.

## Include the Message Content in my SENT Notification.

Message DELIVERED / READ: Available only for message sent to 2way subscribers.

Notification/Response Email Address: sheila.phillips@usamobility.com

0

• If the recipient list contains at least ONE 2 way recipient, the following advanced messaging options will also be available. **Note:** If My Preferences have not been established, these fields will be blank.

| From:*    |  |  |
|-----------|--|--|
| Test User |  |  |
| Subject:* |  |  |
|           |  |  |

#### Custom Response(s):\*

| Yes          | No            | At Lunch    |
|--------------|---------------|-------------|
| Acknowledged | Out of Office | Unavailable |

Message DELIVERED / READ: Available only for message sent to 2way subscribers.

#### \* Applies to 2-way subscribers only

• Click **SEND MESSAGE.** A message confirmation will appear listing the recipients and the message.

|                         | Thank You, your message has been sent. |
|-------------------------|----------------------------------------|
| Recipient(s): 2 Way Tes | t                                      |
| Message: TESTING TWO    | WAY                                    |

Example of Message SENT email notification that contains message content:

| Original Message<br>From: postmast@usamobility.net [mailto:postmast@usamobility.net]<br>Sent: Wednesday, November 28, 2012 8:36 PM<br>To: Sheila Test<br>Subject: Message Sent Status - My Send a Message |                                |                       |  |  |
|----------------------------------------------------------------------------------------------------|--------------------------------|-----------------------|--|--|
| DO NOT REPLY: This email is for notification pur                                                                                                    | poses only and does not accept | replies               |  |  |
| Information regarding the status of your message is included below:<br>Message Content: TESTING TWO WAY                                                                                                   |                                |                       |  |  |
| Message Status by Recipient:<br>2 Way Test (8882008642)                                                                                                    | Status: Sent                   | Transaction#: 8561352 |  |  |

#### Message Status

This option may be used to track the status of a message submitted to a 2 way recipient.

• Select **MESSAGE STATUS** from the Account Actions section of the My Send a Message main menu.

| For Msg. Status, complete both fields |            |  |  |
|---------------------------------------|------------|--|--|
| Subscriber ID:                        | 8882008642 |  |  |
| Transaction #:                        | 8561352    |  |  |
| Get Status 🗙                          |            |  |  |

- Enter the Subscriber ID (10 digit pager number, alias, or PIN number of the recipient).
- Enter the Transaction ID of the Message.
- Click **Get Status**. In the example below, the message is still in progress meaning the 2 way device has not yet received the message.

**NOTE:** The transaction ID may be located on the Message SENT email notification. The Transaction ID will ONLY generate for 2 way recipient messages.

| For Msg. Status, complete both fields |            |  |  |
|---------------------------------------|------------|--|--|
| Subscriber ID:                        | 8882008642 |  |  |
| Transaction #:                        | 8561352    |  |  |
| Get Status                            |            |  |  |
| is in progress                        |            |  |  |
|                                       |            |  |  |

• Click **X** to exit Message Status and return to the main menu.

# **My Billing Details**

The section on the right of the main menu contains information regarding current balance and payment information as well as links to options for invoices, payments, payment history and general account information management that are detailed below.

# **Account Actions**

## Make a Payment

Click on Make a Payment and the next window will display your account balance(s). Displayed from left to right are Total Balance, Activity Since Last Invoice (reflects activity that's transpired since your last invoice) and Current Charges for the current month's activity. The final three fields represent dollar amounts that are 30, 60 or 90+ days past due.

| Select the appropriate option to Make a Payment.                                                                                                    |                                |                   |                     |                     |                     |  |
|----------------------------------------------------------------------------------------------------|--------------------------------|-------------------|---------------------|---------------------|---------------------|--|
| Account #                                                                                                    | 681373                         |                   |                     | Na                  | me: JOHN RORKE      |  |
| Total<br>Balance                                                                                                    | Activity since<br>last invoice | Current<br>Charge | 30 days<br>past due | 60 days<br>past due | 90 days<br>past due |  |
| \$1,475.43                                                                                                    | \$649.26                       | \$826.17          | \$0.00              | \$0.00              | \$0.00              |  |
|                                                                                                    | Payment Amount: 1475.43        |                   |                     |                     |                     |  |
| To use the credit card you have on file, select the Quick Pay option.<br>To use a different payment method or a different credit card select one of the alternative options below. |                                |                   |                     |                     |                     |  |
| Quick Pay Pay by Credit Card Pay by Bank Account                                                                                                    |                                |                   |                     |                     |                     |  |
|                                                                                                    |                                |                   |                     |                     |                     |  |

You are able to make an electronic payment on line via a banking account or credit card. **NOTE**: For those that have credit card information on file the **Quick Pay** option will be available.

To make a payment with a credit card, select the Pay by Credit Card button where you will be prompted to enter your credit card number, C.V.V number, expiration date, credit card type, billing address and zip code as well as payment amount.

| Complete your payment information below. |                     |  |  |
|------------------------------------------|---------------------|--|--|
| Account #: 681373                        | Name: JOHN RORKE    |  |  |
| Credit Card Number:                      | C.V.V. #: 1         |  |  |
| Expiration Date:                         |                     |  |  |
| Credit Card Type:                        |                     |  |  |
| Billing Address:                         | Street Address Only |  |  |
| City & State:                            |                     |  |  |
| Zip Code:                                | -                   |  |  |
| Payment Amount:                          | 1475.43             |  |  |
| Previous Screen Continue                 |                     |  |  |
| Back to Main                             |                     |  |  |

Click the information icon next to the C.V.V field to display the CVV Details screen as seen in the sample below.

| CARD VERIFICATION VALUE                                                                                                    | ×                                                                                                    |
|----------------------------------------------------------------------------------------------------|----------------------------------------------------------------------------------------------------|
| Card Verification Value is a three or four digit number that is<br>unique to each card and only appears on the physical card; the<br>C.V.V.# cannot be obtained from statements or receipts.<br>This additional security feature is intended to protect customers by | Rescuences assures (sui tou and a session of the could be assured to a tou and the could be assured to a session of the suit one can be assured to a session of the suit one can be assured to a set of the suit one can be assured to a set of the suit one can be assured to a set of the suit one can be assured to a set of the suit one can be assured to a set of the suit one can be assured to a set of the suit one can be assured to a set of the suit one can be assured to a set of the suit one can be assured to a set of the suit one can be assured to a set of the suit one can be assured to a set of the suit one can be assured to a set of the suit one can be assured to a set of the suit of the suit o |
| helping to ensure that the actual card is present at the time of<br>payment.                                                                                                    |                                                                                                    |
| The C.V.V. is found on the <b>back</b> of Visa, Mastercard and Discover cards.                                                                                                    | 3712 3 6 95005 CVV#                                                                                                    |
| The C.V.V. is found on the front of the American Express cards.                                                                                                    | C.F FROST                                                                                                    |

Click on Continue to process the transaction.

The Payment Review screen will display as seen in the sample below. If the payment information is correct click **Make a Payment** to continue.

| Review your payment information below.                                                                                                    |                                                       |  |  |  |
|----------------------------------------------------------------------------------------------------|-------------------------------------------------------|--|--|--|
| Account #: 681373                                                                                                    | Name: JOHN RORKE                                      |  |  |  |
| Credit Card Number:                                                                                                    | xxxxxxxxxxx0026                                       |  |  |  |
| Expiration Date:                                                                                                    | 12 / 2012                                             |  |  |  |
| Credit Card Type:                                                                                                    | Visa                                                  |  |  |  |
| Billing Address:                                                                                                    | 3000 technology                                       |  |  |  |
| City & State:                                                                                                    | plano, TX                                             |  |  |  |
| Zip:                                                                                                    | 75023                                                 |  |  |  |
| l agree to p                                                                                                    | I agree to pay the amount of \$1475.43 on my account. |  |  |  |
| If any of the information is incorrect, click the previous screen button to change your information.<br>To ensure your payment is processed correctly, click the Make a Payment button <b>one time</b> only.<br>Your payment may require several seconds to process. |                                                       |  |  |  |
| Previous Screen Make a Payment                                                                                                    |                                                       |  |  |  |
|                                                                                                    |                                                       |  |  |  |

NOTE: Payments are always posted towards your oldest existing balance first.

If the payment transaction is successful you will receive a confirmation number. Print this screen for your records.

| Your payment has been successfully processed. Your confirmation number is: TAS617                                                      |                                                                                                    |  |  |  |  |  |
|----------------------------------------------------------------------------------------------------|----------------------------------------------------------------------------------------------------|--|--|--|--|--|
| Credit Card Type: Visa                                                                                                    |                                                                                                    |  |  |  |  |  |
| Credit Card Number: xxxxxxxxxxxx                                                                                                    | x0026                                                                                                    |  |  |  |  |  |
| Payment Amount: \$1475.43                                                                                                    |                                                                                                    |  |  |  |  |  |
| Looking for a faster way? We off<br>your invoice even easier. Choose the                                                               | Looking for a faster way? We offer other payment options that make paying your invoice even easier. Choose the electronic payment method that's best for you. |  |  |  |  |  |
| Setup Auto Charge                                                                                                    | Setup Auto Charge No change at this time                                                                                                    |  |  |  |  |  |
| Yes, I would like to setup my account for<br>Auto Charge using the credit/debit card<br>information above.                             | or No, I do not want my account setup for<br>automatic bill payment.                                                                                          |  |  |  |  |  |
| Select this option to pay your invoice<br>automatically using the above credit/debit ca<br>Your card will be charged within 5 business | rd. Select this option to pay your invoice manually each month.                                                                                               |  |  |  |  |  |
| from the time your next invoice is generated.<br>will receive a statement detailing the charges<br>your account.                       | You<br>s to Your account.                                                                                                    |  |  |  |  |  |
| Add Payment Info.                                                                                                    | Main Menu                                                                                                    |  |  |  |  |  |
| Please print this page and keep for your records.                                                                                      |                                                                                                    |  |  |  |  |  |

If your account is not set up for auto-charge with the credit card information that was just entered you will have the option to do so at the time. Click Add Payment Info to continue.

If you would prefer to process payment via a banking account (only available on personal banking accounts as this time, not business), click on the Pay by Bank Account button. You will be prompted to enter bank account number, routing number, check number, first and last name of primary account holder, account address and payment address. Click on Continue to complete the transaction.

| Complete your payment information below.<br>To change your payment amount, click the Previous Screen button.                                                                                                    |                                                                                                    |  |  |  |  |
|----------------------------------------------------------------------------------------------------|----------------------------------------------------------------------------------------------------|--|--|--|--|
| Account #: 205891                                                                                                    | Name: EMP ACCOUNT TESTING ONLY                                                                                                    |  |  |  |  |
| We are pleased to offer our customers<br>option is only availa                                                                                                    | We are pleased to offer our customers the ability to pay their invoice via their bank account. Currently, this option is only available for Personal, not Business, bank accounts. |  |  |  |  |
| You will need your bank account number and routing id to continue<br>with this process. This information can be found on the bottom of most<br>checks. If you do not have this information it will be necessary for you<br>to contact your bank to obtain the routing number and account number. |                                                                                                    |  |  |  |  |
| Bank Account Number:                                                                                                    |                                                                                                    |  |  |  |  |
| Routing ID:                                                                                                    |                                                                                                    |  |  |  |  |
| Check Number:                                                                                                    | (must be an available check number)                                                                                                    |  |  |  |  |
| First Name of Primary Account Holder:                                                                                                    |                                                                                                    |  |  |  |  |
| Last Name of Primary Account Holder:                                                                                                    |                                                                                                    |  |  |  |  |
| Checking Account Address:                                                                                                    |                                                                                                    |  |  |  |  |
| City:                                                                                                    |                                                                                                    |  |  |  |  |
| State:                                                                                                    |                                                                                                    |  |  |  |  |
| Zip Code:                                                                                                    |                                                                                                    |  |  |  |  |
| Payment Amount:                                                                                                    | \$7.16 (A minimum payment amount of \$5.00 is required)                                                                                                    |  |  |  |  |
| Previous                                                                                                    | Screen Continue                                                                                                    |  |  |  |  |

To return to the main menu, click on the Back to Main button in the bottom left corner of the My Account window.

## Invoices - View/Print/Download

Click on the Invoices – View/Print/Download link and the next window will display a menu of up to your last ten invoices (current invoice is always available here too), the invoice numbers as well as the dollar amounts. If you're interested in no longer receiving a paper invoice in the mail and would like to receive a monthly email notification of your electronic invoice's availability please contact Customer Support or click the GO GREEN logo at the top of the Invoice Management page.

The *My Account* customer will have the availability to request paperless invoices using the *E-Invoice program* by clicking on the prompt to 'Click Here to Help Us Stop the Presses'.

The *E-Invoice* screen will display as seen in the following illustration.

| SIGN UP FOR OUR NEW E-INVOICE PROGRAM                                                                                                    | A BELOW AND HELP US STOP THE PRESSES!                                                                                                    |
|----------------------------------------------------------------------------------------------------|----------------------------------------------------------------------------------------------------|
| Account #: 12345678                                                                                                    | Name: Jim Smith                                                                                                    |
| Update your Statement Delivery P                                                                                                    | reference and Email Address below.                                                                                                    |
| Please select your Statement Delivery pr                                                                                                    | eference:                                                                                                    |
| C Electronic Statement Only                                                                                                    |                                                                                                    |
| I would like to stop receiving paper statements in the                                                                                                    | mail and view my statement online via My Account.                                                                                                    |
| C Print/U.S. Mail                                                                                                    |                                                                                                    |
| I would like to receive a paper statement in the mail.                                                                                                    | I understand that this service may be subject to a fee.                                                                                                    |
| If you selected the Electronic Statement Only option,<br>address so that USA Mobility may notify you once yo                                                                                                    | it is necessary to maintain a valid e-mail<br>ur invoice is available for retrieval and payment.                                                                                        |
| Verify Email Address                                                                                                    |                                                                                                    |
| I authorize USA Mobility to send me an e-mail alert w                                                                                                    | when my invoice is available to be viewed on-line.                                                                                                    |
| USA Mobility is not responsible for delays in the transmiss<br>anticipated e-mail notice, it is your responsibility to log on to<br>account. If your e-mail address changes and you wish to<br>you are required to notify USA Mobility's Customer Care gr | ion of e-mail alerts. In the event you do not receive an<br>o retrieve your invoice and arrange for payment on your<br>continue the Electronic Statement Only delivery option,<br>roup. |
| 🔲 I accept these                                                                                                    | Terms & Conditions                                                                                                    |
| Cancel Request                                                                                                    | Submit Request                                                                                                    |

The *E-Invoice selection screen* will allow you to choose from the following options:

- Electronic Statement stop receiving paper statements (PDF file)
- Print / U.S. Mail continue receiving paper statements by mail (May be subjected to a fee)

Select the applicable option by clicking in the respectable radio button.

If the *Electronic Statement option* has been selected you will need to enter and re-verify your valid email address for invoice correspondence.

Your contact name will be needed giving USA Mobility the authorization to send you the e-alert via email when the invoice is available to be viewed on-line. Once the *Terms and Conditions* have been accepted click **Submit Request** to continue.

If the request transaction is successful the following confirmation screen will display.

<u>USA Mobility My Account Client User Guide</u> CONFIDENTIAL AND PROPRIETARY TO USA Mobility **Revised April 2014** 

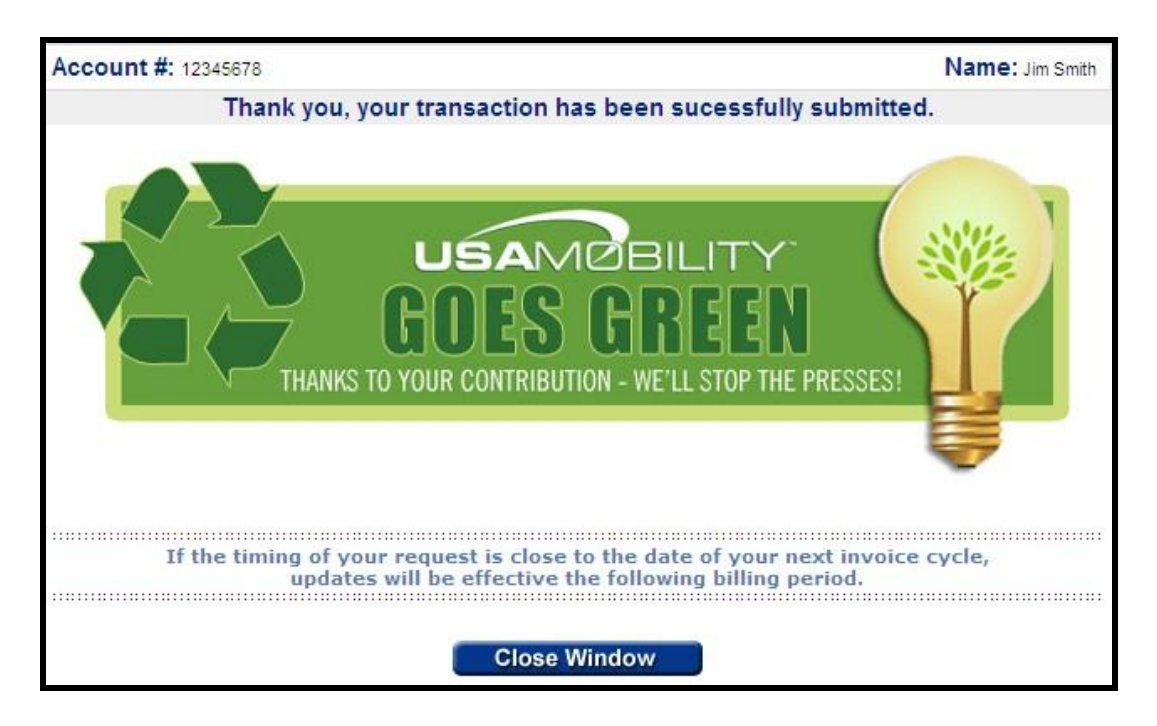

A confirmation email will also be sent to confirm the *E-Invoice option* request. The email sample below illustrates the verbiage contained.

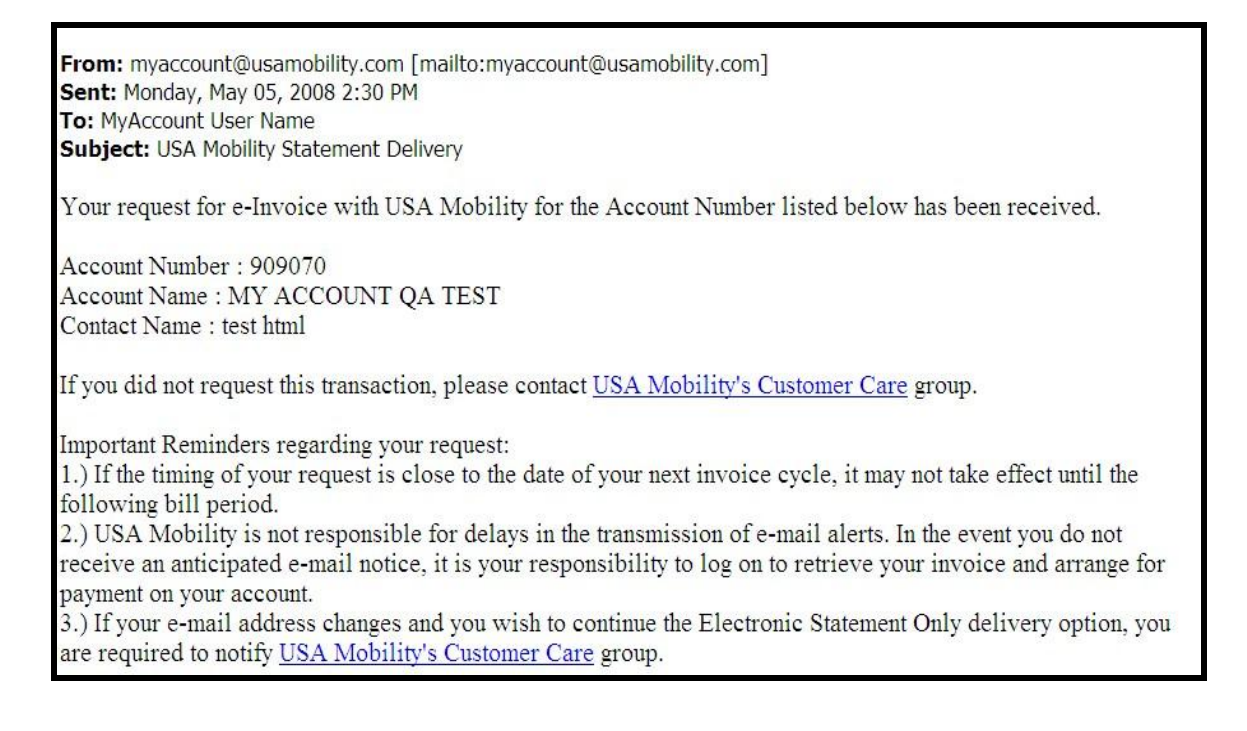

PDF equivalents of the paper invoice are also available by selecting the PDF link for the desired month to print the first page of the invoice, several pages or the entire invoice. (Note, at this time, Adobe Reader v7.0 or higher is required for this option and a link is provided for the free download.)

Invoices can also be downloaded electronically via the E-file Format option for parsed/unparsed files. A window will appear displaying your email address (or a window for an alternate email address should you USA Mobility My Account Client User Guide

CONFIDENTIAL AND PROPRIETARY TO USA Mobility **Revised April 2014** 

want the notification sent to a different individual). Click on Submit and you will receive an email in your Inbox alerting you that your electronic invoice has been compiled and is ready for download. (Note - We do not directly email invoices due to security concerns and file sizes/formats.) Once you receive your email notification log back into the My Account application and from the Main menu select Invoice Management. The next window that will appear displays all of your invoices and you will see an icon next to the file you requested. Click on the applicable icon for Parsed / Un-Parsed file and you will be able to save that invoice data. We recommend setting up a folder labeled Invoice on your hard drive.

## **Requesting E-Files**

A specific invoice can be selected by clicking on either the PDF icon or desired E-File Format icon(s) for Parsed or Un-Parsed files if available. If there are no E-File format icons available the user can request the specific invoice(s) by clicking in the applicable Request E-Files check box and then click **Continue** to submit the request as seen in the below screen sample.

| View an invoice by selecting the PDF icon or available e-Files icon.<br>If e-File icons are not displayed, select Request e-Files Check Box and Continue. 😭                                                     |                                                |                      |     |                    |                                |                    |
|----------------------------------------------------------------------------------------------------|------------------------------------------------|----------------------|-----|--------------------|--------------------------------|--------------------|
| Account #: 22494                                                                                                    | Account #: 224940 Name: A & A FLOORS AND CARPE |                      |     |                    |                                |                    |
| Invoice Date                                                                                                    | Invoice #                                      | Invoice Total Amount | PDF | E-FILE F<br>Parsed | <sup>F</sup> ORMAT<br>UnParsed | Request<br>e-Files |
| 11/13/2009                                                                                                    | S0224940K                                      | \$18.11              | N/A |                    |                                | •                  |
| 10/13/2009                                                                                                    | S0224940J                                      | \$18.11              | N/A |                    |                                | •                  |
| 09/13/2009                                                                                                    | S0224940I                                      | \$18.13              | N/A |                    |                                |                    |
| 08/13/2009                                                                                                    | S0224940H                                      | \$18.13              | N/A |                    |                                |                    |
| 07/13/2009                                                                                                    | S0224940G                                      | \$18.13              | N/A |                    |                                |                    |
| 06/13/2009                                                                                                    | S0224940F                                      | \$17.95              | N/A |                    |                                |                    |
| <u>Click Here</u> to Check Balance/Make a Payment. <u>Click here</u> to download Adobe Acrobat.<br>Balance information and amount due displayed on the PDF Invoice may not reflect your current account status. |                                                |                      |     |                    |                                |                    |
|                                                                                                    | Continue                                       |                      |     |                    |                                |                    |

The user will be able to review the requested Report Name with the applicable invoice number and confirm the e-mail address to use for notification once the invoice report is ready.

| Review your request and confirm your email address.                                                                                                    |                                          |                                                   |  |  |  |
|----------------------------------------------------------------------------------------------------|------------------------------------------|---------------------------------------------------|--|--|--|
| Account #: 224940                                                                                                    |                                          | Name: A & A FLOORS AND CARPET                     |  |  |  |
| In most cases electronic reports are processed immediately. Upon completion, email confirmation will be sent to the Login<br>Address below <b>OR</b> to an Alternate Address if one is provided. Once you receive notification that your report is ready, you may<br>download it within 5 business days through the Retrieve Report option of My Account/Electronic Reporting. |                                          |                                                   |  |  |  |
| Report Name                                                                                                    | Login Email Address                      | Alternate Email Address                           |  |  |  |
| Invoice Report - S0224940K<br>Invoice Report - S0224940J                                                                                                    | ruth.griffin@usamobility.com             | griffin@usamobility.com<br>Please verify accuracy |  |  |  |
| I would like to chang                                                                                                    | e the login email address permanently to | the address entered above.                        |  |  |  |
| Prev                                                                                                    | ious Screen Subm                         | iit 👆                                             |  |  |  |

If the submit process is successful the screen will display as seen in the following sample.

| Your request has been submitted.    |                                                                                          |  |  |  |
|-------------------------------------|------------------------------------------------------------------------------------------|--|--|--|
| Account #: 224940                   | Name: A & A FLOORS AND CARPET                                                            |  |  |  |
| online retrieval, email no          | When your is available for<br>otification will be sent to ruth.griffin@usamobility.com.  |  |  |  |
| NOTE: Once you receive notification | on, this report will be available for online retrieval for 5 business days. Back To Main |  |  |  |

An email notification will be sent to the requestor confirming the invoice report is ready for download. Note the prompt in red; the online retrieval for the invoice report in My Account will be available for only five business days.

The following email sample illustrates a confirmation for a requested Invoice Report.

 From:
 CUSTOMER.CARE@USAMOBILITY.COM
 Sent: Tue 12/8/2009 5:08 PM

 To:
 Ruth Griffin
 Sent:
 Subject:
 Subject:
 USA Mobility Invoice Report 08/11/2009 For Account 3235391
 Sent:
 Subject:
 Subject:
 USA Mobility Invoice report is now available for you to download.
 Sent:
 Subject:
 Subject:
 Subject:
 Subject:
 Subject:
 Subject:
 Subject:
 Subject:
 Subject:
 Subject:
 Subject:
 Subject:
 Subject:
 Subject:
 Subject:
 Subject:
 Subject:
 Subject:
 Subject:
 Subject:
 Subject:
 Subject:
 Subject:
 Subject:
 Subject:
 Subject:
 Subject:
 Subject:
 Subject:
 Subject:
 Subject:
 Subject:
 Subject:
 Subject:
 Subject:
 Subject:
 Subject:
 Subject:
 Subject:
 Subject:
 Subject:
 Subject:
 Subject:
 Subject:
 Subject:
 Subject:
 Subject:
 Subject:
 Subject:
 Subject:
 Subject:
 Subject:
 Subject:
 Subject:
 Subject:
 Subject:
 Subject:
 Subject:
 Subject:
 Subject:
 Subject:
 Subject:
 Subject:
 Subject:

Once the email confirmation has been received the user can access the requested invoice report for download.

The sample below depicts multiple invoices are available via the E-file format. The user will have a choice to download either *Parsed* or *Unparsed* files.

| View an invoice by selecting the PDF icon or available e-Files icon.<br>If e-File icons are not displayed, select Request e-Files Check Box and Continue. 🗎 |                                            |                                                                           |                                            |                                  |                          |                    |  |
|----------------------------------------------------------------------------------------------------|--------------------------------------------|---------------------------------------------------------------------------|--------------------------------------------|----------------------------------|--------------------------|--------------------|--|
| Account #: 3235391 Name: A & A COIN MAC                                                                                                    |                                            |                                                                           |                                            |                                  |                          |                    |  |
| Invoice Date                                                                                                    | Invoice #                                  | Invoice Total Amount                                                      | PDF                                        | E-FILE<br>Parsed                 | FORMAT<br>UnParsed       | Request<br>e-Files |  |
| 11/11/2009                                                                                                    | S3235391K                                  | \$19.42                                                                   | N/A                                        | a,                               | ⊠ <u>a</u> ,             |                    |  |
| 10/11/2009                                                                                                    | \$3235391J                                 | \$19.31                                                                   | N/A                                        | ×a,                              | ×a,                      | Γ                  |  |
| 09/11/2009                                                                                                    | S3235391I                                  | \$19.32                                                                   | N/A                                        | a,                               | ×a,                      | Γ                  |  |
| 08/11/2009                                                                                                    | S3235391H                                  | \$19.32                                                                   | N/A                                        | ×a,                              | ×a,                      | Γ                  |  |
| 07/11/2009                                                                                                    | \$3235391G                                 | \$19.32                                                                   | N/A                                        | ×,                               | ×a,                      | Γ                  |  |
| 06/11/2009                                                                                                    | S3235391F                                  | \$30.11                                                                   | N/A                                        | <b>a</b> ,                       | ×a,                      | Γ                  |  |
| Balance info                                                                                                    | Click Here to Check<br>ormation and amount | Balance/Make a Payment. <u>Click</u><br>t due displayed on the PDF Invoid | <u>here</u> to downloa<br>ce may not refle | ad Adobe Acro<br>ct your current | ibat.<br>t account stati | US.                |  |

Click on the Paper Icon located at the top of the Invoice Selection screen to display additional information.

View an invoice by selecting the PDF icon or available e-Files icon. If e-File icons are not displayed, select Request e-Files Check Box and Continue. A pop-up information window regarding the applicable options through Invoice Management will display as seen in the sample below.

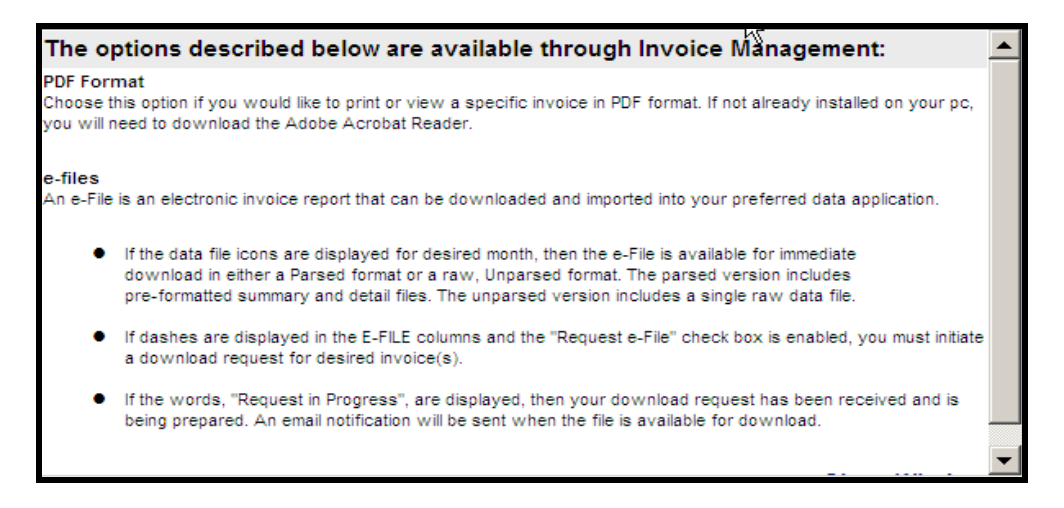

## Overview of the E-Files for Parsed vs. Un-Parsed

The *Electronic Invoice Program* is designed for customers that wish to receive their billing data electronically. You will have the option to choose between a Parsed or Un-Parsed file. The Parsed option will download a file that has already been parsed and formatted by USA Mobility. (This will eliminate the need for the E-parse software that has been previously used) Once the applicable file has been downloaded you will be able to import/convert the file into the application of your choice. The Un-Parsed file option will download an unparsed, raw .DAT file.

Clicking on the Icon in the *Parsed / Un-Parsed* column will open the File Download Dialog box as seen below.

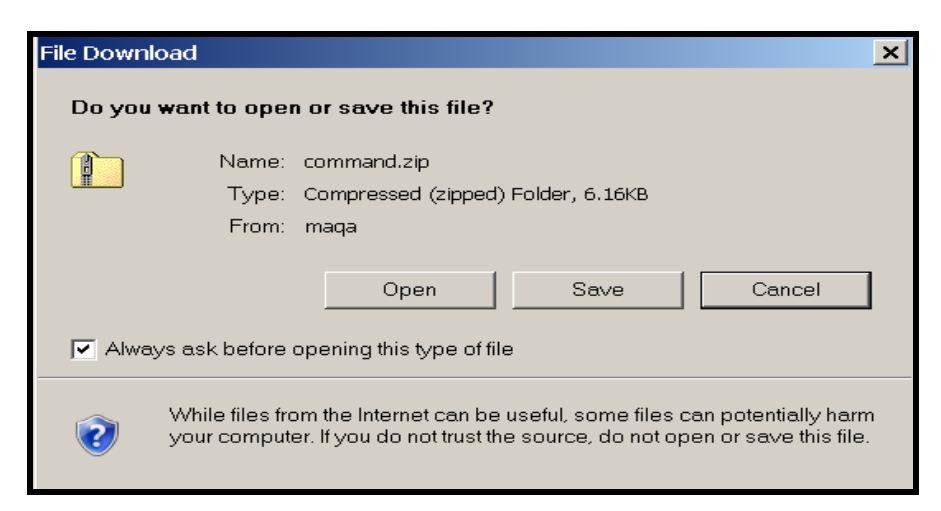

Click **Open** to display the *Parsed / Un-Parsed* file(s) ~*Or*~ click **Save** to save in a designated folder.

**Parsed files** are already formatted by USA Mobility and will display for the user to download as seen in the sample below. *Note; This will eliminate the need for the E-Parse software as used in the past.* 

| 📒 command[1],zip     |                     |                 |             |           |         |                              | _ 🗆 ×    |
|----------------------|---------------------|-----------------|-------------|-----------|---------|------------------------------|----------|
| File Edit View Favor | ites Tools Help     |                 |             |           |         |                              | <b>*</b> |
| 🕞 Back 🔻 🕥 👻 🏂       | 🔎 Search 🌔          | Folders         | \$ 🕑 🗙      | 9         | •       |                              |          |
| Address 🗈 C:\Documen | ts and Settings\Rut | h.Griffin\Local | Settings\Te | mporary I | nternet | : Files\Content.IE5\1FAPLUPk | 🔁 Go     |
| Name 🔺               | Туре                | Packed S        | Has a       | Size      | Ratio   | Date                         |          |
| 🗐 DETAIL.txt         | Text Document       | 1 KB            | No          | 5 KB      | 78%     | 12/8/2009 5:07 PM            |          |
| 🗒 DETAIL_PRIORPER    | Text Document       | 1 KB            | No          | 2 KB      | 62%     | 12/8/2009 5:07 PM            |          |
| 🗐 HEADER.txt         | Text Document       | 1 KB            | No          | 2 KB      | 56%     | 12/8/2009 5:07 PM            |          |
| 🗐 MCC_ALIAS.txt      | Text Document       | 1 KB            | No          | 2 KB      | 62%     | 12/8/2009 5:07 PM            |          |
| 🗒 PAYMENTS.txt       | Text Document       | 1 KB            | No          | 2 KB      | 63%     | 12/8/2009 5:07 PM            |          |
| 🗐 PRIORPER.txt       | Text Document       | 1 KB            | No          | 2 KB      | 62%     | 12/8/2009 5:07 PM            |          |
| 🗐 SUBDETAIL.txt      | Text Document       | 1 KB            | No          | 2 KB      | 62%     | 12/8/2009 5:07 PM            |          |
| 🗐 USAGE.txt          | Text Document       | 1 KB            | No          | 2 KB      | 62%     | 12/8/2009 5:07 PM            |          |
|                      |                     |                 |             |           |         |                              |          |
|                      |                     |                 |             |           |         |                              |          |
|                      |                     |                 |             |           |         |                              |          |
|                      |                     |                 |             |           |         |                              |          |

Un-Parsed files are in .DAT file type as seen below and must be formatted as it contains raw data.

| ×              |
|----------------|
| 1              |
|                |
| <del>3</del> 0 |
|                |
|                |
|                |
|                |
|                |
|                |

## **Review Payment History**

Click on the Review Payment History button and the next window will display the same information that's available in the previous Check Balance/Make Payment window. You will also be able to view the past five payments posted to the account as well as the date they were posted to the account(s).

|            | Urite                          |                  | C C                     |                     | 20                  |
|------------|--------------------------------|------------------|-------------------------|---------------------|---------------------|
|            | Addresses                      | Louis            |                         |                     | 1                   |
| Account #: |                                | Account          | Balance                 | Name: F             |                     |
| Total Due  | Activity since<br>last invoice | Curren<br>Charge | t 30 days<br>e past due | 60 days<br>past due | 90 days<br>past due |
| \$1,007.94 | \$0.00                         | \$491.37         | \$512.92                | \$3.65              | \$0.00              |
|            |                                | Payment          | History                 |                     |                     |
|            | Aug                            | ust 24, 2005     | \$492.67                |                     |                     |
|            | Aug                            | ust 09, 2005     | \$481.31                |                     |                     |
|            | J                              | uly 18, 2005     | \$480.08                |                     |                     |
|            | N                              | lay 25, 2005     | \$497.80                |                     |                     |

To return to the main menu, click on the Back to Main button in the bottom left corner of the My Account window.

## Account Maintenance

Click on the Account Maintenance button and the next window to appear will allow you access to modify personal account information.

| Review your current                                                                                       | ent account information and make yo                                  | Control of the selection below.                                                                                                    |
|----------------------------------------------------------------------------------------------------|----------------------------------------------------------------------|----------------------------------------------------------------------------------------------------|
| Account #: 205891                                                                                         |                                                                      | Name: MY ACCOUNT TEST ACCOUNT                                                                                                    |
| Login Information                                                                                         | Account Information                                                  | Payment Information                                                                                                    |
| Your My Account login is setup with the following information.                                            | Your billing account is setup with the following information.        | An electronic payment method<br>has not been established.                                                                                                    |
| Todd Morgan<br>Login ID: nocregion<br>Password: ********<br>(914) 555-1212<br>todd.morgan@usamobility.com | 1800 E COUNTY LINE RD<br>RIDGELAND , MS 39157-1916<br>(914) 555-1212 | We now have multiple options available<br>for you to easily pay your account online.<br>Choose the one that's right for you.                                                                                                    |
| Select this option to<br>update your login information.                                                   | Select this option to update your account information.               | Select this option to setup an electronic<br>bill payment method.                                                                                                    |
| Edit Login Info.                                                                                          | Edit Account Info.                                                   | Add Payment Info.                                                                                                    |
|                                                                                                    |                                                                      | Constraints of the second second |

The first column on the left will display your name, user name, password, telephone number and email address. If you need to modify any of that information (excluding your login), click on Edit Login Info and you will be able to update those fields. Once they're updated in My Account, within minutes it's also updated in our national back office software system as well. Although Customer Support will continue to support you, there's no need to place a follow up call to them – once you've done the transaction in My Account, it's done in both places.

The second column in the middle will display your billing address and telephone number. If you need to modify any of that information, click on Edit Account Info and you will be able to update those fields.

The third column on the right enables you to establish automatic payment options for your invoices. You can select to make auto payments on a credit card or from a banking account. If at any time after establishing auto pay, you would like to deactivate it and return to making manual payments (checks via mail), re-visit this menu option and deactivate the auto pay feature by selecting Edit Payment Info.

To return to the main menu, click on the Back to Main button in the bottom left corner of the My Account window.

## Ask a Question

Access this screen to email feedback, questions or comments to our My Account Customer Support team. This option is not meant to be used for time sensitive transactions that you may not be able to process via My Account. Please call or email Customer Support directly with any time-sensitive questions or concerns.

| Ask A Question       |                        |                                             | ×                       |
|----------------------|------------------------|---------------------------------------------|-------------------------|
| Please select a      | topic, enter your ques | tion and email your question to our custome | er care representatives |
| Select a Topic:      | Select                 | •                                           |                         |
| Enter Your Question: |                        |                                             | *                       |
|                      |                        |                                             |                         |
|                      |                        |                                             |                         |
|                      |                        |                                             |                         |
|                      |                        |                                             | Ŧ                       |
|                      |                        | CANCEL   SUBMIT                             |                         |
|                      |                        |                                             |                         |
|                      |                        |                                             | ,                       |

Available topics include:

| Select 🔻                              |
|---------------------------------------|
| Select                                |
| Order Additional Wireless Device      |
| Exchange Wireless Device              |
| Add/Modify Wireless Device Features   |
| Update/change Account Information     |
| Billing/Payments/Collection           |
| Call Count/Usage Inquiry              |
| Wireless Device Alias Information     |
| Wireless Device Reference Information |
| Sub Account Information               |
| Discontinue Service                   |
| Technical Assistance                  |
| Sending Messages                      |
| Product Information                   |
| Reset my voicemail passcode           |
| Help with My Account Logon            |
| Other                                 |